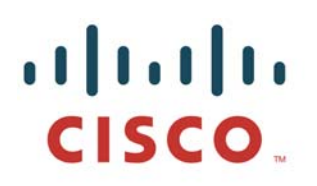

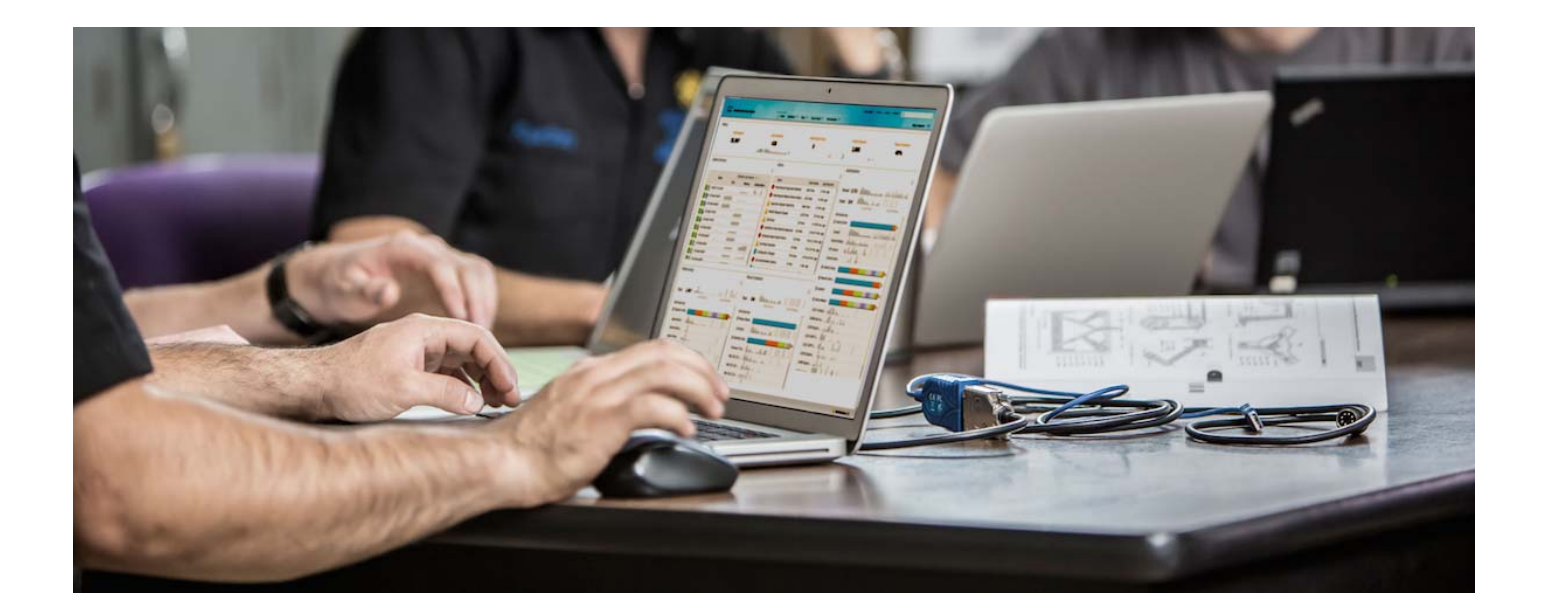

## 思科 ISE 分析设计指南

安全访问操作指南系列

作者: Craig Hyps 日期: 2012 年 8 月

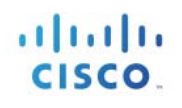

## 目录

| 解决方案概述                     | 5  |
|----------------------------|----|
| 策略架构和组件                    | 5  |
| 方案概览                       | 6  |
| 分析服务要求                     | 9  |
| 许可                         | 9  |
| 设备要求                       | 9  |
| 网络要求                       | 10 |
| 分析服务全局配置                   |    |
| ISE 分析全局配置                 | 11 |
| 配置全球分析设置                   | 11 |
| 启用 ISE 分析服务                |    |
| 配置探测功能                     |    |
| 探测功能概述                     |    |
| 探测功能配置                     |    |
| 配置 RADIUS 探测功能             |    |
| 配置 SNMP 陷阱探测功能             |    |
| 系统查询                       |    |
| 接口查询                       |    |
| 配置 SNMP 查询探测功能             |    |
| DHCP SPAN 探测功能             |    |
| DHCP 属性                    |    |
| 配置 DHCP 和 DHCP SPAN 探测功能   |    |
| 使用 URL 重定向的 HTTP 探测功能      |    |
| 使用 SPAN 的 HTTP 探测功能        |    |
| HTTP 探测功能和 IP 到 MAC 地址绑定要求 |    |
| 用于客户端调配的 URL 重定向           |    |
| 用于集中 Web 身份验证的 URL 重定向     |    |
| 配置 HTTP 探测功能               |    |

# cisco.

| 配置 DNS 探测功能                   | 58  |
|-------------------------------|-----|
| NetFlow 属性                    | 62  |
| NetFlow 探测功能和 IP 到 MAC 地址绑定要求 | 63  |
| 配置 NetFlow 探测功能               | 63  |
| NMAP 探测功能扫描操作                 | 71  |
| NMAP 探测功能网络扫描                 | 73  |
| NMAP 探测功能终端扫描                 | 74  |
| NMAP 探测功能和 IP 到 MAC 地址绑定要求    | 74  |
| 配置 NMAP 探测功能                  | 75  |
| 设备传感器                         | 83  |
| 设备传感器概述                       | 83  |
| 设备传感器详细信息                     | 83  |
| 为 ISE 分析配置设备传感器               | 85  |
| 配置分析策略                        |     |
| 分析策略配置概述                      |     |
| 分析条件                          |     |
| 配置分析条件                        | 100 |
| 分析策略和规则                       | 102 |
| 可信度 (CF)                      | 103 |
| 例外和 NMAP 操作                   | 106 |
| 终端身份组                         | 108 |
| 分析和授权策略                       | 112 |
| 配置文件转变和授权更改                   | 114 |
| 例外操作                          | 115 |
| 如果授权策略更改,自动在配置文件转变时发送 CoA     | 115 |
| 分析设计和最佳实践                     | 120 |
| 分析设计注意事项                      | 120 |
| 探测功能选择最佳实践                    | 123 |
| 发现阶段 - 探测功能最佳实践               | 127 |
| 有线网络 - 探测功能最佳实践               | 128 |
| 无线网络 - 探测功能最佳实践               | 129 |
| 分析计划                          | 130 |

# cisco.

| 附录 A: | :参考                |  |
|-------|--------------------|--|
|       | Cisco TrustSec 系统: |  |
|       | 设备配置指南:            |  |

## 解决方案概述

思科 ISE 分析服务对与网络连接的终端提供动态检测和分类。ISE 使用 MAC 地址作为唯一标识符,收集每个 网络终端的各种属性,以建立内部终端数据库。分类流程将收集的属性与预置或用户定义的条件进行匹配, 然后将这些属性与丰富的配置文件库进行关联。这些配置文件包括各种设备类型,例如移动客户端(iPad、 Android 平板电脑、Blackberry 手机等)、桌面操作系统(例如 Windows 7、Mac OS X、Linux 等)和众多非 用户系统(例如打印机、电话、摄像头和游戏控制台)。

终端经过分类之后,可获得授权访问网络并根据其配置文件获得访问权限。例如,可以将与 IP 电话配置文件 匹配的终端放入使用 MAC 身份验证绕行作为身份验证方法的语音 VLAN。另一个示例是根据所使用的设备 向用户提供不同的网络访问权限。例如,当员工从其公司工作站访问网络时,可以获得完全访问权限。但是, 当员工从个人 iPhone 访问网络时,就只能获得有限网络访问权限。

### 策略架构和组件

图 3 重点介绍思科 ISE 分析服务的一般策略架构和关键组件。配置过程从在运行策略服务角色的 ISE 设备上 启用特定探测功能开始。ISE 设备具有各种探测功能,负责收集不同类型的终端属性。这些属性将与各种条件 进行匹配,随后相关条件将与设备类型库或配置文件库中的各种规则进行匹配。每个匹配条件都会根据通用 权重比例分配得到不同的权重或可信度 (CF),其中可信度是表示相应条件对按照具体配置文件进行设备分类 的影响的相对值。虽然这些条件可能会与多个配置文件匹配,但系统只会将累计 CF 最高的终端所对应的配置 文件分配给相应终端。

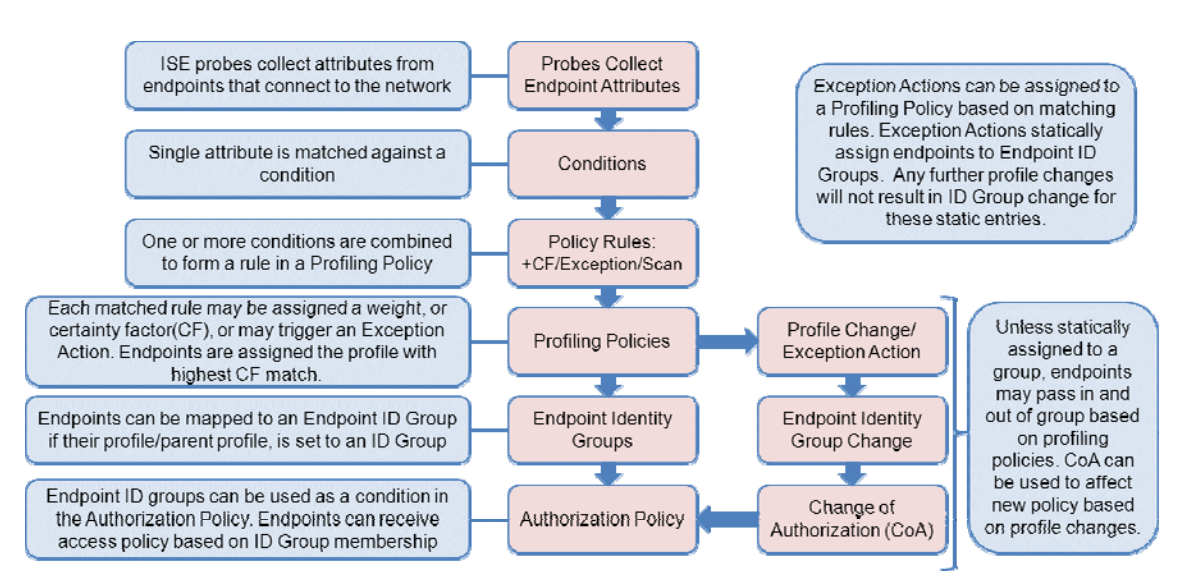

#### 图 1. ISE 分析策略架构和组件

要使配置文件支持 ISE 授权策略,管理员必须通过简单选择复选框来配置配置文件,以创建匹配身份组。通过这个简单的过程,可以终端身份组的形式将配置文件选为授权策略中的条件。

由于还会收集到新属性或之前收集的属性被覆盖,配置文件也会相应变化。分析策略变化也会导致其变化。 在有些情况下,可能会自动发生转变 - 例如从通用 HP 设备转变为 HP-Color-LaserJet-4500 等更加具体的配置 文件。在其他情况下,管理员可能需要执行专门的操作,以例外操作的形式绕过默认策略。通过例外操作可 以将终端静态分配给具体分析策略,从而使进一步的属性收集或关联不会影响配置文件和所分配的可选身 份组。

在上述各种情况(配置文件转变和例外操作)下,可能都需要允许 ISE 根据新的配置文件分配对终端执行新的访问策略。通过 RADIUS 授权更改 (CoA) 可在 ISE 中完成此任务。通过向终端所连接的接入设备发送 CoA 请求, ISE 可以要求按照身份验证和授权策略重新评估主机。

## 方案概览

#### 网络拓扑

图 4 显示本指南中使用的网络拓扑的概况。虽然图 1 中描述的所有方案都是 TrustSec 整体架构的组成部分, 但是本文档将只重点介绍适用于分析服务的有线和无线用户方案。由于缺乏必需的 VPN 网关的 MAC 地址 信息,无法关联分析数据与唯一终端,远程访问 VPN 使用案例目前不支持 ISE 分析服务。

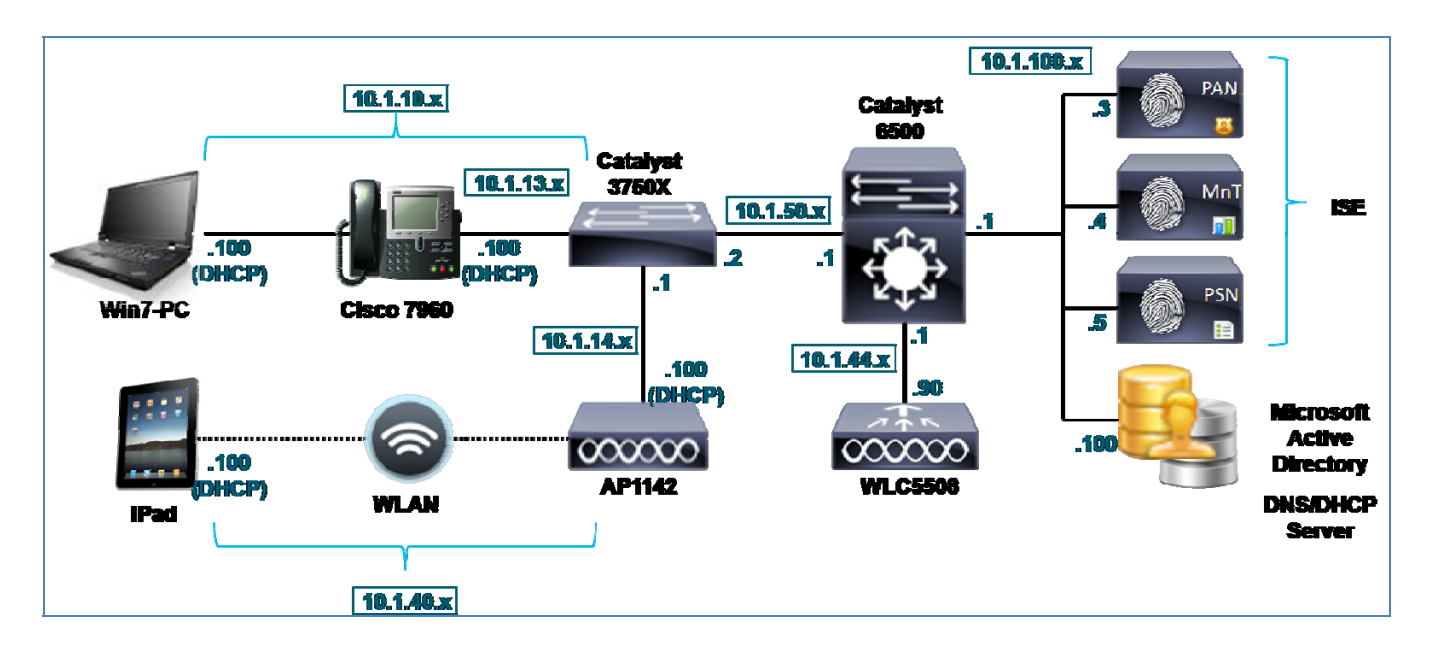

图 2. ISE 分析拓扑

### 组件

表1列出本指南编写过程中使用的硬件和软件。

#### **表 1.** 经过测试的 Cisco TrustSec 2.0 系统组件

| 组件                               | 硬件                                                         | 经过测试的特性                                                                                                | 软件版本                                                    |
|----------------------------------|------------------------------------------------------------|----------------------------------------------------------------------------------------------------|---------------------------------------------------------|
| 思科身份服务<br>引擎 (ISE)               | 运行 VMware<br>ESXi4.1 的思科<br>UCS C200 M2<br>服务器             | 集成 AAA、策略服务器和分析<br>服务                                                                                  | 思科 ISE 软件<br>版本 1.1.1<br>(基本和高级功<br>能许可证)               |
| Cisco Catalyst<br>3000 系列交<br>换机 | Cisco Catalyst<br>3560 系列                                  | 基本身份功能,包括 MAC 身<br>份验证绕行 (MAB)、本地 Web<br>身份验证 (LWA)、集中 Web 身<br>份验证 (CWA)、802.1X 身份验<br>证和授权更改 (CoA)。  | 思科 IOS <sup>®</sup><br>软件版本<br>12.2(55)SE3<br>(IP Base) |
|                                  |                                                            | 分析支持服务,包括简单网络<br>管理协议 (SNMP)、RADIUS、<br>动态主机配置协议 (DHCP) 中<br>继和 URL 重定向。                               |                                                         |
|                                  | Cisco Catalyst<br>3750-X 系列                                | 基本身份功能,包括 MAB、<br>LWA、CWA、802.1X 身份验<br>证和 CoA。<br>分析支持服务,包括 SNMP、<br>RADIUS、DHCP 中继、URL<br>重定向和设备传感器。 | 思科 IOS<br>软件版本<br>15.0(1)SE2<br>(IP Base)               |
| Cisco Catalyst<br>6000 系列交<br>换机 | Cisco Catalyst<br>6500 系列管理引<br>擎 720 策略功能<br>卡 3A (PFC3A) | 分析支持服务,包括 Cisco<br>NetFlow 版本 5 和版本 9 导<br>出、DHCP 中继,以及交换端<br>口分析器/远程交换端口分析器<br>(SPAN/RSPAN)。          | 思科 IOS<br>软件版本<br>12.2(33)SXJ2<br>(高级 IP 服务)            |

| 组件                      | 硬件                                           | 经过测试的特性                                                                                   | 软件版本                                        |
|-------------------------|----------------------------------------------|-------------------------------------------------------------------------------------------|---------------------------------------------|
| 思科无线局域<br>网控制器<br>(WLC) | 思科 5508 无线<br>局域网控制器                         | 基本身份功能,包括 MAB、<br>LWA、CWA、802.1X 身份验<br>证和 CoA。<br>分析支持服务,包括 SNMP、<br>RADIUS、DHCP 中继和 URI | 思科统一无线<br>网络软件版本<br>7.2.103.0               |
|                         |                                              | 重定向。                                                                                      |                                             |
| 思科无线<br>接入点             | Cisco Aironet <sup>®</sup><br>轻型接入点<br>1142N | 根据配置文件属性,使用 MAB<br>和授权策略对终端进行身份<br>验证。                                                    | 思科轻型接入<br>点软件版本<br>12.4(25e)JA              |
| 思科 IP 电话                | 思科统一 IP 电话<br>7960                           | 根据配置文件属性,使用 MAB<br>和授权策略对终端进行身份<br>验证。                                                    | 思科 IP 电话<br>7940 和 7960<br>固件版本<br>8.1(1.0) |
| 工作站                     | VMware Guest                                 | 根据配置文件属性,使用<br>MAB、LWA、CWA 和 802.1X<br>以及授权策略对终端进行身份<br>验证。                               | Windows 7                                   |
| 平板电脑                    | Apple iPad (G1)                              | 根据配置文件属性,使用<br>MAB、LWA、CWA 和 802.1X<br>以及授权策略对终端进行身份<br>验证。                               | iOS 5.0.1                                   |
| 智能手机                    | Motorola<br>DROIDX                           | 根据配置文件属性,使用<br>MAB、LWA、CWA 和 802.1X<br>以及授权策略对终端进行身份<br>验证。                               | Android 2.3.4                               |

注: 思科 ISE 分析服务是本指南中验证的主要功能。部署其他 Cisco TrustSec 功能的主要目的是为了支持 分析服务的配置和测试。

表中所示设备和版本是本指南测试和文档编制过程中具体使用的设备和版本,并不反映支持 TrustSec 和 ISE 分析服务的所有设备。有关更完整的支持 TrustSec 的设备及推荐版本的列表,请访问: <u>http://www.cisco.com/go/trustsec</u>。

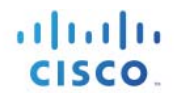

## 分析服务要求

## 许可

ISE 分析要求在策略管理节点 (PAN) 上安装以下一种许可证:

高级终端许可证 (适用于有线或无线部署)

仅无线许可证(仅适用于无线部署)

主动对网络执行身份验证并且使用分析数据做出授权策略决策的各个终端都需要安装一个高级终端许可证。 不考虑安全状态评估等要求安装高级终端许可证的其他服务,静态分配给配置文件的终端无需使用高级许可 证。如果不使用配置文件信息向终端授权,则无需为每个终端安装高级终端许可证,即可分析多个终端并了 解所连接的设备及其分类信息。高级终端许可证或仅无线许可证的最小数量为100个。

## 设备要求

ISE 分析服务只能在为策略服务角色配置的 ISE 设备上运行。表 2 显示关于策略服务专用设备可以分析的活动 终端的数量的一般指导信息。基于 VMware 的设备的规模应根据等同于或高于基于硬件的设备的同等规格的 原则加以确定。

#### 表 2. ISE 设备规模

| ISE 设备                  | 最大终端数            | EPS - 分析(分析<br>现有终端) | EPS - 保存(分析<br>新的终端) |
|-------------------------|------------------|----------------------|----------------------|
| ACS1121/NAC3315/ISE3315 | 3000             | 43                   | 33                   |
| NAC3355/ISE3355         | 6000             | 不可用                  | 不可用                  |
| NAC3395/ISE3395         | 10,000           | 100                  | 5                    |
| VMware                  | 3000/6000/10,000 | 取决于<br>VMware 配置     | 取决于<br>VMware 配置     |

此外,每个设备在每秒能处理的新事件 (EPS)的速率方面都有限制。此值取决于所接收的分析数据是用于新发现的终端,还是用于现有终端。现有终端的分析速率如表 2 中 "EPS - 分析"栏所示。 "EPS - 保存"栏显示的是向数据库添加新发现的终端并进行分析的速率。

可以通过向多个 ISE 设备分配服务,扩展 ISE 分析服务。运行分析服务的 ISE 策略服务节点也可能是用于在 负载均衡器后面群集策略服务的节点组中的一个成员。

## 网络要求

ISE 分析服务使用各种收集器或探测功能来收集关于所连接终端的属性。其中有些探测功能要求网络基础设施、接入设备甚至终端提供特定的支持。这些要求将在介绍具体探测功能的章节中加以详述,但是在此之前,您必须知悉如果无法从网络或终端获得相应数据,则有些探测功能可能无法使用。

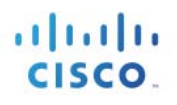

## 分析服务全局配置

## ISE 分析全局配置

本节介绍在策略服务节点全局启用 ISE 分析服务和配置全局分析参数的流程。

## 配置全球分析设置

#### 从策略管理节点配置全局分析设置

- **步骤1** 使用支持的 Web 浏览器和您的管理员凭证,访问主要策略管理节点 (PAN) 的 ISE 管理界面: https://<ISE\_PAN\_FQDN\_or\_IP>
- **步骤 2** 导航至 Administration → System → Settings, 从左侧窗格选择 Profiling。
- 步骤3 从右侧窗格选择用于分析转换和例外操作的默认 CoA 类型(图 5)。

如果只是为了获得可视性,请保留默认值 No CoA。否则,请选择 Port Bounce。这有助于确保包括 无客户端终端在内的所有终端都将经过完整的重新授权流程(如有必要,还包括 IP 地址刷新)。 如果在交换端口上检测到多个终端, ISE 将恢复使用 Reauth 选项,以免其他所连接设备的服务 中断。

图 3. 全局分析设置: CoA 配置

| Profiler Configuration |               |  |  |  |
|------------------------|---------------|--|--|--|
| * CoA Type:            | Port Bounce 🔻 |  |  |  |
| Save Re                | set           |  |  |  |

## 启用 ISE 分析服务

#### 在策略服务节点上启用分析服务

- **步骤1** 转至 Administration → System → Deployment,并从右侧窗格已部署节点的列表中选择要执行分析的 策略服务节点。
- **步骤 2** 在 General Settings 选项卡下,确认选择节点角色 Policy Service 和 Enable Profiling Service (图 6)。

图 4. 在策略服务节点上启用分析器服务

| General Settings | Profiling Configuration                                         |
|------------------|-----------------------------------------------------------------|
|                  |                                                                 |
| Hos              | tname ise-psn-1                                                 |
|                  | FQDN ise-psn-1.cts.local                                        |
| IP A             | ddress 10.1.100.5                                               |
| Node             | Type Identity Services Engine (ISE)                             |
| Personas         |                                                                 |
| Administration   | Role SECONDARY                                                  |
| Monitoring       | Role SECONDARY Other Monit                                      |
| ✓ Policy Service |                                                                 |
| ☑ Enable Se<br>I | ssion Services (i)<br>nclude Node in Node Group <a>None&gt;</a> |
| 🗹 Enable Pr      | ofiling Service                                                 |

#### 访问并查看分析配置页面

**步骤3** 点击 Profiling Configuration 选项卡,查看只需通过选中相应复选框并选择可选探测参数即可启用和 配置的各个探测功能(图7)。

#### 图 5. 探测功能配置

| General Settings Profiling Configuration |
|------------------------------------------|
| ► NETFLOW                                |
| DHCP                                     |
| DHCPSPAN                                 |
| нттр                                     |
| RADIUS                                   |
| Network Scan (NMAP)                      |
|                                          |
| SNMPQUERY                                |
|                                          |

步骤4 每当您更改分析配置时,请确保点击页面底部的 Save,以提交更改。

## 配置探测功能

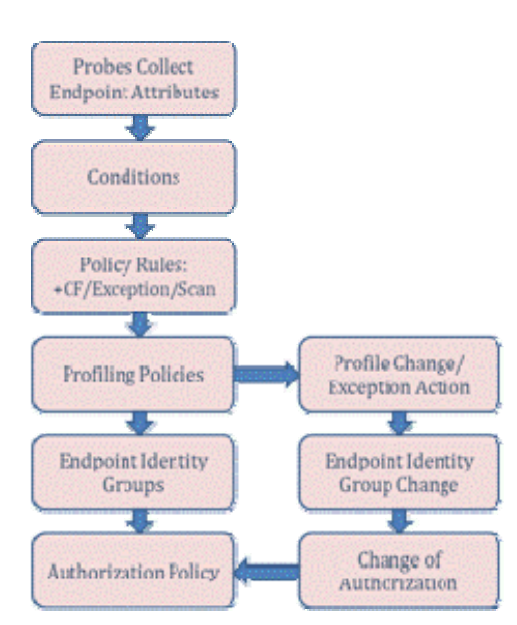

#### 图 6. 配置流程:探测功能和属性收集

### 探测功能概述

ISE 探测功能是收集终端属性的 ISE 分析服务组件。每个探测功能都使用不同的收集方法并且可以收集关于终端的独特信息。因此,某些探测功能会比其他探测功能更适用于对特定设备类型进行分类,或者根据特定环境优先使用某些探测功能。

ISE 支持以下探测功能:

- RADIUS
- SNMP 陷阱
- SNMP 查询
- DHCP
- DHCP SPAN
- DNS
- HTTP
- NetFlow
- 网络扫描 (NMAP)

顾名思义,有些探测功能(例如 DHCP 和 DHCP SPAN)具有收集特定属性的独特功能。在本例中,DHCP 探测功能和 DHCP SPAN 探测功能可以收集 DHCP 数据包中的 DHCP 属性和相关选项字段。选择 DHCP 还是 DHCP SPAN 取决于特定网络环境是否支持 DHCP 流量到 ISE 策略服务节点的中继,或使用某个交换端口分 析器 (SPAN)方法是否更适合网络拓扑和基础设施的功能。本指南包括关于探测功能选择的详细指导,各个探测功能将在各个章节逐一介绍。

每个探测功能类型的启用难易程度各不相同。根据所使用的协议及其部署方式,每个探测类型对于网络或终端的影响程度也不一样。最后,每个探测功能在其所产生数据的价值方面以及对网络中相关的具体终端进行 分类的适用性方面也各不相同。本指南介绍各个探测功能的配置和部署方式,并且全面介绍其部署的难易程 度、网络影响以及基于部署类型的相对分析价值。

### 探测功能配置

在为分析服务配置的 ISE 策略服务节点上启用 ISE 探测功能。本节介绍启用各个 ISE 探测功能以收集不同终端属性的步骤。此外,还将提供支持网络基础设施的有效配置示例,以及基础设施和 ISE 管理界面的预期 输出。

#### 使用 RADIUS 探测功能进行分析

RADIUS 探测功能收集 RADIUS 客户端向 RADIUS 服务器(运行会话服务的 ISE 策略服务节点)发送的 RADIUS 属性(包括有线接入交换机和无线控制器)。标准 RADIUS 端口包括用于身份验证和授权的 UDP/1645 或 UDP/1812,以及用于 RADIUS 记帐的端口 UDP/1646 和 UDP/1813。

注: RADIUS 探测功能不直接侦听 RADIUS 流量,而是侦听和解析系统日志中向默认 UDP 端口 20514 上的监 控节点发送的 RADIUS 属性。然后,所捕获的 RADIUS 配置文件属性将转发给默认 UDP 端口 30514 上的内 部记录器。

RADIUS 探测功能还可以收集在 RADIUS 记帐数据包中使用设备传感器功能发送的思科发现协议 (CDP)、链路层发现协议 (LLDP) 和 DHCP 属性。下文将详细介绍此功能(请参阅<u>设备传感器</u>一章)。图 9 显示思科 RADIUS 探测功能示例的拓扑。

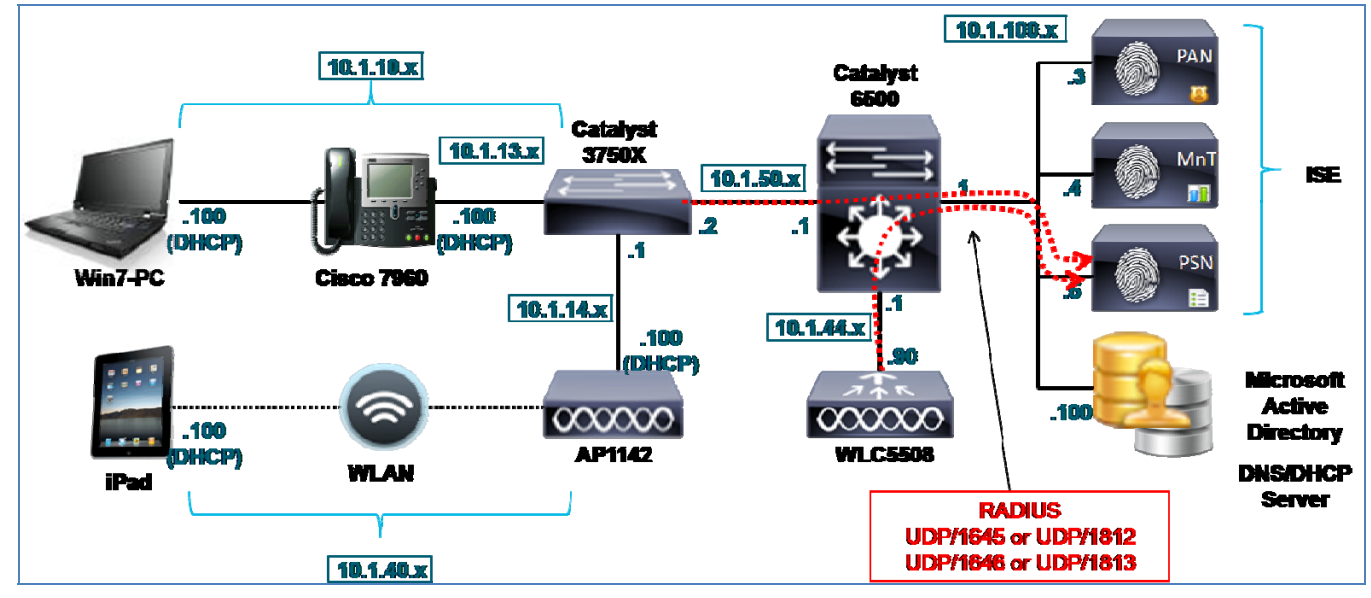

#### 图 7. RADIUS 探测功能示例

表 3 显示使用 RADIUS 探测功能收集的常见属性。

#### 表 3. 示例 RADIUS 属性

| User-Name          | NAS-IP-Address  | NAS-Port          | Framed-IP-Address    |
|--------------------|-----------------|-------------------|----------------------|
| Calling-Station-Id | Acct-Session-Id | Acct-Session-Time | Acct-Terminate-Cause |

虽然 Calling-Station-ID 取决于接入设备配置,但是其通常是所连接终端的 MAC 地址。此属性一个立竿见影的 好处是可以根据 MAC 地址在终端连接至网络并进行身份验证时快速识别唯一终端。它还根据从 MAC 地址前 三个字节提取的组织唯一标识符 (OUI),提供关于供应商网络适配器的信息。

RADIUS 记帐数据包中的 Framed-IP-Address 提供所连接终端的 IP 地址。此属性与 Calling-Station-ID 相结合,可向 ISE 提供支持依赖于 IP 地址的其他探测功能(例如 DNS、HTTP、Cisco NetFlow 和 NMAP)所需的关键 IP 到 MAC 绑定。

## 配置 RADIUS 探测功能

RADIUS 探测功能是最容易启用和部署的探测功能之一,因为网络接入设备已经配置为向运行会话服务的 ISE 策略服务节点发送 RADIUS 数据包,以进行用于网络身份验证和授权。

#### 在 ISE 中启用 RADIUS 探测功能

- **步骤1** 转至 Administration → System → Deployment,在右侧窗格中从已部署节点的列表中,选择要执行分析的策略服务节点。
- **步骤 2** 选择 Profiling Configuration 选项卡,然后选中相应复选框以启用 RADIUS 探测功能。此探测功能将 在为 RADIUS 服务配置的接口上自动启用(图 10)。

#### 图 8. RADIUS 探测功能配置

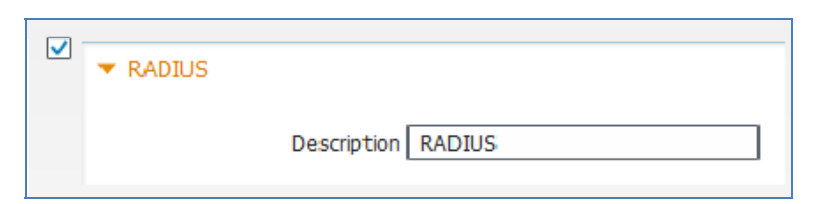

**步骤 3** 点击 Save 以提交更改。

步骤4 对已配置分析服务的所有其他策略服务节点重复本程序中的步骤。

#### 验证是否已在 ISE 中配置接入设备

本指南假定已在 Administration → Network Resources → Network Devices 下配置了网络接入设备,可进行标准 RADIUS 通信。

#### 验证是否已将接入设备配置为向 ISE PSN 发送 RADIUS

本指南假定已配置网络接入设备,可对 ISE 策略服务节点 (PSN) 进行 RADIUS 身份验证、授权和记帐。以下 是适用于有线交换机的一个示例 RADIUS 配置:

| aaa authentication dotlx default group radius                                                |  |
|----------------------------------------------------------------------------------------------|--|
| aaa authorization network default group fadius                                               |  |
| aaa accounting dot1x default start-stop group radius                                         |  |
| ip radius source-interface <interface></interface>                                           |  |
| radius-server attribute 6 on-for-login-auth                                                  |  |
| radius-server attribute 8 include-in-access-req                                              |  |
| radius-server attribute 25 access-request include                                            |  |
| radius-server host <ise_psn_address> auth-port 1812 acct-port 1813 key xxx</ise_psn_address> |  |
| radius-server vsa send accounting                                                            |  |
| radius-server vsa send authentication                                                        |  |
|                                                                                              |  |

图 11 显示的是一个无线控制器的示例 RADIUS 服务器配置。要访问此配置页面,请转至 WLC Web 管理界面 上的 Security → AAA → RADIUS → Authentication。

| cisco                                                                                                    | MONITOR                        | <u>W</u> LANs <u>C</u>                | ONTROLLER                       | WIRELESS      | ECURITY     | M <u>A</u> NAGEMENT | C <u>O</u> MMANDS | HE <u>L</u> P <u>F</u> EE | EDBACK |
|----------------------------------------------------------------------------------------------------|--------------------------------|---------------------------------------|---------------------------------|---------------|-------------|---------------------|-------------------|---------------------------|--------|
| Security                                                                                                    | RADIUS                         | Authenticati                          | on Server                       | rs            |             |                     |                   |                           |        |
| <ul> <li>AAA</li> <li>General</li> <li>RADIUS</li> <li>Authentication</li> <li>Accounting</li> <li>Fallback</li> <li>TACACS+</li> </ul> | Call Stat<br>Use AES<br>MAC De | tion ID Type <sup>1</sup><br>Key Wrap | System M<br>(Designed<br>Hyphen | AC Address 🔹  | rs and requ | ires a key wrap co  | mpliant RADIUS    | server)                   |        |
| LDAP<br>Local Net Users                                                                                                    | Network<br>User                | Management                            | Server<br>Index                 | Server Addres | s Port      | IPS                 | iec               | Admin Statu               | 15     |
| Disabled Clients                                                                                                    | 1                              | V                                     | 2                               | 10.1.100.5    | 1812        | Dis                 | abled             | Enabled                   |        |
| User Login Policies                                                                                                    |                                | V                                     | 3                               | 10.1.100.6    | 1812        | Dis                 | abled             | Enabled                   |        |
| AP Policies<br>Password Policies                                                                                                    |                                |                                       | 4                               | 10.1.100.7    | 1812        | Dis                 | abled             | Enabled                   |        |
| Local EAP                                                                                                    | V                              | V                                     | 5                               | 10.1.101.3    | 1812        | Dis                 | abled             | Enabled                   |        |

**思科最佳实践:**如图 11 所示,请务必将 Call Station ID Type 设置为 System MAC Address 以允许分析非 802.1X 客户端。这样可以确保 ISE 能够 将终端添加到数据库中并根据已知 MAC 地址将所接收的其他配置文件数据与同一终端关联。

对于无线控制器,在 RADIUS 记帐配置下应该显示类似的条目(图 12)。

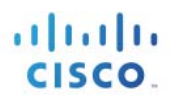

#### 图 10. 无线控制器的全局 RADIUS 记帐配置示例

| ،، ،،، ،،<br>cısco         | <u>M</u> ONITOR | <u>W</u> LANs <u>C</u> O | NTROLLER W <u>I</u> RELE | SS <u>S</u> E | CURITY M | ANAGEMENT (   | C <u>O</u> MMANDS |
|----------------------------|-----------------|--------------------------|--------------------------|---------------|----------|---------------|-------------------|
| Security                   | RADIUS A        | ccounting                | Servers                  |               |          |               |                   |
| AAA     General     RADIUS | MAC Delin       | iter Hyphe               | an 👻                     |               |          |               |                   |
| Authentication             | Network<br>User | Server<br>Index          | Server Address           | Port          | IPSec    | Admi<br>Statu | n                 |
| Fallback                   |                 | 2                        | 10.1.100.5               | 1813          | Disabled | Enable        | ed 🔽              |
| LDAP                       |                 | 3                        | 10.1.100.6               | 1813          | Disabled | Enable        | ed 🔽              |
| Local Net Users            | <b>V</b>        | 4                        | 10.1.100.7               | 1813          | Disabled | Enable        | ed 🔽              |
| Disabled Clients           |                 | 5                        | 10.1.101.3               | 1813          | Disabled | Enable        | ed 🔽              |

为指定适当的 ISE 策略服务节点。应对每个 WLAN 进行配置(图 13)。

#### 图 11. 无线控制器的 WLAN RADIUS 配置示例

| WLANs > Edit 'employee'                                                                    |                                                                                                    |  |  |  |  |
|--------------------------------------------------------------------------------------------|----------------------------------------------------------------------------------------------------|--|--|--|--|
| General Security QoS                                                                       | Advanced                                                                                                    |  |  |  |  |
| Layer 2 Layer 3 AAA Ser                                                                    | vers                                                                                                    |  |  |  |  |
| Select AAA servers below to override use of default servers on this WLAN<br>Radius Servers |                                                                                                    |  |  |  |  |
|                                                                                            | Authentication Servers Accounting Servers                                                                                                    |  |  |  |  |
| Server 1                                                                                   | Enabled     Enabled     TP:10.1.100.5. Port:1812 - TP:10.1.100.5. Port:1813 -                                                                                                    |  |  |  |  |
| Server 2                                                                                   | None   None   None   None   None   None   None   None   None   None  None  Non |  |  |  |  |
| Server 3                                                                                   | None 👻 None 👻                                                                                                    |  |  |  |  |

#### 验证 RADIUS 探测功能数据

- **步骤1** 对连接至网络的新终端进行身份验证。
- **步骤 2** 转至 ISE Policy Administration 节点并导航至 Administration → Identity Management → Identities。
- 步骤3 从左侧窗格选择 Endpoints。
- 步骤4 查找并选择新连接的终端的 MAC 地址,以显示 RADIUS 探测功能捕获的属性。
- 步骤5 可以捕获大量属性。图 14 中的示例输出只突出显示四个属性: Calling-Station-ID、

EndPointSource、Framed-IP-Address 和 OUI。

#### 图 12. RADIUS 探测功能属性示例

| Endpoint                             |                                                                                                    |                                                                                                    |                                                                                                    |
|--------------------------------------|----------------------------------------------------------------------------------------------------|----------------------------------------------------------------------------------------------------|----------------------------------------------------------------------------------------------------|
| * MAC Address 00:14                  | A:70:38:B6:66                                                                                                    |                                                                                                    |                                                                                                    |
| * Policy Assignment Cisco-           | Device 🔻                                                                                                    |                                                                                                    |                                                                                                    |
| Static Assignment                    | benee                                                                                                    |                                                                                                    |                                                                                                    |
| * Identity Group Assignment Profile  | d 👻                                                                                                    |                                                                                                    |                                                                                                    |
| Static Group Assignment              |                                                                                                    |                                                                                                    |                                                                                                    |
| Attribute List                       |                                                                                                    |                                                                                                    |                                                                                                    |
| ADDomain                             | rts local                                                                                                    |                                                                                                    |                                                                                                    |
| AcsSessionID                         | ise-psn-1/123830140/32632                                                                                                    |                                                                                                    |                                                                                                    |
| Airespace-Wlan-Id                    | 1                                                                                                    |                                                                                                    |                                                                                                    |
| AuthState                            | Authenticated                                                                                                    |                                                                                                    |                                                                                                    |
| AuthenticationIdentityStore          | AD1                                                                                                    |                                                                                                    |                                                                                                    |
| AuthenticationMethod                 | MSCHAPV2                                                                                                    |                                                                                                    |                                                                                                    |
| AuthorizationPolicyMatchedRule       | Employee_NoPosture                                                                                                    |                                                                                                    |                                                                                                    |
| CPMSessionID                         | 0a012c5a000005954f98e8cc                                                                                                    |                                                                                                    |                                                                                                    |
| Called-Station-ID                    | cc-ef-48-0c-99-a0                                                                                                    |                                                                                                    |                                                                                                    |
| Calling-Station-ID                   | 00-1a-70-38-b6-66                                                                                                    | Calling-Station-ID                                                                                                    | 00-1a-70-38-b6-66                                                                                                    |
| DestinationIPAddress                 | 10.1.100.5                                                                                                    |                                                                                                    |                                                                                                    |
| DestinationPort                      | 1812                                                                                                    |                                                                                                    |                                                                                                    |
| Device IP Address                    | 10.1.44.90                                                                                                    |                                                                                                    |                                                                                                    |
| Device Type                          | Device Type#All Device Types#Wireles                                                                                                    | is                                                                                                    |                                                                                                    |
| EapAuthentication                    | EAP-MSCHAPv2                                                                                                    |                                                                                                    |                                                                                                    |
| EapTunnel                            | PEAP                                                                                                    |                                                                                                    |                                                                                                    |
| EndPointMACAddress                   | 00-1A-70-38-B6-66                                                                                                    |                                                                                                    |                                                                                                    |
| EndPointMatchedProfile               | Cisco-Device                                                                                                    |                                                                                                    |                                                                                                    |
| EndPointPolicy                       | Cisco-Device                                                                                                    |                                                                                                    |                                                                                                    |
| EndPointProfilerServer               | ise-psn-1                                                                                                    | EndDointSource                                                                                                    | PADIUS Brobo                                                                                                    |
| EndPointSource                       | RADIUS Probe                                                                                                    | EnuPointSource                                                                                                    | RADIOS PIODE                                                                                                    |
| ExternalGroups                       | cts.local/users/employeescts.local/use                                                                                                    | rs/domain userscts.local/builtin/users                                                                                                    |                                                                                                    |
| Framed-IP-Address                    | 10.1.40.100                                                                                                    | Framed-IP-Address                                                                                                    | 10.1.40.100                                                                                                    |
| IdentityAccessRestricted             | false L                                                                                                    |                                                                                                    |                                                                                                    |
| IdentityGroup                        | Profiled                                                                                                    |                                                                                                    |                                                                                                    |
| IdentityPolicyMatchedkule            |                                                                                                    | #DTD                                                                                                    |                                                                                                    |
| Location                             | Location#All Eocations#North_America                                                                                                    | #KTP                                                                                                    |                                                                                                    |
| MatchedBalicy                        | Cisco Device                                                                                                    |                                                                                                    |                                                                                                    |
| Macchedrolley                        | 3000                                                                                                    |                                                                                                    |                                                                                                    |
| NAS-IP-Address                       | 10 1 44 90                                                                                                    |                                                                                                    |                                                                                                    |
| NAS-Identifier                       | Cisco 0c:99:24                                                                                                    |                                                                                                    |                                                                                                    |
| NAS-Port                             | 1                                                                                                    |                                                                                                    |                                                                                                    |
| NAS-Port-Type                        | -<br>Wireless - IEEE 802.11                                                                                                    |                                                                                                    |                                                                                                    |
| NetworkDeviceGroups                  | Device Type#All Device Types#Wireles                                                                                                    | is, Location#All Locations#North_America#RTP                                                                                                    |                                                                                                    |
| NetworkDeviceName                    | wlc5508                                                                                                    | · _                                                                                                    |                                                                                                    |
| OUI                                  | Cisco-Linksys, LLC                                                                                                    | OUI                                                                                                    | Cisco-Linksys, LLC                                                                                                    |
| PolicyVersion                        | 22                                                                                                    |                                                                                                    |                                                                                                    |
| PostureAssessmentStatus              | NotApplicable                                                                                                    |                                                                                                    |                                                                                                    |
| RequestLatency                       | 1                                                                                                    |                                                                                                    |                                                                                                    |
| Response                             | {User-Name=CTS\\employee1; State=<br>Termination-Action=RADIUS-Request;<br>Key=7d:90:04:93:07:bc:92:1e:e5:4d:9<br>Key=ac:0e:b6:a9:6f:c7:72:5d:cf:fe:9d: | ReauthSession:0a012c5a000005954f98e8cc; Class=CACS:0a012<br>cisco:av-pai=ACS:CiscoSecure-Defined-ACL=#ACSACL#1P-PERM<br>76f3951102feeb1394c535ffe4f760627585969814bf55<br>8b19d:95:7a:8c:c6:2c:a7:54:1ftee:3e:40:ed53:4848688:78:38: | c5a000005954f98e8cc:ise-psn-1/123830140/32632;<br>IT_ALL_TRAFFIC-4F57e406; MS-MPPE-Send-<br>1:cb; MS-MPDE-Recv-<br>88; Airespace-ACL-Name=PERMIT_ALL_TRAFFIC; } |
| SelectedAccessService                | Default Network Access                                                                                                    |                                                                                                    |                                                                                                    |
| SelectedAuthenticationIdentityStores | AD1, Internal Users                                                                                                    |                                                                                                    |                                                                                                    |
| SelectedAuthorizationProfiles        | Employee                                                                                                    |                                                                                                    |                                                                                                    |
| Service-Type                         | Framed                                                                                                    |                                                                                                    |                                                                                                    |
| StaticAssignment                     | false                                                                                                    |                                                                                                    |                                                                                                    |
| StaticGroupAssignment                | false                                                                                                    |                                                                                                    |                                                                                                    |
| TimeToProfile                        | 20                                                                                                    |                                                                                                    |                                                                                                    |
| Total Certainty Factor               | 20                                                                                                    |                                                                                                    |                                                                                                    |
| User-Name                            | CTS\\employee1                                                                                                    |                                                                                                    |                                                                                                    |
| attribute-52                         | 00:00:00                                                                                                    |                                                                                                    |                                                                                                    |
| attribute-53                         | 00:00:00:00                                                                                                    |                                                                                                    |                                                                                                    |
| cisco-av-pair                        | audit-session-id=0a012c5a000005954f9                                                                                                    | 98e8cc                                                                                                    |                                                                                                    |
| (p                                   | 10.1.40.100                                                                                                    |                                                                                                    |                                                                                                    |

- **步骤 6** Calling-Station-ID 填充于 MACaddress 属性中。此外,网络适配器的供应商 OUI 确定为 Cisco-Linksys。在本例中,网络适配器是 Linksys 无线 USB 适配器。与 OUI 匹配的条件是在分析策略规则中的常见条目。在有些情况(例如 Nintendo 或 Sony 游戏控制台)下,匹配条件可能是终端分类 所需的全部条目。
- **步骤7** Framed-IP-Address 值填充于 ip 属性中。对于此终端,我们现在有 IP 到 MAC 地址绑定。
- **步骤 8** EndPointSource 属性指定配置文件属性最后一次更新的来源。在这种情况下,RADIUS 探测功能是 此终端记录最后一次更新的来源。
- **步骤9** 其他 RADIUS 属性也可用于分析,但是由于其中大多数属性都可以直接提供给授权策略以创建策略 条件和规则,所以重点介绍上述属性。

#### 使用 SNMP 陷阱探测功能进行分析

SNMP 陷阱探测功能用于为网络终端的在线状态(连接或断开连接)功能提供 ISE 分析服务警报以及触发 SNMP 查询探测功能。

要使用 SNMP 陷阱探测功能,终端连接的接入设备必须配置为向为分析服务配置的 ISE 策略服务节点发送 SNMP 陷阱。图 15 显示我们的示例 SNMP 陷阱探测功能的拓扑。

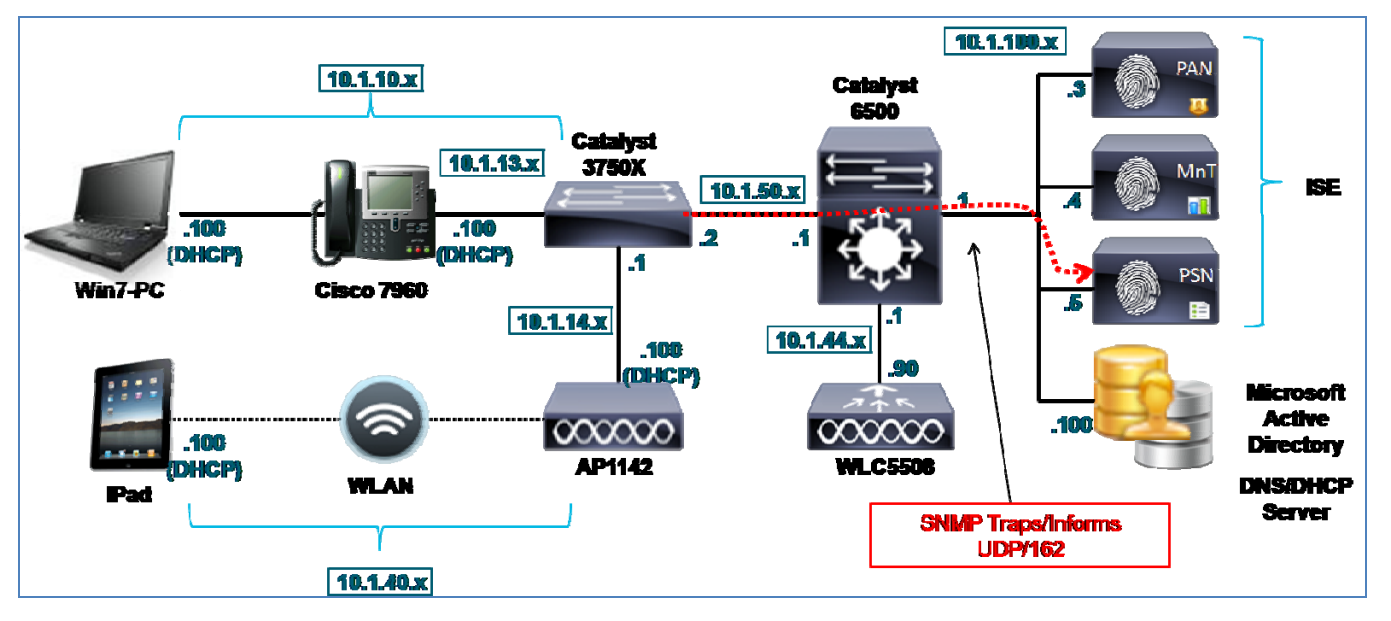

图 13. SNMP 陷阱探测功能示例

如果 RADIUS 探测功能已经启用,可能会不再需要 SNMP 陷阱探测功能,因为 RADIUS 记帐开始消息也可以 触发 SNMP 查询探测功能。此探测功能的主要使用案例是用于尚需为网络身份验证配置 RADIUS 的预部署发 现阶段。另一个使用案例是集成不依赖于 RADIUS 的环境,例如思科网络准入控制设备 4.9 以及更高版本。

## 配置 SNMP 陷阱探测功能

要使用 SNMP 陷阱探测功能,必须首先在 ISE 中启用此探测功能。如前所述,终端连接的接入设备必须配置为向为分析服务配置的 ISE 策略服务节点发送 SNMP 陷阱。ISE 还必须配置为接受和处理来自这些网络接入设备的陷阱。

#### 在 ISE 中启用 SNMP 陷阱探测功能

**步骤1** 转至 Administration → System → Deployment,并从右侧窗格已部署节点的列表中选择要执行分析的 策略服务节点。

图 14. SNMP 陷阱探测功能配置

**步骤 2** 选择 Profiling Configuration 选项卡,并且选中启用 SNMP 陷阱探测功能的复选框(图 16)。

| SNMPTRAP        |                   |              |
|-----------------|-------------------|--------------|
| Link Trap Query |                   |              |
| MAC Trap Query  |                   | $\checkmark$ |
| Interface       | GigabitEthernet 0 | *            |
| Port            | 162               |              |
| Description     | SNMPTRAP          |              |

**步骤3** 选中标记为 Link Trap Query 和 MAC Trap Query 的复选框, 启用该探测功能以响应各个陷阱类型。 步骤4 验证用于接收陷阱的 ISE PSN 接口。在大多数情况下,接口会是默认的千兆以太网接口 0,但是可以在其他接口上处理所接收的陷阱或选择全部接口。

图 15. SNMP 陷阱探测功能 - 接口配置

| SNMPTRAP                          |                                                                                         |  |
|-----------------------------------|-----------------------------------------------------------------------------------------|--|
| Link Trap Query<br>MAC Trap Query | $\checkmark$                                                                            |  |
| Interface                         | GigabitEthernet 0 🔻                                                                     |  |
| Port                              | GigabitEthernet 0<br>GigabitEthernet 1<br>GigabitEthernet 2<br>GigabitEthernet 3<br>All |  |

**步骤5** 如果您决定在其他接口上处理陷阱,请确保这些接口已启用并分配了 IP 地址。这些地址必须在 SNMP 主机陷阱目标处的接入设备上进行配置。

- **步骤 6** 点击 Save 以提交更改。
- **步骤7** 对已配置分析服务的所有其他策略服务节点重复本程序中的步骤。

#### 向 ISE 添加网络接入设备

通常,通过 RADIUS 对终端进行身份验证的所有网络接入设备都将在 ISE 中配置,但是使用 SNMP 陷阱探测 功能通常意味着尚未为 RADIUS 配置接入设备。如果尚未配置这些接入设备,您必须添加要向 ISE 发送 SNMP 陷阱的接入设备。

- **步骤1** 转至 Administration → Network Resources → Network Devices 并在右侧窗点击 Add。
- **步骤 2** 输入设备名称和 IP 地址信息(图 18)。IP 地址应包括作为 SNMP 陷阱源的 IP 地址。在简单配置中,交换机上可能只有一个管理 IP 地址。在其他情况下,可能有多个 IP 地址,并且在默认情况下 SNMP 通常会使用出口接口的 IP 地址。如有必要,请输入接入设备可能用作 SNMP 数据包源的所 有可能的 IP 地址。

| 图 16. | 网络设备配置 |
|-------|--------|
|-------|--------|

| Network Devices List > New Network Device |               |
|-------------------------------------------|---------------|
| Network Devices                           |               |
| * Name MyAccessDevice                     |               |
| Description                               |               |
|                                           |               |
|                                           |               |
| * IP Address: 10.1.50.2 / 32              | ÷             |
| * IP Address: 192.168.50.1 / 32           | \$ <b>∻</b> ≁ |

**最佳实践:**如果接入设备支持,请将环回接口用于管理流量。请务必利用 source-interface 等选项,设置作为管理流量来源的具体接口和 IP 地址。 这将为所有管理流量提供一个统一地址,并且如果具体接口处于关闭状态,还可以防止连接故障。

- **步骤3** 选中 SNMP Settings 复选框。
- **步骤4** 指定接入设备使用的 SNMP Version 并输入 SNMP 版本 1 和 2c 的 SNMP RO Community 字符串, 否则如果适用于接入设备,也可以输入 SNMPv3 凭证和配置(图 19)。
- **步骤 5** 验证是否已选择 Link Trap Query 和 MAC Trap Query 复选框。这些设置允许 ISE 接受或忽略从特定 接入设备接收的 SNMP 陷阱,或仅接收特定类型的陷阱。

#### 图 17. 网络设备配置 - SNMP 陷阱

| ✓ |                                  |              |                                    |
|---|----------------------------------|--------------|------------------------------------|
|   |                                  |              |                                    |
|   | * SNMP Version                   | 2c 💌         |                                    |
|   | * SNMP RO Community              | ciscoro      |                                    |
|   | SNMP Username                    |              |                                    |
|   | Security Level                   |              |                                    |
|   | Auth Protocol                    |              |                                    |
|   | Auth Password                    |              | Show                               |
|   | Privacy Protocol                 |              |                                    |
|   | Privacy Password                 |              | Show                               |
|   | * Polling Interval               | 3,600        | seconds (Valid Range 600 to 86400) |
|   | Link Trap Query                  | $\checkmark$ |                                    |
|   | MAC Trap Query                   | $\checkmark$ |                                    |
|   | Originating Policy Services Node | None 🔻       |                                    |

- **步骤6** 完成之后,请保存更改。
- 步骤7 对要向 ISE 策略服务节点发送 SNMP 陷阱的每个接入设备重复以上步骤。

#### 将接入设备配置为向 ISE 策略服务节点发送 SNMP 陷阱

- **步骤1** 转至接入设备的管理控制台,然后验证设备是否已配置为向运行分析服务的 ISE 策略服务节点发送 SNMP 陷阱以及设备是否已使用 SNMP 陷阱探测功能启用。
- **步骤 2** 以下是运行思科 IOS 的 Catalyst 交换机的示例配置,通过此配置可发送 SNMP LinkUp/LinkDown 陷 阱和 MAC Notification 陷阱:

```
interface <Endpoint_Interface>
snmp trap mac-notification added
snmp trap mac-notification removed
!
mac address-table notification change
mac address-table notification mac-move
!
snmp-server trap-source <Interface>
snmp-server enable traps snmp linkdown linkup
snmp-server enable traps mac-notification change move
snmp-server host <ISE_PSN_IP_address> version 2c ciscoro
```

#### 注: 思科 ISE 当前不支持从无线局域网控制器接收的 SNMP 陷阱。

#### 验证 SNMP 探测功能数据

SNMP 陷阱探测功能无法单独根据 LinkUp 或 LinkDown 陷阱填充终端属性,因为在这些陷阱中没有关联的 MAC 地址。它们主要用于通知接口已建立或丢失哪个链路。但是,MAC Notification 陷阱不包含终端的 MAC 地址,因此可以为 ISE 内部终端数据库提供更新。

- **步骤1** 从 Administration → Identity Management → Identities → Endpoints 删除终端。
- 步骤2 从为 SNMP 陷阱配置的接入交换机断开有线客户端,然后重新连接。
- **步骤 3** 转至 ISE Policy Administration 节点并导航至 Administration → Identity Management → Identities。
- 步骤4 从左侧窗格选择 Endpoints。
- 步骤5 查找并选择新连接的终端的 MAC 地址,以显示 SNMP 陷阱探测功能捕获的属性(图 20)。

#### 图 18. SNMP 陷阱探测功能属性示例

| Endpoint                |                         |                |                   |
|-------------------------|-------------------------|----------------|-------------------|
| * MAC Ad                | dress 00:50:56:A0:0B:3A |                |                   |
| * Policy Assign         | ment VMWare-Device 🔹    | ]              |                   |
| Static Assign           | ment 🗌                  |                |                   |
| * Identity Group Assign | ment Profiled 💌         | ]              |                   |
| Static Group Assign     | ment 📃                  |                |                   |
| Attribute List          |                         |                |                   |
| EndPointPolicy          | VMWare-Device           |                |                   |
| EndPointProfilerServer  | ise-psn-1               |                |                   |
| EndPointSource          | SNMPTrap Probe          | EndPointSource | SNMPTrap Probe    |
| IdentityGroup           | Profiled                |                |                   |
| MACAddress              | 00:50:56:A0:0B:3A       | MACAddress     | 00:50:56:A0:0B:3A |
| MacStatus               | 02                      |                |                   |
| MatchedPolicy           | VMWare-Device           |                |                   |
| NADAddress              | 10.1.50.2               |                |                   |
| OUI                     | VMware, Inc.            | OUI            | VMware, Inc.      |
| PolicyVersion           | 22                      |                |                   |
| StaticAssignment        | false                   |                |                   |
| StaticGroupAssignment   | false                   |                |                   |
| Time ToProfile          | 19                      |                |                   |
| Timestamp               | 58963997                |                |                   |
| Total Certainty Factor  | 10                      |                |                   |
| Vlan                    | 10                      |                |                   |
| dot1dBasePort           | 1                       |                |                   |

突出显示的关键属性包括 EndPointSource、MACAddress 和 OUI。

EndPointSource 确认 SNMP 陷阱探测功能是信息的来源。

注: 在图 20 所示的示例中,所有其他探测功能都已禁用,并且在运行测试之前已从 ISE 数据库删除终端。

MACAddress 已从 MAC Notification 陷阱信息获得,并且通过基于 ISE 的 OUI 数据库的关联操作确定了供应 商 OUI。在本例中,我们可以看到客户端运行的是使用了虚拟网络适配器的 VMware。

验证接入交换机是否正在发送 SNMP 陷阱是一项可选验证,可以通过启用调试记录查看 SNMP Link 陷阱和 MAC Notification 陷阱的发送情况来进行验证。下面的输出来自启用了以下调试的 Catalyst 交换机:

- 调试 SNMP 数据包
- 调试 MAC Notification

在下面的示例中,启用连接至思科 IP 电话的交换端口和连接至该电话的 Windows 7 PC 时,系统会为该电话和 PC 将 SNMP LinkUp 陷阱发送至 ISE PSN,然后会为二者发送 MAC Notification 陷阱。仅突出显示与 MAC 地址为 00:50:56:A0:0B:3A 的 PC 相关的陷阱:

```
Apr 26 16:53:06.735: %LINEPROTO-5-UPDOWN: Line protocol on Interface Vlan10, changed state to up
Apr 26 16:53:06.743: %LINEPROTO-5-UPDOWN: Line protocol on Interface Vlan13, changed state to up
Apr 26 16:53:06.743: SNMP: Queuing packet to 10.1.100.5
Apr 26 16:53:06.743: SNMP: V2 Trap, reqid 296, errstat 0, erridx 0
sysUpTime.0 = 58970958
snmpTrapOID.0 = snmpTraps.4
 ifIndex.10 = 10
ifDescr.10 = Vlan10
ifType.10 = 53
lifEntry.20.10 = up
Apr 26 16:53:06.861: SNMP: Queuing packet to 10.1.100.5
Apr 26 16:53:06.861: SNMP: V2 Trap, reqid 299, errstat 0, erridx 0
 sysUpTime.0 = 58970970
 snmpTrapOID.0 = snmpTraps.4
 ifIndex.13 = 13
ifDescr.13 = Vlan13
ifType.13 = 53
lifEntry.20.13 = up
Apr 26 16:53:06.995: SNMP: Packet sent via UDP to 10.1.100.5
Apr 26 16:53:07.246: SNMP: Packet sent via UDP to 10.1.100.5
Apr 26 16:53:08.706: %LINK-3-UPDOWN: Interface GigabitEthernet1/0/1, changed state to up
Apr 26 16:53:09.713: %LINEPROTO-5-UPDOWN: Line protocol on Interface GigabitEthernet1/0/1, changed
state to up
Apr 26 16:53:09.713: SNMP: Queuing packet to 10.1.100.5
Apr 26 16:53:09.713: SNMP: V2 Trap, regid 302, errstat 0, erridx 0
sysUpTime.0 = 58971255
 snmpTrapOID.0 = snmpTraps.4
ifIndex.10101 = 10101
 ifDescr.10101 = GigabitEthernet1/0/1
 ifType.10101 = 6
lifEntry.20.10101 = up
Apr 26 16:53:09.964: SNMP: Packet sent via UDP to 10.1.100.5
Apr 26 16:53:12.280: MN: Enqueue MAC 0050.56a0.0b3a on port 1 vlan 10
MN: New Shadow entry..
Apr 26 16:53:12.280: MN : MAC Notify event for 0050.56a0.0b3a on port 1 vlan 10
Apr 26 16:53:12.456: MN: Enqueue MAC 0030.94c4.528a on port 1 vlan 10
MN: Got the last shadow entry..Index 11
Apr 26 16:53:12.456: MN : MAC Notify event for 0030.94c4.528a on port 1 vlan 10
MN: Shadow entry for Despatch..
Despatching trap for Index 2 Time: 58971575
MN: Wrapping history queue..
Apr 26 16:53:12.925: SNMP: Queuing packet to 10.1.100.5
Apr 26 16:53:12.925: SNMP: V2 Trap, reqid 305, errstat 0, erridx 0
sysUpTime.0 = 58971577
snmpTrapOID.0 = cmnMacChangedNotification
cmnHistMacChangedMsg.1 =
01 00 0A 00 50 56 A0 0B 3A 00 01 01 00 0A 00 30
94 C4 52 8A 00 01 00
cmnHistTimestamp.1 = 58971575
Apr 26 16:53:13.177: SNMP: Packet sent via UDP to 10.1.100.5
```

Apr 26 16:53:23.587: MN: Enqueue MAC 0030.94c4.528a on port 1 vlan 13 MN: New Shadow entry.. Apr 26 16:53:23.604: MN : MAC Notify event for 0030.94c4.528a on port 1 vlan 13 MN: Shadow entry for Despatch.. Despatching trap for Index 2 Time: 58972696 MN: Wrapping history queue.. Apr 26 16:53:24.132: SNMP: Queuing packet to 10.1.100.5 Apr 26 16:53:24.132: SNMP: V2 Trap, reqid 308, errstat 0, erridx 0 sysUpTime.0 = 58972697 snmpTrapOID.0 = cmnMacChangedNotification cmnHistMacChangedMsg.1 = 01 00 0D 00 30 94 C4 52 8A 00 01 00 cmnHistTimestamp.1 = 58972696 Apr 26 16:53:24.384: SNMP: Packet sent via UDP to 10.1.100.5

作为参考, ISE 除了支持接入设备提供的调试日志记录,还支持其自身提供的调试日志记录。调试不在本指 南讨论范围之内,不过还有一种替代方法可以验证 ISE 接收的信息,即使用 Operations → Troubleshot → Diagnostic Tools → General Tools 下的内置 TCP Dump 实用工具。此工具将允许 ISE 捕获从接入设备到指定 ISE 策略服务节点接口(即 SNMP 陷阱探测功能启用的接口)的 SNMP 流量。由此可以下载并以可读的格式 显示此信息,还可以采用导入 Wireshark 等常用数据包分析器所用的标准数据包捕获格式进行显示。

#### 使用 SNMP 查询探测功能进行分析

- **步骤1** SNMP 查询探测功能用于向接入设备和有选择地向其他基础设施设备发送查询(或 SNMP Get 请求),以收集其 SNMP MIB 中存储的相关终端数据。ISE 策略服务节点执行的 SNMP 查询有两个普通类型:
- 步骤2 系统查询(轮询)
- 步骤3 接口查询(触发)
- 步骤4 图 21 显示的是使用系统查询探测功能的示例拓扑。

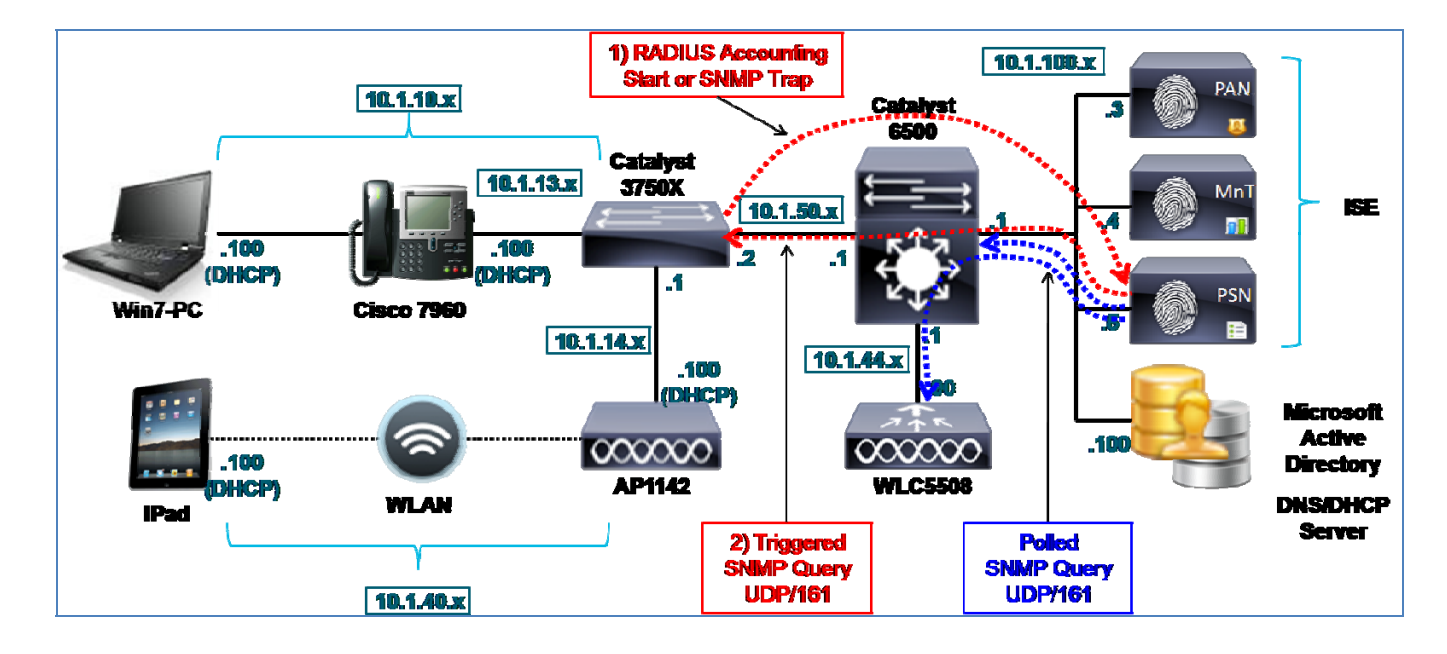

#### 图 19. SNMP 查询探测功能示例

#### 系统查询

系统查询根据 ISE 的 NAD 配置中设置的轮询间隔定期执行。所轮询的 MIB 如下所示:

- IF-MIB
- SNMPv2-MIB
- IP-MIB
- CISCO-CDP-MIB
- CISCO-VTP-MIB
- CISCO-STACK-MIB
- BRIDGE-MIB
- OLD-CISCO-INTERFACE-MIB
- CISCO-LWAPP-AP-MIB
- CISCO-LWAPP-DOT11-CLIENT-MIB
- CISCO-AUTH-FRAMEWORK-MIB
- EEE8021-PAE-MIB: RFC IEEE 802.1X
- HOST-RESOURCES-MIB
- LLDP-MIB

所收集的关键属性包括以下条目:

- 网桥、IP (ARP)
- cdpCacheEntry (仅有线)
- lldpLocalSystemData (仅有线)
- IldpRemoteSystemsData (仅有线)
- cLApEntry (仅 WLC)
- cldcClientEntry (仅 WLC)

如果多个策略服务节点都启用了 SNMP 查询,则会在所有可用 PSN 之间分配网络设备的 SNMP 轮询,除非特定 PSN 已配置为轮询指定网络设备。

在此轮询查询期间,还会收集地址解析协议 (ARP) 表信息,用以构建 ISE 中的 IP-MAC ARP 缓存表。在终端 仅连接至第2层交换端口的环境中,如果上游第3层设备包含终端的 ARP 表信息,则可能需要将上游第3层 设备(例如分支机构路由器或第3层分布交换机)配置为 ISE 网络接入设备。在未在接入设备上配置 RADIUS 或 DHCP 探测功能无法收集 IP 到 MAC 绑定数据的部署中,可能只有满足此要求,才能提供 IP 到 MAC 绑定 信息。在示例拓扑(图 21)中,Cisco Catalyst 6500 系列交换机可能被轮询,从而为无线客户端或下游第2层 交换机(图中未显示)收集 ARP 信息。

#### 接口查询

接口查询由 RADIUS 记帐开始数据包(需要 RADIUS 探测功能)或 SNMP LinkUp/MAC Notification 陷阱(需要 SNMP 陷阱探测功能)触发。

**最佳实践:** 要简化部署并降低 SNMP 陷阱导致的流量开销,在可能的情况下,请使用 RADIUS 探测功能根据 RADIUS 记帐开始消息触发 SNMP 查询。 鉴于系统查询会读取接入设备 MIB,接口查询将请求获取 MIB 或仅与接收陷阱的特定接口相关的 MIB 部分。 所触发的这些查询会从接入设备检索以下数据:

- 接口数据 (ifIndex、ifDesc 等)
- 端口和 VLAN 数据
- 会话数据(假设接口类型是以太网)
- **CDP** 数据(思科设备)
- LLDP 数据

在触发的接口查询期间收集的有些关键分析属性包括思科发现协议 (CDP) 和链路层发现协议 (LLDP) 表。CDP 和 LLDP 是允许交换机动态获取所连接终端的属性的链路协议。很多设备(包括 IP 视频设备、网络基础设施和思科设备)都支持这些协议。大多数主要 IP 电话产品都支持 CDP 或 LLDP。因此,仅根据此信息即可对许多终端进行分类。此外,还可以在各种客户端操作系统上以最低的价格或免费使用许多 CDP/LLDP 代理。

以下输出显示的是使用 SNMP 查询为所连接终端收集 CDP 数据时可收集信息类型的示例。

```
cat3750x#show cdp neighbor detail
Device ID: APc471.fe34.197a
Entry address(es):
 IP address: 10.1.14.100
Platform: cisco AIR-LAP1142N-A-K9 , Capabilities: Trans-Bridge
Interface: GigabitEthernet1/0/2, Port ID (outgoing port): GigabitEthernet0
Holdtime : 123 sec
Version ·
Cisco IOS Software, C1140 Software (C1140-K9W8-M), Version 12.4(25e)JA, RELEASE
SOFTWARE (fc2)
Technical Support: http://www.cisco.com/techsupport
Copyright (c) 1986-2012 by Cisco Systems, Inc.
Compiled Fri 27-Jan-12 21:45 by prod_rel_team
advertisement version: 2
Duplex: full
Power drawn: 15.400 Watts
Power request id: 1358, Power management id: 2
Power request levels are:15400 14500 0 0 0
Management address(es):
 Device ID: SEP003094C4528A
Entry address(es):
  IP address: 10.1.13.100
Platform: Cisco IP Phone 7960, Capabilities: Host Phone Two-port Mac Relay
Interface: GigabitEthernet1/0/1, Port ID (outgoing port): Port 1
Holdtime : 162 sec
Second Port Status: Up
Version ·
P00308010100
advertisement version: 2
Duplex: full
Power drawn: 6.300 Watts
Management address(es):
```

## 配置 SNMP 查询探测功能

要使用 SNMP 查询探测功能,网络设备必须配置为使用只读 (RO) 社区接受来自 ISE 策略服务节点的 SNMP 请求。ISE 还必须具有配置为网络设备的 SNMP 设备以及相应的 SNMP 社区字符串。要实现触发的查询,则 必须启用 RADIUS 探测功能或 SNMP 陷阱探测功能,而且必须正确配置关联的组件。最后,要检索 CDP 或 LLDP 信息,终端必须支持 CDP 或 LLDP,而且必须在接入交换机上启用其中一个或两个协议。

#### 在 ISE 中启用 SNMP 查询探测功能

- **步骤1** 转至 Administration → System → Deployment,并从右侧窗格已部署节点的列表中选择要执行分析的 策略服务节点。
- **步骤 2** 选择 Profiling Configuration 选项卡,并且选中启用 SNMP 查询探测功能的复选框(图 22)。

| SNMPQUERY    |           |
|--------------|-----------|
| Retries      | 2         |
| Timeout      | 1000      |
| EventTimeout | 30        |
| Description  | SNMPQUERY |
|              |           |

#### 图 20. SNMP 查询探测功能配置

#### 注:不需要为 SNMP 查询探测功能配置任何接口。系统将根据设备路由表向接入设备发送 SNMP 查询。

- **步骤 3** 将 Retries、Timeout 和 Event Timeout 保留默认值:
- **步骤 4** Timeout:用于指定等待 SNMP 响应的时间量(单位:毫秒)。
- 步骤5 Retries: 用于指定策略服务节点在初始尝试失败之后,尝试建立 SNMP 会话的次数。
- **步骤 6** EventTimeout:用于指定在 RADIUS 计帐开始或 SNMP 陷阱触发之后、向接入设备发送批量查询 之前的等待时间(单位:秒)。
- 步骤7 对于触发的接口查询,请验证是否已启用 RADIUS 探测功能。如果在网络接入设备上未配置 RADIUS,请验证是否已启用 SNMP 陷阱探测功能。
- **步骤 8** 点击 Save 以提交更改。
- 步骤9 对已配置分析服务的所有其他策略服务节点重复本程序中的步骤。

#### 在 ISE(网络资源)中配置网络设备

通常,通过 RADIUS 对终端进行身份验证的所有网络接入设备都将在 ISE 中进行配置,因此所有必须要做的工作就是为这些接入设备逐一验证 SNMP 设置。如果为未部署 RADIUS 身份验证的网络配置 SNMP 查询探测功能,您必须向 ISE 网络设备列表添加各个接入设备,而且可以选择第3层设备(以获取 ARP 信息)。

- **步骤1** 转至 Administration → Network Resources → Network Devices。如果要使用 SNMP 查询的设备已经 存在,则只需从列表中选择该设备,或从右侧窗格点击 Add 即可。
- 步骤2 对于新设备,请输入设备名称和 IP 地址信息。

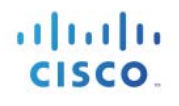

**步骤3** 在 SNMP Settings 复选框中,指定接入设备使用的 SNMP 版本并输入 SNMP 版本1和 2c 的 SNMP RO 社区字符串,如果适用于接入设备,也可以输入 SNMPv3 凭证和配置(图 23)。

| * SNMP Version                   | 30                     |                                    |
|----------------------------------|------------------------|------------------------------------|
| * SNMP RO Community              | ciscoro                |                                    |
| SNMP Username                    |                        |                                    |
| Security Level                   |                        |                                    |
| Auth Protocol                    |                        |                                    |
| Auth Password                    |                        | Show                               |
| Privacy Protocol                 |                        |                                    |
| Privacy Password                 | 6                      | Show                               |
| * Polling Interval               | 3,600                  | seconds (Valid Range 600 to 86400) |
| Link Trap Query                  |                        |                                    |
| MAC Trap Query                   | $\checkmark$           |                                    |
| Originating Policy Services Node | None 💌                 |                                    |
|                                  | ise-psn-1<br>ise-psn-2 |                                    |

图 21. 网络接入设备配置: SNMP 查询

- 步骤4 对于系统(轮询)查询,请设置 Polling Interval 和 Originating Policy Services Node:
- **步骤 5** Polling Interval: 通常,在已部署 RADIUS 或 DHCP 探测功能的网络中,由于对 SRP 信息的依赖 性降低,所以建议使用较长的轮询间隔。
- **步骤 6** Originating Policy Services Node: 已启用 SNMP 查询探测功能的每个 PSN 都将出现在列表中。选择执行网络设备定期轮询的最佳策略服务节点。从网络带宽角度看,这通常是距离网络设备最近的 PSN。
- 步骤7 对于依赖 SNMP 陷阱的接口(触发)查询,请确保设置其中一个或两个陷阱查询选项。

**注**: Originating Policy Services Node 设置不适用于接口查询,因为这些查询通常是由接收 RADIUS 记帐开始 或 SNMP 陷阱消息等触发器的 PSN 发送的。

- **步骤8** 完成之后,请保存更改。
- 步骤9 为必须使用 SNMP 由 ISE 策略服务节点查询的每个接入设备重复以上步骤。

#### 将有线接入设备配置为接受来自 ISE PSN 的 SNMP 查询

转至有线接入设备的管理控制台,然后验证设备是否已配置为支持已启用 SNMP 查询探测功能的 ISE 策略服 务节点发送的 SNMP 只读请求。

以下是运行 IOS 的 Cisco Catalyst 交换机的配置示例,通过此配置可支持使用只读社区字符串 ciscoro 从 ISE PSN 发送的 SNMPv2c 查询:

```
snmp-server community ciscoro RO
snmp-server community ciscorw RW
```

#### 将无线接入设备配置为接受来自 ISE PSN 的 SNMP 查询

转至无线局域网控制器的管理控制台,然后检验控制器是否已配置为支持已启用 SNMP 查询探测功能的 ISE 策略服务节点发送的 SNMP 只读请求。

- **步骤1** 转至 Management → SNMP → Communities → SNMP v1 / v2c Community, 然后配置可能查询此设 备的 ISE 策略服务节点使用的一个或多个只读社区字符串。
- **步骤2** 下图显示的 WLC 的示例配置,通过此配置可支持使用只读社区字符串 ciscoro 从 ISE PSN 发送的 SNMPv2c 查询:

| cısco                        | <u>M</u> ONITOR <u>W</u> LANs | <u>C</u> ONTROLLER WIRE | less <u>s</u> ecurity | M <u>A</u> NAGEMENT | C <u>O</u> MMANDS | HELP   |
|------------------------------|-------------------------------|-------------------------|-----------------------|---------------------|-------------------|--------|
| Management                   | SNMP v1 / v2c Cor             | nmunity                 |                       |                     |                   |        |
| Summary<br>• SNMP            | Community Name                | IP Ad                   | dress IP M            | ask Ac              | cess Mode S       | Status |
| General                      | public                        | 0.0.0                   | 0.0.0                 | .0 Re               | ad-Only E         | Enable |
| SNMP V3 Users<br>Communities | private                       | 0.0.0.                  | 0.0.0                 | .0 Re               | ad-Write B        | Enable |
| Trap Receivers               | ciscoro                       | 10.1.(                  | ).0 255.2             | 255.0.0 Re          | ad-Only E         | Enable |
| Trap Controls                | ciscorw                       | 10.1.0                  | .0 255.3              | 255.0.0 Re          | ad-Write B        | Enable |

图 22. 无线控制器的 SNMP 配置示例

如果已部署 SNMPv3,请确保在 Management · SNMP · SNMP V3 Users 下配置相应的设置。

#### 将接入设备配置为支持 CDP 和 LLDP

请确保接入设备已配置为在交换端口上接收这些协议。虽然默认情况下,思科设备上通常已启用 CDP,但 LLDP 则未启用。因此,如果想要使用 SNMP 查询探测功能收集此信息,请确保全局启用 LLDP。

```
cdp run
interface <Endpoint_Interface>
    cdp enable
!
lldp run
interface <Endpoint_Interface>
    lldp receive
    lldp transmit
```

#### 注:对于无线客户端,无线局域网控制器不支持 CDP/LLDP。

#### 验证 SNMP 查询探测功能数据

- **步骤1** 从 Administration → Identity Management → Identities → Endpoints 删除终端。
- 步骤 2 从配置为通过 ISE 进行 SNMP 访问的接入设备断开终端, 然后重新连接。
- **步骤 3** 转至 ISE Policy Administration 节点并导航至 Administration → Identity Management → Identities。
- **步骤4** 从左侧窗格选择 Endpoints。
- 步骤5 查找并选择新连接的终端的 MAC 地址,以显示 SNMP 查询探测功能捕获的属性。

#### 图 25 所示示例仅使用了 SNMP 陷阱探测功能和 SNMP 查询探测,突出显示使用 SNMP 查询收集的属性。 突出显示的关键属性包括 EndPointSource、cdpCacheAddress 和 cdpCachePlatform:

- EndPointSource 通知我们最后一次分析更新来自 SNMP 查询探测功能。
- cdpCacheAddress 提供 IP 地址并允许绑定 IP 和 MAC 地址。
- cdpCachePlatform 属性提供关于所连接终端的详细描述 在本例中所连接终端为 Cisco AIR-LAP1142N-A-K9,即 Cisco Aironet 1142N 无线接入点。

| Endpoint                                   |                                                                                                    |
|--------------------------------------------|----------------------------------------------------------------------------------------------------|
| * MAC Address C4:71                        | :FE:34:19:7A                                                                                                    |
| * Policy Assignment Cisco-                 | Access-Point 🔻                                                                                                    |
| Static Assignment                          |                                                                                                    |
| * Identity Group Assignment Cisco-         | Access-Point 🔻                                                                                                    |
| Static Group Assignment                    |                                                                                                    |
| Attribute List                             |                                                                                                    |
| EndPointPolicy                             | Cisco-Access-Point                                                                                                    |
| EndPointProfilerServer                     | ise-psn-1                                                                                                    |
| EndPointSource                             | SNMPQuery Probe                                                                                                    |
| IdentityGroup                              | Cisco-Access-Point                                                                                                    |
| MACAddress                                 | C4:71:FE:34:19:7A                                                                                                    |
| MatchedPolicy                              | Cisco-Access-Point                                                                                                    |
| NADAddress                                 | 10.1.50.2                                                                                                    |
| OUI                                        | Cisco Systems                                                                                                    |
| PolicyVersion                              | 22                                                                                                    |
| StaticAssignment                           | false                                                                                                    |
| StaticGroupAssignment                      | false                                                                                                    |
| TimeToProfile                              | 24                                                                                                    |
| Total Certainty Factor                     | 20                                                                                                    |
| Vlan                                       | 14                                                                                                    |
| VlanName                                   | WIRELESS                                                                                                    |
| cdpCacheAddress                            | 10.1.14.100                                                                                                    |
| cdpCacheCapabilities                       | Т                                                                                                    |
| cdpCacheDeviceId                           | APc471.fe34.197a                                                                                                    |
| cdpCachePlatform                           | cisco AIR-LAP1142N-A-K9                                                                                                    |
| cdpCacheVersion                            | Cisco IOS Software, C1140 Software (C1140-K9W8-M), Version 12.4(25e)JA, RELEASE SOFTWA Copyright (c) 1986-2012 by Cisco Systems, Inc. Compiled Fri 27-Jan-12 21:45 by prod_rel_team |
| ${\tt dot1xAuthAuthControlledPortControl}$ | 3                                                                                                    |
| dot1xAuthAuthControlledPortStatus          | 2                                                                                                    |
| ifDescr                                    | GigabitEthernet1/0/2                                                                                                    |
| ifIndex                                    | 10102                                                                                                    |
| ifOperStatus                               | 1                                                                                                    |
| ip                                         | 10.1.14.100                                                                                                    |
| port                                       | 2                                                                                                    |

#### 图 23. SNMP 查询探测功能属性示例

#### 安全访问操作指南

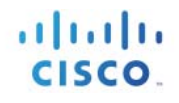

步骤6 要验证预期属性数据,您可以在接入交换机控制台中使用以下命令:

switch# show cdp neighbor detail

switch# show lldp neighbor detail

#### 使用 DHCP 和 DHCP SPAN 探测功能进行分析

顾名思义, DHCP 探测功能是从 DHCP 数据包收集属性。可以使用以下一个或两个探测功能收集 DHCP 属性:

- DHCP 探测功能
- DHCP SPAN 探测功能

#### DHCP 探测功能

DHCP 探测功能旨在用于直接向 ISE 策略服务节点发送 DHCP 请求,例如作为网络中 DHCP 中继功能的结果。思科网络中常用的 DHCP 中继是应用于作为本地 DHCP 客户端网关的第3层接口的 ip helper-address 命令。图26显示的是使用 DHCP 探测功能的示例拓扑。

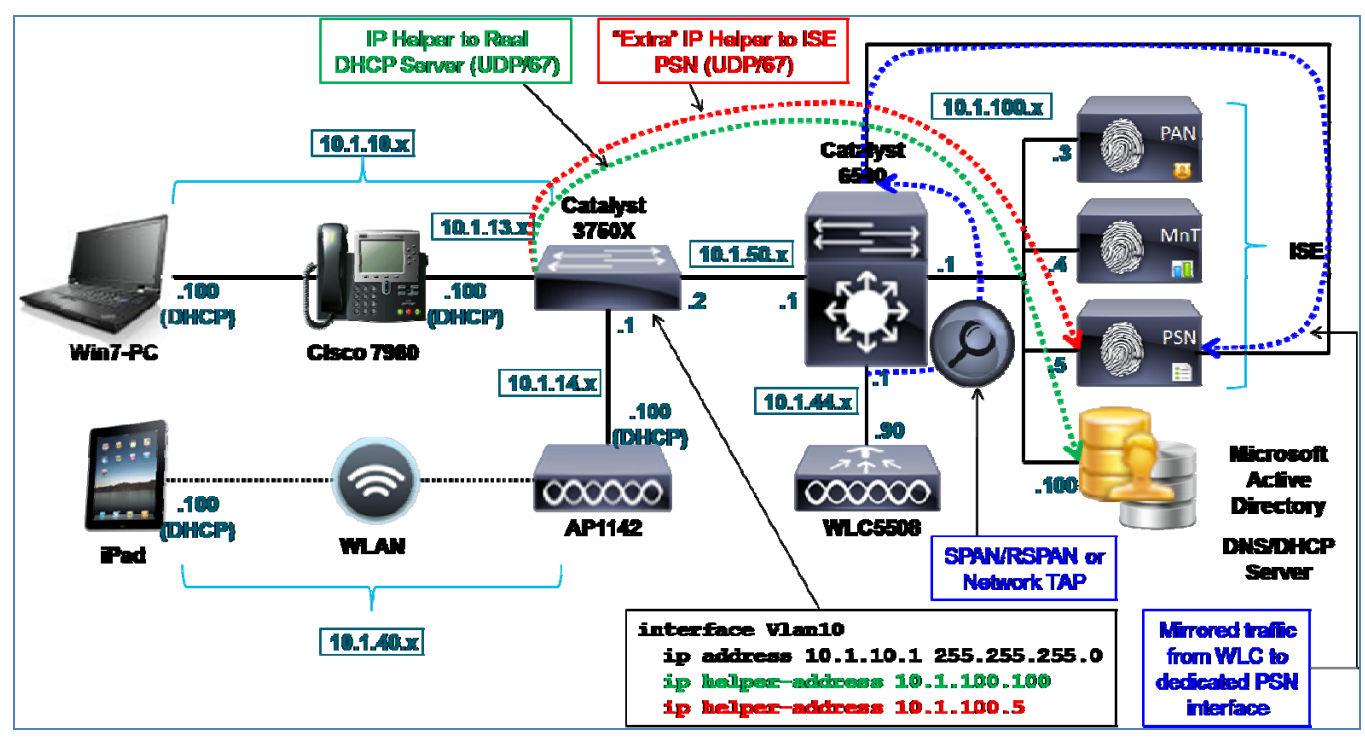

图 24. DHCP 探测功能示例

在图中, Cisco Catalyst 3750-X 有一个员工数据 VLAN 10 和一个语音 VLAN 13。在每个交换虚拟接口 (SVI) 的接口配置下都有一个 ip helper-address 命令,用于将 DHCP 广播数据包转发至地址为 10.1.100.100 的实际 DHCP 服务器(在图 26 中以绿色突出显示)。这是响应 DHCP 请求的服务器。在相同接口下,另一个 ip helper-address 命令配置为指向 DHCP 探测功能启用的 ISE PSN 接口(以红色突出显示)。ISE 策略服务节点 不会回复这些数据包,目的只是为了将请求副本发送至 ISE 以解析 DHCP 属性。

可以在思科设备上将多个 IP 帮助程序目标配置为允许多个 ISE 策略服务节点接收 DHCP 请求副本。

注: ISE DHCP 探测功能可以解析来自 DHCP 中继和 DHCP 代理的流量。这些方法之间的一个主要区别是通 过 ip helper-address 命令的 DHCP 中继能够向多个目标发送流量,因此允许多台实际 DHCP 服务器和 ISE 策略 服务节点接收 DHCP 请求的副本。另一方面,DHCP 代理将只向主要 DHCP 服务器发送请求,而且只有在没 有收到有效响应的情况下,才会退回其他已配置的 DHCP 目标。虽然可以将 ISE 节点配置为第一个条目,从 而允许退回实际 DHCP 服务器,但是这种配置会延迟终端获取 IP 地址所需的时间。这会影响用户体验,还可 能导致客户端在等待响应的时候出现超时。

#### DHCP SPAN 探测功能

DHCP SPAN 探测功能旨在用于使用交换端口分析器 (SPAN)、远程 SPAN (RSPAN) 或网络分流器等方法将流 量镜像于 ISE 策略服务节点上的接口的情况。此方法主要用于使用 DHCP 中继的基本 DHCP 探测功能不可用 或无法使用的情况。

最佳实践: 对于任何给定的 DHCP 流量,都只应选择一个探测功能来从该流量搜集属性。在同时使用 DHCP(IP 帮助程序)和 DHCP SPAN 探测功能从同一 DHCP 流量收集属性方面,价值有限。

如果 DHCP 探测功能可用,建议使用 DHCP 探测功能而不要使用 DHCP SPAN 探测功能。仅通过 DHCP 中继发送 DHCP 数据包可以减 少用于检查和解析来自 DHCP 数据包的属性的 ISE 策略服务节点上的总流量负载。

DHCP SPAN 探测功能也可用于从本地子网广播捕获 DHCP 流量,而使用 DHCP 探测功能只能捕获上游网关中继的 DHCP 流量。当第3 层网关同时作为本地客户端的 DHCP 服务器时,就有这种必要。如果思科 IOS DHCP 服务器也配置成为该子网提供 DHCP 服务,则不会中继 DHCP 任何片段。

示例拓扑说明的是使用 SPAN 或网络分流器从连接 WLC 的无线客户端将数据包复制到策略服务节点上的专用 接口(图 26 中以蓝色突出显示)。因为 SPAN 目标端口可能会有多个特殊属性限制收发以 PSN 为目标的正 常流量,所以需要使用专用接口。此外,我们不希望镜像流量导致 RADIUS 等 PSN 的其他关键接口出现拥 塞。使用 SPAN 方法,可能会向 SPAN 端口发送超出其处理能力的更多数据,从而导致关键流量出现丢包或 延迟。

#### DHCP 属性

DHCP 探测功能和 DHCP SPAN 探测功能都向 ISE 提供相同的关键分析属性,包括以下一些属性:

- dhcp-class-identifier
- dhcp-user-class-id
- dhcp-client-identifier
- dhcp-message-type
- dhcp-parameter-request-list
- dhcp-requested-address
- host-name
- domain-name
- client-fqdn

因为 DHCP 既提供 MAC 地址 (dhcp-client-identifier),又提供 IP 地址 (dhcp-requested-address),所以还可以为 ISE ARP 缓存表建立 IP 到 MAC 地址绑定。这对于支持依赖 IP 地址而非 MAC 地址的其他探测功能很有用。要应用就特定终端提供的属性并将这些属性保存到 ISE 数据库中,需要根据 MAC 地址将 IP 地址与具体终端关联。

除了 dhcp-client-identifier 和 dhcp-requested-address,其他关键属性还包括 dhcp-class-identifier、dhcp-userclass-id 和 dhcp-parameters-request-list。类别标识符通常用于传输平台或操作系统信息。可以在 Mac OS 和 Microsoft Windows 等有些客户端操作系统上将类别标识符以及用户类别 ID 自定义为用作的分析唯一企业标 识符,或供 DHCP 服务器返回唯一范围值。

dhcp-parameters-request-list 提供可能唯一的设备类型指示符,因为所请求的参数的值和序列对于单个或有限 个设备类型通常是唯一的。例如 dhcp-parameters-request-list 值 1, 3, 6, 15, 119, 252 代表 iPad、iPod 或 iPhone 等 Apple iOS 设备。

如果为特定终端部署了标准主机名、域名或完全限定域名 (FQDN) 命名约定,可以使用这些属性对终端进行 分类。例如,如果所有 Windows XP 客户端都分配了一个名称(例如 jsmith-winxp),则在某个条件下可以使 用 host-name 属性或 client-fqdn 属性来给 Windows XP 终端进行分类。同样地,如果约定将公司终端的 hostname 填为 jsmith-corp-dept 之类的内容,则可将此属性用于验证公司资产。

必须注意,不要将配置文件属性混淆为身份,但是属性可以提高确定终端为某个类型的可信度。例如,授权 策略可用于分析,拒绝向 PC 的 host-name 属性(如匹配的终端身份组所示)不包含预期值的员工授予完全访问权限。

一般来说,DHCP 具有很多分析优势,而且通常是任何环境中大部分终端分类的基础,因为大多数终端都提供包含详细平台信息的 DHCP "指纹"。

### 配置 DHCP 和 DHCP SPAN 探测功能

要使用 DHCP 探测功能,必须将接入设备(或仅限第2层的接入设备的下一跳网关)配置为向配置用于分析 服务的 ISE PSN 发送 DHCP 中继或 DHCP 代理数据包。要使用 DHCP SPAN 探测功能,网络必须通过专用接 口向 ISE PSN 发送多份网络流量,最好是经过过滤只包含 DHCP 的部分流量。

要使基于 DHCP 的探测功能有效,还有一个要求是相应终端必须使用 DHCP 获取其 IP 地址。这个可能看起来 很明显,但是很多客户可能使用的是具有静态 IP 地址分配的无客户端设备。在这些情况下,可以部署静态 DHCP 保留,从而允许终端保持一个特定 IP 地址,同时允许对 IP 寻址进行集中管理并通过 DHCP 为 ISE 分 析提供支持。

#### 在 ISE 中启用 DHCP 探测功能

- **步骤1** 转至 Administration → System → Deployment,并从右侧窗格已部署节点的列表中选择要执行分析的 策略服务节点。
- **步骤 2** 选择 Profiling Configuration 选项卡。
- **步骤3** 要添加对 DHCP 探测功能(例如用于 IP 帮助程序)的支持,请选中标记为 DHCP 的复选框, 如图 27 左上角所示。

#### 图 25. DHCP 探测功能配置

| <b>√</b> | ▼ DHCP |             |                   |   |
|----------|--------|-------------|-------------------|---|
|          |        | Interface   | GigabitEthernet 0 | • |
|          |        | Port        | 67                |   |
|          |        | Description | DHCP              |   |
|          |        |             |                   |   |

**步骤4** 要添加对 DHCP SPAN 探测功能(用于 SPAN 或其他端口镜像解决方案),请选择标记为 DHCPSPAN 的复选框(图 28)。

| 图 26. DHCP 探测功能配置 - 接口 | I |
|------------------------|---|
|------------------------|---|

| <b>V</b> | ▼ DHCPSPAN |             |                   |   |
|----------|------------|-------------|-------------------|---|
|          |            | Interface   | GigabitEthernet 3 | * |
|          |            | Description | GigabitEthernet 0 |   |
|          |            |             | GigabitEthernet 1 |   |
|          |            |             | GigabitEthernet 2 |   |
|          |            |             | GigabitEthernet 3 |   |
|          |            |             | All               |   |

步骤5 选择用于收集 DHCP 流量的接口。

要用于 IP 帮助程序(DHCP 中继),所使用的接口通常是用于会话服务的默认接口。但是,在预 计会出现更高 DHCP 流量的更大型环境中,您可能需要使用专用接口 - 例如千兆以太网 1、2 或 3。

要用于镜像流量(SPAN/RSPAN/分流器),此接口应该是专用接口。

- **步骤6** 点击 Save 以提交更改。
- 步骤7 对已配置分析服务的所有其他策略服务节点重复本程序中的步骤。

注:由于对流量镜像的要求,可能无法将多个策略服务节点配置为接收 SPAN 或这种配置不可行。如果镜像相同流量,可能无需向多个策略服务节点转发相同流量。虽然这样做可以增加一定的冗余,但是会大幅提高 ISE 节点上的负载,导致必须在所有其他节点上关联和同步的分析数据形成不必要的重复。

#### 向ISE(网络资源)添加网络设备

虽然支持 RADIUS 或 SNMP 的接入设备可能已经添加到 ISE 网络设备列表中(在 Administration → Network Resources → Network Devices 下),但是无需专门为向 DHCP 探测功能或 DHCP SPAN 探测功能转发 DHCP 而向 ISE 添加网络设备。
### 将 ISE 策略服务节点接口配置为接收 DHCP 中继数据包(仅 DHCP 探测功能)

如果己在默认千兆以太网 0 接口上启用 DHCP 探测功能,此程序即已完成。如果要使用另一个接口来接收 DHCP 中继流量,则请完成以下步骤。

- **步骤1** 以物理方式将所需接口与网络交换端口连接。
- 步骤 2 访问 ISE PSN 控制台 (CLI)。如图 29 所示, 启用相应接口并分配有效的 IP 地址。

#### 图 27. 用于接入交换机的 DHCP 中继配置示例

ise-psn-1/admin# conf t Enter configuration commands, one per line. End with CNTL/Z. ise-psn-1/admin(config)# interface GigabitEthernet 3 ise-psn-1/admin(config-GigabitEthernet)# ip address 10.1.99.100 255.255.255.0 Changing the IP may result in undesired side effects on any installed application(s). Are you sure you want to proceed? Y/N [N]: Y ISE M&T Log Processor is not running. ISE M&T Log Collector is not running. ISE M&T Alert Process is not running. Stopping ISE Application Server... ISE M&T Session Database is not running. Stopping ISE Database processes... Starting ISE Database processes... ISE M&T Session Database is not running. Starting ISE Application Server... Note: ISE Processes are initializing. Use 'show application status ise' CLI to verify all processes are in running state. ise-psn-1/admin(config-GigabitEthernet)#

步骤3 验证所有进程是否都按照说明运行。

**步骤4** 验证新配置接口的配置并且验证是否已使用 show running-config 命令启用该接口,即其不是处于 关闭状态(图 30)。

图 28. 验证用于接入交换机的 DHCP 中继配置示例

| ise-psn-1/admin# show running-config |
|--------------------------------------|
| Generating configuration             |
| •<br>•                               |
| hostname ise-psn-1                   |
| ÷.                                   |
| ip domain-name cts.local             |
| ÷.                                   |
| interface GigabitEthernet Ø          |
| ip address 10.1.100.5 255.255.255.0  |
| ip∨6 address autoconfig              |
| ÷.                                   |
| interface GigabitEthernet 1          |
| shutdown                             |
| ip∨6 address autoconfig              |
| ÷.                                   |
| interface GigabitEthernet 2          |
| shutdown                             |
| ip∨6 address autoconfig              |
| *                                    |
| interface GigabitEthernet 3          |
| ip address 10.1.99.100 255.255.255.0 |
| ipv6 address autoconfig              |
| ĩ                                    |
| ip name-server 10.1.100.100          |
| More                                 |

步骤 5 通过从需要中继 DHCP 的网络设备发送 ICMP ping,验证与新 ISE 探测功能接口的连接。

**步骤 6** 使用 CLI 命令 copy running-config startup-config 保存更改。

### 将 ISE 策略服务节点接口配置为接收 SPAN 流量(仅 DHCP SPAN 探测功能)

- **步骤1** 以物理方式将所需的接口连接至相应的 SPAN 目标端口或网络分流器接口。
- **步骤 2** 访问 ISE PSN 控制台 (CLI)。在所需接口的配置模式下,只需输入 no shutdown,即可启用相应的接口。
- **步骤 3** 使用 ISE CLI 命令 copy running-config startup-config 保存更改。

#### 注:对于在 VMware 设备上运行的策略服务节点

要为分析使用专用接口,则要求已为虚拟设备配置附加虚拟接口。如果未在安装时完成此操作,则在继续进行 ISE 配置之前,需要为所需的接口关闭 ISE 节点并更新 ESX 设备的硬件和网络配置。

此外,要接受 ISE DHCP SPAN 接口上的 SPAN/镜像流量,VMware 设备要求在虚拟交换机接口上设置混杂模式。要启用此模式,请转至 VMware Host → Configuration → Hardware → Networking → vSwitch → Security 并设置 Promiscuous Mode: Accept(默认值为 Reject),如下所示:

| CISCO |
|-------|
|       |
|       |

altalt.

| Promiscuous Mode :   | Accept | • |
|----------------------|--------|---|
| MAC Address Changes: | Accept | • |
| Forged Transmits;    | Accept | - |
|                      |        |   |

# 将有线接入设备设置配置为将 DHCP 数据包中至 ISE PSN(仅 DHCP 探测功能)

🖉 vSwitch Properties

转至 Cisco Catalyst 交换机或路由器的管理控制台。在连接至产生 DHCP 流量的终端子网的各路由接口下, 添加以下命令:

interface <Endpoint\_VLAN>
 ip helper-address <ISE\_PSN\_address>

指定的地址应该是指向已启用 DHCP 探测功能的 PSN 接口。为了冗余,您可以添加更多 IP 帮助程序语句,将 DHCP 中继至其他策略服务节点,但是建议仅保留最低数量以降低流量重复,因为每个 PSN 都将处理所接收的流量。

# 将无线接入设备配置为将 DHCP 数据包中继至 ISE PSN(仅 DHCP 探测功能)

建议您在 DHCP 桥接模式而非 DHCP 代理模式下配置 WLC,这样 DHCP 数据包就将从无线客户端转发至 ISE PSN。

转至思科无线局域网控制器或无线服务模块的 Web 管理界面。

- **步骤1** 导航至 Controller → Advanced → DHCP → DHCP Parameters。
- 步骤2 如果已选中标记为 Enable DHCP Proxy 的复选框,则取消选中此复选框(图 31)。

#### 图 29. 无线控制器的 DHCP 中继配置示例

| M | ONITOR    | <u>W</u> LANs | <u>C</u> ONTROLLER  | W <u>I</u> RELESS | <u>S</u> ECURITY |
|---|-----------|---------------|---------------------|-------------------|------------------|
| D | HCP Pa    | rameters      | 5                   |                   |                  |
|   |           |               | -                   |                   |                  |
| Г |           |               |                     |                   |                  |
| L | Enable Di | HCP Proxy     |                     |                   |                  |
|   | DHCP Op   | tion 82 Rem   | note Id field forma | AP-MA             | C 👻              |
|   | DHCP Tin  | neout (5 - 1  | 20 seconds)         | 120               |                  |

步骤3 对于在使用 DHCP 的 WLC 上配置的每个 WLAN,请确保如前面的程序中所述,上游网关配置为将 DHCP 中继至 ISE 策 略服务节点中。

### 将网络设备配置为将多份 DHCP 流量发送至 PSN(仅 DHCP SPAN 探测功能)

有多种方式可将流量镜像到 ISE 策略服务节点。本程序将介绍在 Cisco Catalyst 交换机上使用基本 SPAN 的一种常用方法。

确定将作为 DHCP 流量来源的接口或 VLAN。WLC 的出口接口或与 DHCP 服务器的连接等某些阻塞点可以 作为捕获所有客户端 DHCP 数据包的理想位置。

在下面的示例中,接口千兆以太网 1/1 是思科 5500 系列无线局域网控制器的中继连接。接口千兆以太网 2/37 是连接运行 VMware ESXi 4.1 的 Cisco UCS<sup>®</sup> 服务器的一个交换端口连接。ESX 服务器承载配置为启用分析功能的策略服务节点的一个 ISE 虚拟设备。接口千兆以太网 2/37 连接至与作为千兆以太网 3 的 ISE PSN 链接的虚拟接口。

interface GigabitEthernet1/1
description WLC5508 ETH0 (Port 1)
switchport
switchport trunk encapsulation dot1q
switchport trunk allowed vlan 40-44
switchport mode trunk
interface GigabitEthernet2/37
description UCS1 SPAN (port 3 of 4)
switchport

将 SPAN 配置为捕获 5500 交换机连接上的所有入站和出站流量并转发至 ISE PSN 连接。为此,接口千兆以太 网 1/1 要设置为 SPAN 源并且接口千兆以太网 2/37 要设置为目标。因为 ISE 无需看见带标记的数据包,所以 在交换端口上未启用 802.1Q 中继。

cat6500(config)# monitor session 1 source interface gigabitEthernet 1/1 both cat6500(config)# monitor session 1 destination interface gigabitEthernet 2/37

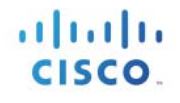

确认配置并保存。

```
cat6500# show monitor session 1
Session 1
Type : Local Session
Source Ports :
Both : Gi1/1
Destination Ports : Gi2/37
Egress SPAN Replication State:
Operational mode : Centralized
Configured mode : Centralized (default)
```

### 验证 DHCP 探测功能数据

- **步骤1** 从 Administration → Identity Management → Identities → Endpoints 删除终端。
- 步骤2 从网关接口拥有将 DHCP 转发至 ISE PSN 的 IP 帮助程序的接入设备断开并重新连接终端。
- **步骤 3** 转至 ISE Policy Administration 节点并导航至 Administration → Identity Management → Identities。
- **步骤4** 从左侧窗格选择 Endpoints。
- **步骤 5** 查找并选择新连接的终端的 MAC 地址,显示 DHCP 探测功能捕获的属性(图 32)。所显示的示例 仅使用 DHCP 探测功能,以突出显示使用 DHCP 收集的属性。

#### 图 30. DHCP 探测功能属性示例

| Endpoint List > 00:30:94:C4:52:8A |                                      |
|-----------------------------------|--------------------------------------|
| Endpoint                          |                                      |
| * MAC Addres                      | < 00·30·04·C4·52·8∆                  |
| * Dolicy Assignment               |                                      |
| Static Assignment                 |                                      |
| Static Assignmen                  |                                      |
| " Identity Group Assignmen        | t Cisco-IP-Phone                     |
| Static Group Assignmen            |                                      |
| Attribute List                    |                                      |
| EndPointPolicy                    | Cisco-IP-Phone                       |
| EndPointProfilerServer            | ise-psn-1                            |
| EndPointSource                    | DHCP Probe                           |
| IdentityGroup                     | Cisco-IP-Phone                       |
| MACAddress                        | 00:30:94:C4:52:8A                    |
| MatchedPolicy                     | Cisco-IP-Phone                       |
| OUI                               | Cisco Systems, Inc.                  |
| PolicyVersion                     | 22                                   |
| StaticAssignment                  | false                                |
| StaticGroupAssignment             | false                                |
| TimeToProfile                     | 24                                   |
| Total Certainty Factor            | 30                                   |
| chaddr                            | 00:30:94:c4:52:8a                    |
| ciaddr                            | 0.0.0.0                              |
| dhcp-class-identifier             | Cisco Systems, Inc. IP Phone CP-7960 |
| dhcp-client-identifier            | 01:00:30:94:c4:52:8a                 |
| dhcp-message-type                 | DHCPDISCOVER                         |
| dhcp-parameter-request-list       | 1, 66, 6, 3, 15, 150, 35             |
| dhcp-requested-address            | 10.1.13.100                          |
| flags                             | 0x8000                               |
| giaddr                            | 10.1.13.1                            |
| hlen                              | 6                                    |
| hops                              | 1                                    |
| host-name                         | SEP003094C4528A                      |
| htype                             | Ethernet (10Mb)                      |
| ip                                | 10.1.13.100                          |
| ор                                | BOOTREQUEST                          |
| secs                              | 0                                    |
| yiaddr                            | 0.0.0.0                              |

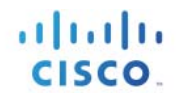

突出显示的关键属性包括:

- EndPointSource
- OUI
- dhcp-class-identifier
- dhcp-client-identifier
- dhcp-parameter-request-list
- dhcp-requested-address

EndPointSource 显示 DHCP 探测功能是最后一次属性更新的来源。

**dhcp-client-identifier** 通常提供 MAC 地址,此地址转而通过来自 MAC Address-OUI 映射表的关联提供供应商 OUI 信息。

**dhcp-requested-address** 是终端请求的 IP 地址。此属性连同 **dhcp-client-identifier** 一起提供 IP 和 MAC 地址之间的绑定。

**dhcp-class-identifier** 通常提供唯一的平台特定属性,并且在有些情况下提供所连接终端的详细说明 - 在本例 中即 Cisco Systems, Inc. IP Phone CP-7960。

**dhcp-parameter-request-list** 也会指示终端为思科 IP 电话,因为通常只有某些思科 IP 电话使用与 1,66,6,3, 15, 150, 35, 151 一致的序列。

总之,一个或多个属性可以给使用 DHCP 给网络终端分类。如本指南下文中<u>设备传感器</u>章节所述,思科提供使用叫做设备传感器的一种本地分类技术收集 DHCP 和其他信息的功能。即使在无法通过 IP 帮助程序或 SPAN 技术收集 DHCP 属性的时候,仍然可以使用此功能收集 DHCP 属性。此解决方案为终端属性收集和分类提供了一种更具可扩展性的方法。

# 使用 HTTP 探测功能进行分析

Web 浏览器通常会通过向 Web 服务器提交特性标识明确自己的身份,包括应用程序类型、操作系统,软件供应商和软件版本。在 HTTP 中,此标识是通过叫做 User-Agent 的 HTTP 请求报头字段传输的。

User-Agent 是使用 HTTP 探测功能收集的主要属性。ISE 分析功能可以捕获 User-Agent 属性提供的 Web 浏览 器信息,以及请求消息提供 HTTP 属性,并将其添加至终端属性的列表中。思科 ISE 提供很多默认配置文件,这些配置文件内置于系统之中,根据 User-Agent 属性标识终端。

用于向 HTTP 探测功能发送 HTTP 流量的两个方法如下:

- URL 重定向
- SPAN (和其他流量镜像方法)

HTTP 探测功能侦听端口 80 和端口 8080 上来自 Web 浏览器的通信。URL 重定向和 SPAN 方法都向 HTTP 探测功能提供 User-Agent 属性。

# 使用 URL 重定向的 HTTP 探测功能

ISE 将 URL 重定向用于很多用户会话服务,包括集中 Web 身份验证 (CWA)、本地 Web 身份验证 (LWA)、设备注册 Web 身份验证 (DRW)、客户端调配、安全状态评估和本机请求方调配 (NSP)。在这其中每个使用案例中,终端的 Web 浏览器都被重定向至 ISE 策略服务节点。在此过称中, ISE 可以捕获 User-Agent 属性。

图 33 中的示例拓扑描述了将 URL 重定向用作终端初始授权的一部分,这样 ISE 可以向接入设备发送一个 URL 重定向(图 33 中以绿色突出显示)。当客户端打开 Web 浏览器时,将被重定向到用于集中 Web 身份验 证等指定服务的策略服务节点(以红色突出显示)。

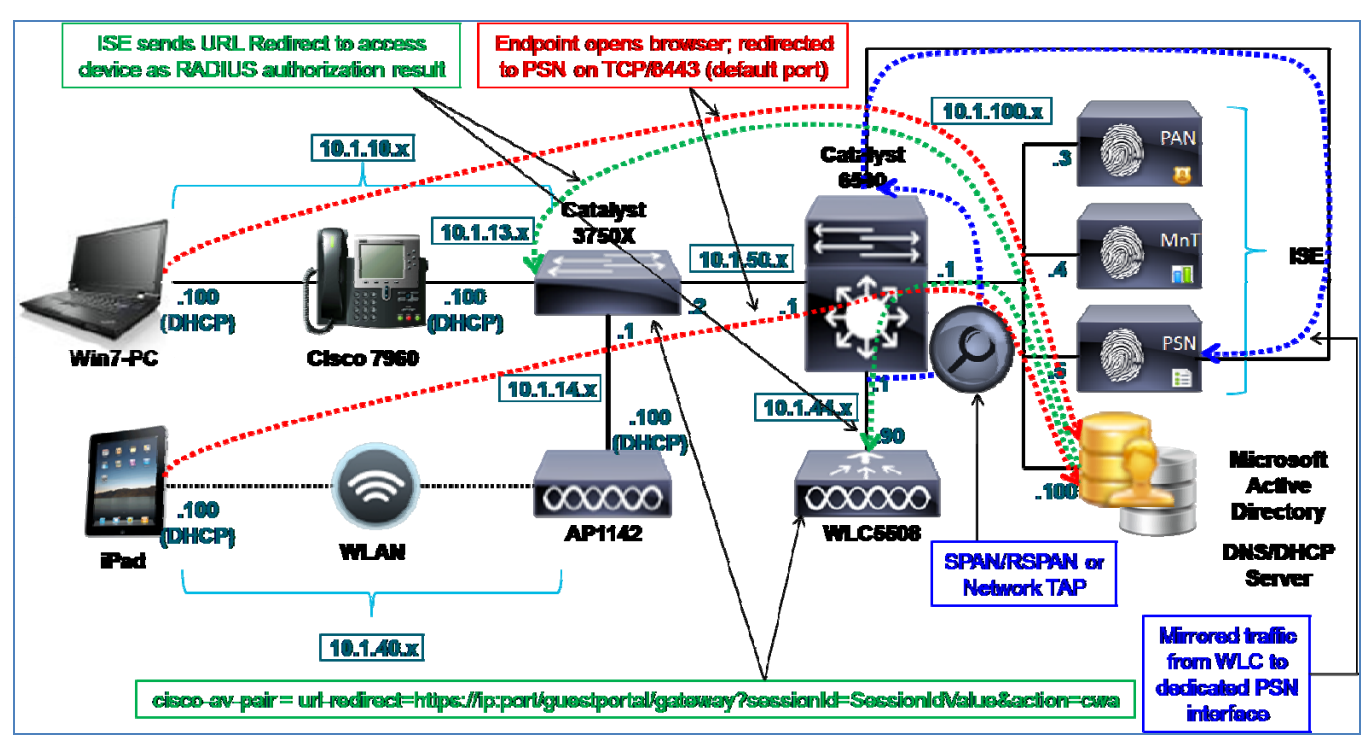

图 31. HTTP 探测功能示例

URL 重定向可以是网络接入设备 (NAD) 的一个功能。NAD 发起的重定向的一个示例是本地 Web 身份验证, 其中有线交换机或无线控制器将客户端浏览器重定向至 ISE 访客门户,提供 Web 身份验证页面。

URL 重定向也可以启动作为从 ISE 到网络接入设备的一种 RADIUS 授权。由 RADIUS 授权触发的一个 URL 重定向示例即集中 Web 身份验证,其中接入设备帮助进行重定向,但是会在客户端和 ISE 策略服务节点之间 建立实际会话,并且通过唯一会话 ID 跟踪此会话。

# 使用 SPAN 的 HTTP 探测功能

要在不使用 URL 重定向的情况下使用 HTTP 探测功能,可选的方法是使用 SPAN、RSPAN 或网络分流器等 方法将 Web 流量复制或映射至 ISE 策略服务节点上的接口。此方法主要用于当 URL 重定向不可行或无法使 用时。 最佳实践: 在基于 RADIUS 的环境等适用情况下, URL 重定向方法优先于 HTTP SPAN。在重定向期间只捕获 User-Agent 属性可以减少 ISE 策略 服务节点上的总体流量负载,检查和解析来自 HTTP 数据包的属性。

如果 URL 重定向不适用,例如在不使用基于 RADIUS 的身份验证的思科 NAC 设备部署中,或在尚需向接入设备部署 RADIUS 的终端发 现阶段,则优先使用 SPAN 方法,因为其允许捕获 **User-Agent** 而不要求 RADIUS 或 URL 重定向。

图 33 中的示例拓扑说明的是使用 SPAN 或网络分流器从 WLC 所连接的无线客户端将数据包复制到策略服务 节点上的专用接口(以蓝色突出显示)。因为 SPAN 目标端口可能会有多个特殊属性限制收发以 PSN 为目标 的正常流量,所以需要使用专用接口。此外,我们不希望镜像流量导致 RADIUS 等 PSN 的其他关键接口出现 拥塞。使用 SPAN 方法,可能会向 SPAN 端口发送超出其处理能力的更多数据,从而导致关键流量出现丢包 或延迟。

### HTTP 探测功能和 IP 到 MAC 地址绑定要求

因为 HTTP 流量不包括终端的 MAC 地址,因此 ISE 策略服务节点在其用于终端的 ARP 缓存表中必须已经有一个 IP 到 MAC 地址绑定,才能将发送的数据与 HTTP 探测功能正确关联。换句话说,如果 ISE 无法通过终端的 MAC 地址识别终端或没有关联的 IP 地址,则 HTTP 探测功能识别的分析数据将被废弃,因为没有终端可让它应用所识别的 User-Agent 属性。因此,必须在收集 HTTP 数据之前通过另一个探测功能识别 IP 到 MAC 地址绑定。可用于提供此信息的探测功能如下:

- RADIUS (通过 Framed-IP-Address 属性)
- DHCP (通过 dhcp-requested-address 属性)
- SNMP 查询(通过 SNMP 轮询)

有为 IP 到 MAC 绑定要求提供特例的特殊 HTTP 分析方案。其中包括:

- 用于客户端调配的 URL 重定向
- 用于集中 Web 身份验证的 URL 重定向

### 用于客户端调配的 URL 重定向

客户端调配 (CP) 是一种 ISE 会话服务,为终端提供代理和配置文件的动态下载,从而启用状态代理和本机请求方调配 (NSP) 服务。客户端调配依赖于 URL 重定向。在 CP 过程中,策略服务节点必须通过其用户代理确定客户端操作系统,从而了解要应用哪项调配策略。例如,如果终端检测为 Windows 客户端,则应该为状态支持选择 Windows 状态代理。同样,如果终端检测为一台 Android 客户端,则应该在终端上安装用于 Android 客户端的请求方调配文件。

当客户端调配服务获取 User-Agent 属性时, ISE 将使用此信息更新分析服务,运用这种识别。此外,由于客户端调配是活动会话的一部分, ISE 能够将此信息应用于从会话缓存检索的 MAC 地址 (Calling-Station-ID)。因此,可以使用这一个流程,完全分析很多终端。

### 用于集中 Web 身份验证的 URL 重定向

集中 Web 身份验证 (CWA) 依赖于 URL 重定向。在 CWA 过程中,HTTP 探测功能能够在策略服务节点上解 密之后根据重定向的 HTTP 数据包捕获 User-Agent 属性。类似于客户端调配服务,访客流量是活动会话的一 部分, ISE 能够通过此会话从会话缓存检索 MAC 地址 (Calling-Station-ID)。此过程使 HTTP 探测功能可以识 别 User-Agent 和填充终端数据库所需的关联 MAC 地址。

总体上,HTTP 探测功能为通过 User-Agent 检测客户端操作系统类型提供了更高的检测精度。当要求使用基于操作系统的策略,特别是针对客户经常需要根据终端属于个人资产还是公司资产提供不同访问权限的无线环境,建议使用 HTTP 探测功能。

在使用 CP 的 URL 重定向和使用 CWA 的 URL 重定向这两种方案中, ISE 都能够将 User-Agent 属性应用于 MAC 地址,而无需预先设置 IP 到 MAC 地址绑定。HTTP SPAN 方法始终要求有现有的 IP 到 MAC 绑定条 目,除非所镜像的流量来自邻近终端的第2层片段。在此特定情况下,数据包源 MAC 地址为实际终端的 MAC 地址,并且可以用于相应地更新终端数据库。

最佳实践:要获取 User-Agent,请使用 URL 重定向,其中将 HTTP 探测功能用于 CWA 使用情况。当要求使用状态代理或本机请求方调配服务时, 系统自动执行将 URL 重定向用于客户端调配的分析功能,但是在有些情况下,即使不需要使用状态或请求方调配,仍可能需要特意触发 CP。当终端配置文件设置为 Unknown 或 Incomplete 时,可以通过重定向到 CWA(当启用状态代理时)或客户端调配和状态 (CPP) 服务 (状态发现)完成此操作。其目标是捕获流程中的 User-Agent 并且允许生成的安全状态触发授权更改 (CoA)。重新连接之后,可根据更准 确的配置文件匹配分配新的授权策略规则。

如上所述,通常 URL 重定向都优先于 HTTP SPAN,因为与镜像方法相比它允许策略服务节点通过最小的流量负载获取 **User-Agent** 属性;在有些特殊情况下还可以在不首先填充 ARP 缓存的情况下进行分析。此外,基于 RADIUS 授权的 URL 重定向可简化高可用性场景,因为重定向始终是发送到终止 RADIUS 流量的同一 PSN。

但是,在未部署 RADIUS 的接入设备等有些场景下,SPAN 方法可能是唯一可行的方案。

# 配置 HTTP 探测功能

要将 HTTP 探测功能用于重定向的流量,接入设备必须能够直接(例如通过本地 Web 身份验证)或通过 RADIUS 授权将 HTTP 流量重定向至 ISE。对基于 RADIUS 的重定向,必须使用授权策略规则将 ISE 配置为 返回用于 url-redirect 的思科属性值对 (AVP),作为授权结果。

要在使用 SPAN 的情况下使用 HTTP 探测功能,网络必须通过专用接口向 ISE PSN 发送多份网络流量,最好 是经过过滤只包含 HTTP 的部分流量。

### 在 ISE 中启用 HTTP 探测功能

- **步骤1** 转至 Administration → System → Deployment,并从右侧窗格已部署节点的列表中选择要执行分析的 策略服务节点。
- **步骤 2** 选择 Profiling Configuration 选项卡。要为 HTTP 探测功能添加支持,请选中标记为 HTTP 的复选框 (图 34)。

#### 图 32. HTTP 探测功能配置

| Interface GigabitEthernet 0 | * |
|-----------------------------|---|
| Description HTTP            |   |

- **步骤3** 选择用于收集 HTTP 流量的接口。
- **步骤4** 要用于 URL 重定向,则所使用的接口应该为千兆以太网 0,即用于 RADIUS、Web 身份验证、安全状态等会话服务的相同接口。

步骤5 要用于镜像流量(SPAN/RSPAN/分流器),此接口应该是专用接口(图35)。

图 33. HTTP 探测功能配置 - 接口

| <b>·</b> | ▼ HTTP  |       |                                        |  |
|----------|---------|-------|----------------------------------------|--|
|          | Inter   | face  | GigabitEthernet 3                      |  |
|          | Descrip | otion | GigabitEthernet 0<br>GigabitEthernet 1 |  |
|          |         |       | GigabitEthernet 2                      |  |
|          |         |       | GigabitEthernet 3                      |  |
|          |         |       | All                                    |  |

**步骤6** 点击 Save 以提交更改。

步骤7 对已配置分析服务的所有其他策略服务节点重复本程序中的步骤。

注:由于对流量镜像的要求,将多个策略服务节点配置为接收 SPAN 是可能而且切实可行的。如果 镜像相同流量,则可能无需向多个策略服务节点转发相同流量。虽然这样做可以增加一定的冗余, 但是会大幅提高 ISE 节点上的负载,导致必须在所有其他节点上关联和同步分析数据,形成不必要的 重复。

### 向ISE(网络资源)添加网络设备

当使用 URL 重定向方法捕获 HTTP 数据时,网络接入设备必须已经配置为支持基于 RADIUS 的身份验证,从而无需执行任何额外的步骤来添加或编辑网络接入设备。

当使用 SPAN 方法捕获 HTTP 数据时,如果不执行基于 RADIUS 的身份验证,则没有向 ISE 添加接入设备的 具体要求。

### 将 ISE 策略服务节点接口配置为接收重定向的 HTTP 流量

当使用 URL 重定向时,应该在默认千兆以太网 0 接口上启用 HTTP 探测功能。因此,无需进行额外的接口 配置。

### 将 ISE 策略服务节点接口配置为接收 HTTP SPAN 流量

当使用 SPAN 时,应该在专用 SPAN 接口上将 HTTP 探测功能配置为接收 HTTP 流量。要在 ISE 上配置专用 SPAN 接口,请完成以下步骤:

- 步骤1 以物理方式将所需的接口连接至相应的 SPAN 目标端口或网络分流器接口。
- **步骤 2** 访问 ISE PSN 控制台 (CLI)。在所需接口的配置模式下,只需输入 no shutdown,即可启用相应的接口。
- **步骤 3** 使用 ISE CLI 命令 copy running-config startup-config,保存更改。

#### 注:对于在 VMware 设备上运行的策略服务节点

要为分析使用专用接口,则要求已为虚拟设备配置附加虚拟接口。如果未在安装时完成此操作,则在继续进行 ISE 配置之前,需要为所需的接口关闭 ISE 节点并更新 ESX 设备的硬件和网络配置。

此外, 要接受 ISE DHCP SPAN 接口上的 SPAN/镜像流量, VMware 设备要求在虚拟交换机或接口上设置混杂模式。要启用此模式, 请转至 VMware Host → Configuration → Hardware → Networking → vSwitch → Security 并设置 Promiscuous Mode: Accept (默认值为 Reject), 如下所示:

| Promiscuous Mode:     Accept       MAC Address Changes:     Accept       Forged Transmits:     Accept |  |
|----------------------------------------------------------------------------------------------------|--|
| MAC Address Changes:     Accept       Forged Transmits:     Accept                                    |  |
| Forged Transmits:                                                                                     |  |
|                                                                                                    |  |
|                                                                                                    |  |

### 将有线接入设备配置为将 HTTP 数据包重定向至 ISE PSN

配置接入设备,从而为 CWA、安全状态或请求方调配等具体服务提供 URL 重定向支持不在本指南内容范围之内。总之,用于使用 Cisco Catalyst 交换机根据 RADIUS 授权支持重定向的重要命令与以下内容相似:

- 在全局配置模式下, 启用 HTTP 和可选的 HTTPS 服务器。
- 配置在 ISE RADIUS 授权中引用的重定向 ACL 来指定符合重定向条件的流量。

ip http server ip http secure-server ip access-list extended REDIRECT-ACL deny tcp any any <PSN\_IP\_address> permit tcp any any eq http permit tcp any any eq https

对客户端发起的流量,Catalyst 交换机可以支持 HTTP 和 HTTPS 流量的重定向。重定向至 ISE 的流量始终是 HTTPS。

# 将无线接入设备配置为将 HTTP 数据包重定向至 ISE PSN

配置接入设备,从而为 CWA、安全状态或请求方调配等具体服务提供 URL 重定向支持,不在本指南内容范围之内。总之,使用无线局域网控制器根据 RADIUS 授权支持重定向的重要步骤与以下内容相似:

**步骤1** 在 Security → AAA → RADIUS → Authentication → (RADIUS Server) → Edit 下,确认 Support for RFC 3576 设置为 Enabled (图 36)。

| F | RADIUS Authentication Servers | s > Edit           |
|---|-------------------------------|--------------------|
|   | Server Index                  | 2                  |
|   | Server Address                | 10.1.100.5         |
|   | Shared Secret Format          | ASCII 👻            |
|   | Shared Secret                 | •••                |
|   | Confirm Shared Secret         | •••                |
|   | Key Wrap                      | (Designed for FIPS |
|   | Port Number                   | 1812               |
|   | Server Status                 | Enabled 👻          |
| [ | Support for RFC 3576          | Enabled 👻          |
|   | Server Timeout                | 2 seconds          |
|   | Network User                  | 🗹 Enable           |
|   | Management                    | 🗹 Enable           |
|   | IPSec                         | Enable             |

#### 图 34. 无线控制器的 CoA 配置示例

**步骤 2** 在 WLANs → Edit (WLAN) → Security → Layer 2 下,为 MAC Filtering 配置 WLAN。Layer 2 和 Layer 3 Security 应设置为 None (图 37)。

图 35. 无线控制器的 MAC 过滤配置示例

| WLANs > E | dit 'guest-    | cwa'              |             |
|-----------|----------------|-------------------|-------------|
| General   | Security       | QoS               | Advanced    |
| Layer 2   | Layer 3        |                   | Servers     |
| Layer 2   | 2 Security 🧧 🗈 | None<br>9 MAC Fil | ▼<br>tering |

**步骤 3** 在 Advanced 选项卡下,选择 Allow AAA Override 并将 NAC State 设置为 RADIUS NAC (图 38)。

图 36. 无线控制器的 RADIUS 授权配置示例

| General                | Sec   | urity  | QoS     | Advanced |
|------------------------|-------|--------|---------|----------|
|                        |       |        |         |          |
| Allow AAA Override 🛛 🗹 |       |        | V E     | nabled   |
| NAC                    |       |        |         |          |
| NAC                    | State | Radius | s NAC 👻 |          |

对于客户端发起的流量,思科无线局域网控制器仅支持重定向 HTTP 流量,不支持重定向 HTTPS 流量。重定 向至 ISE 的流量始终是 HTTPS。

# 将 ISE 配置为执行 URL 重定向,作为 RADIUS 授权

配置 ISE,从而为 CWA、安全状态或请求方调配等具体服务提供 URL 重定向支持,不在本指南内容范围之内。总之,在 ISE 授权策略中根据 RADIUS 授权支持重定向的重要步骤与以下示例相似:

- **步骤1** 从 ISE 管理接口,转至 Policy → Policy Elements → Results。
- **步骤 2** 从左侧窗格选择 Authorization → Authorization Profiles, 然后从右侧窗格点击 Add, 添加名称为 Posture\_Remediation 的新授权配置文件, 如图 39 所示。

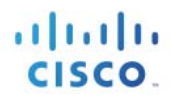

#### 图 37. 用于 URL 重定向的授权配置文件配置示例

| Authorization Profiles > Posture_Remediation                                                                                                    |
|----------------------------------------------------------------------------------------------------|
| Authorization Profile                                                                                                    |
|                                                                                                    |
| * Name Posture_Remediation                                                                                                    |
|                                                                                                    |
| Description                                                                                                    |
| * Access Type ACCESS_ACCEPT 🔹                                                                                                    |
| Common Tasks                                                                                                    |
| DACL Name     POSTURE_REMEDIATION     T                                                                                                    |
| □ VLAN                                                                                                    |
| Voice Domain Permission                                                                                                    |
| Web Authentication Posture Discovery  ACL ACL-POSTURE-REDIRECT                                                                                                    |
| Auto Smort Bort                                                                                                    |
|                                                                                                    |
| <ul> <li>Advanced Attributes Settings</li> </ul>                                                                                                    |
| Select an item 📀 = 📀 — 🕂                                                                                                    |
|                                                                                                    |
|                                                                                                    |
| Access Type = ACCESS_ACCEPT<br>DACL = POSTURE_REMEDIATION<br>cisco-av-pair = url-redirect-acl=ACL-POSTURE-REDIRECT<br>cisco-av-pair = url-redirect=https://ip:port/guestportal/gateway?sessionId=SessionIdValue&action=cpp |
|                                                                                                    |

在图 39 所示示例中,在 Common Task 下,选择的是 Web Authentication,其中具体重定向选择为 Posture Discovery。这将使终端重定向至客户端调配和安全状态服务或 CPP。重定向 ACL 是 POSTURE-REDIRECT,并且必须在接入设备上预先配置。所产生的 RADIUS 授权以蓝色突出显示。

**步骤1** 转至 Policy → Authorization 并添加名称为 Employee\_PreCompliant 的授权策略规则,此规则为使 用工作站或 Apple iPad 类型设备的员工使用新的授权配置文件(请参阅图 40)。

#### 图 38. 用于 URL 重定向的授权策略规则示例

|                                                                                                    | Employee-Workstation  | if | Workstation AND Employee                                   | then | Employee AND SGT_Employee   |
|----------------------------------------------------------------------------------------------------|-----------------------|----|------------------------------------------------------------|------|-----------------------------|
|                                                                                                    | Employee-iPad         | if | Apple-iPad AND Employee                                    | then | Employee_iPad AND SGT_Guest |
| <ul> <li>Image: A set of the set of the</li></ul> | Employee_PreCompliant | if | (Employee AND Session:PostureStatus NOT_EQUALS Compliant ) | then | Posture_Remediation         |

在图 40 示例中,标记为 Employee\_PreCompliant 的规则特意放在之前规则的后面,确保仅在员工连接网络并且设备类型与等于 Workstation 或 Apple-iPad 的明确终端身份组任一个都不匹配的情况下才匹配此规则。 当经过身份验证的员工与 Employee\_PreCompliant 规则匹配时,他们将分配到名称为 Posture\_Redirection 的 授权配置文件。这将向接入设备返回 RADIUS 授权,以执行向客户端调配和安全状态服务的 URL 重定向。

### 将网络设备配置为向 ISE PSN 发送多份 HTTP 流量

有多种方法可将流量镜像到 ISE 策略服务节点。本程序将介绍在 Cisco Catalyst 交换机上使用 VACL 捕获的一种常用方法。此方法有个额外的好处,就是能够仅将选中的相应流量转发至 ISE 策略服务节点。

最佳实践: 如果可用,请使用过滤器,利用支持可扩展流量镜像的智能分流器系统向 ISE 探测功能仅发送所需的流量。这包括依赖于 SPAN 方法来 获取分析数据的 DHCP SPAN 和 HTTP 探测功能。更多高级分流器系统将为镜像流量提供高可用性支持。

或者,当基础设施支持时,请利用智能 SPAN 技术,例如本地交换机上的 VCL 捕获,或将 VACL 捕获/重定向与 RSPAN 相结合,允许选 择性地捕获网络流量。

确定将作为 DHCP 流量来源的接口或 VLAN。WLC 的出口接口或与 DHCP 服务器的连接等某些阻塞点可以 作为捕获所有客户端 DHCP 数据包的理想位置。

在下面的示例中,VLAN 40-44 被中继至思科无线局域网控制器 5500 系列。千兆以太网 2/37 是连接运行 VMware ESXi 4.1 的 Cisco UCS 服务器的一个交换端口连接。ESX 服务器承载配置为启用分析功能的策略服 务节点的一个 ISE 虚拟设备。接口千兆以太网 2/37 连接至与作为千兆以太网 3 的 ISE PSN 链接的虚拟接口。

```
interface GigabitEthernet1/1
description WLC5508 ETH0 (Port 1)
switchport
switchport trunk encapsulation dot1q
switchport trunk allowed vlan 40-44
switchport mode trunk
interface GigabitEthernet2/37
description UCS1 SPAN (port 3 of 4)
switchport
```

**步骤 2** 将 VACL 捕获配置为与 VLAN 40-44 的所有 HTTP 流量匹配并转发至 ISE PSN 连接。 **步骤 3** 将 ACL 配置为仅匹配 HTTP 流量并将另一个配置为匹配所有 IP 流量,如下所示:

> cat6500(config)# ip access-list extended HTTP\_TRAFFIC cat6500(config-ext-nacl)# permit tcp any any eq www cat6500(config)# ip access list extended ALL\_TRAFFIC

cat6500(config)# ip access-list extended ALL\_TRAFFIC
cat6500(config-ext-nacl)# permit ip any any

**步骤4** 配置一个 VLAN 访问映射,其中一个序列设置匹配 HTTP\_TRAFFIC ACL 的流量上的捕获位。在同一 VLAN 访问映射上配置转发所有其他流量(匹配 ALL\_TRAFFIC ACL)的另一个序列。

cat6500(config)# vlan access-map HTTP\_MAP 10 cat6500(config-access-map)# match ip address HTTP\_TRAFFIC cat6500(config-access-map)# action forward capture cat6500(config)# vlan access-map HTTP\_MAP 20 cat6500(config-access-map)# match ip address ALL\_TRAFFIC cat6500(config-access-map)# action forward 步骤 5 配置一个 VLAN 过滤器,将 VLAN 访问映射应用于 VLAN 40、41、42 和 43,如下所示:

cat6500(config)# vlan filter HTTP\_MAP vlan-list 40-43

**步骤6** 将捕获端口 (Gi2/37) 配置为包含 VLAN 40、41、42 和 43 上所有匹配的流量,包括路由至上游 VLAN 100 的流量,如下所示:

```
cat6500(config)# int Gi2/37
cat6500(config-if)# switchport capture allowed vlan 40-43,100
cat6500(config-if)# switchport capture
```

### 使用 URL 重定向验证 HTTP 探测功能数据(CWA 示例)

- **步骤1** 从 Administration → Identity Management → Identities → Endpoints 删除终端。
- 步骤2 从配置为支持向 ISE PSN 进行 HTTP 重定向的接入设备断开终端,然后重新连接该终端。
- **步骤 3** 使用 Web 身份验证从该终端登录。
- **步骤 4** 转至 ISE Policy Administration 节点并导航至 Administration → Identity Management → Identities。
- **步骤 5** 从左侧窗格选择 Endpoints。
- 步骤6 查找并选择新连接的终端的 MAC 地址,显示 HTTP 探测功能捕获的属性。

图 41 中的示例显示的是仅使用 HTTP 探测功能,以突出显示使用 URL 重定向收集的属性。

| * MAC Ad                 | dress 00:50:56:A0:0B:3A                                           |
|--------------------------|-------------------------------------------------------------------|
| * Policy Assignment      | ment Windows7-Workstation 👻                                       |
| Static Assignr           | ment                                                              |
| * Identity Group Assignm | ment Microsoft-Workstation 👻                                      |
| Static Group Assignr     | ment                                                              |
| Attribute List           |                                                                   |
| EndPointPolicy           | Windows7-Workstation                                              |
| EndPointSource           | HTTP Probe                                                        |
| IdentityGroup            | Microsoft-Workstation                                             |
| MACAddress               | 00:50:56:A0:0B:3A                                                 |
| MatchedPolicy            | Windows7-Workstation                                              |
| OUI                      | VMware, Inc.                                                      |
| PolicyVersion            | 20                                                                |
| StaticAssignment         | false                                                             |
| StaticGroupAssignment    | false                                                             |
| Total Certainty Factor   | 60                                                                |
| User-Agent               | Mozilla/5.0 (Windows NT 6.1; rv:11.0) Gecko/20100101 Firefox/11.0 |

#### 图 39. 使用 URL 重定向的 HTTP 探测功能属性 - CWA 示例

突出显示的关键属性包括:

- EndPointSource
- MACAddress
- OUI
- User-Agent

所示示例仅使用 HTTP 探测功能,以突出显示使用 URL 重定向收集的属性。此特定场景允许向内部终端数据 库添加终端,即使是在没有 IP 到 MAC 地址绑定的情况下。

EndPointSource 显示 HTTP 探测功能是属性更新的最新来源。

MACAddress 是从会话缓存获取的值。

OUI 是根据 MACAddress 值推导的。

User-Agent 是揭示这个基于 VMware 的客户端运行的是 Windows 7 操作系统的关键数据点。

### 使用 URL 重定向验证 HTTP 探测功能数据(客户端调配示例)

- **步骤1** 从 Administration → Identity Management → Identities → Endpoints 删除终端。
- 步骤2 从配置为支持向 ISE PSN 进行 HTTP 重定向的接入设备断开终端, 然后重新连接该终端。
- 步骤3 尝试从终端登录。
- **步骤4** 导航至 Administration → Identity Management → Identities 并从左侧窗格选择 Endpoints。
- 步骤5 查找并选择新连接的终端的 MAC 地址,显示客户端调配服务捕获的属性。

步骤6 图 42 显示的示例中没有启用任何探测功能来突出显示在客户端调配中使用 URL 重定向收集的属性。

| * MAC Add                | ress 7C:6D:62:E3:D5:05                                                                                                    |
|--------------------------|----------------------------------------------------------------------------------------------------|
| * Policy Assignr         | nent Apple-iPad 👻                                                                                                    |
| Static Assignr           | nent 🔲                                                                                                    |
| * Identity Group Assignr | nent Apple-iPad 👻                                                                                                    |
| Static Group Assignr     | nent 🔲                                                                                                    |
| Attribute List           |                                                                                                    |
| EndPointPolicy           | Apple-iPad                                                                                                    |
| EndPointProfilerServer   | ise-psn-1                                                                                                    |
| EndPointSource           | CP                                                                                                    |
| IdentityGroup            | Apple-iPad                                                                                                    |
| MACAddress               | 7C:6D:62:E3:D5:05                                                                                                    |
| MatchedPolicy            | Apple-iPad                                                                                                    |
| OUI                      | Apple, Inc                                                                                                    |
| PolicyVersion            | 20                                                                                                    |
| StaticAssignment         | false                                                                                                    |
| StaticGroupAssignment    | false                                                                                                    |
| TimeToProfile            | 26                                                                                                    |
| Total Certainty Factor   | 30                                                                                                    |
| User-Agent               | Mozila/5.0 (iPad; CPU OS 5_0_1 like Mac OS X) AppleWebKit/534.46<br>(KHTML, like Gecko) Version/5.1 Mobile/9A405 Safari/7534.48.3 |

图 40. 使用 URL 重定向的 HTTP 探测功能属性 - 客户端调配示例

**步骤7** 突出显示的关键属性类似于之前示例中的那些关键属性,例外的是 EndPointSource,其设置为 CP (客户端调配)。

### 使用 SPAN 验证 HTTP 探测功能数据

- **步骤1** 从 Administration → Identity Management → Identities → Endpoints 删除终端。
- 步骤2 从所配置的接入设备断开终端,然后重新连接该终端。
- 步骤3 在终端上打开 Web 浏览器并尝试通过 http 访问任何网站。
- **步骤4** 导航至 Administration → Identity Management → Identities 并从左侧窗格选择 Endpoints。
- 步骤5 查找并选择新连接的终端的 MAC 地址,显示 HTTP 探测功能捕获的属性。
- 步骤 6 图 43 显示的是仅启用 HTTP 探测功能来突出显示使用 SPAN 收集的属性。

#### 图 41. 使用 SPAN 的 HTTP 探测功能属性示例

| indopint List > 70:60:62:E3:D | 5:05                                                                                                    |  |  |
|-------------------------------|----------------------------------------------------------------------------------------------------|--|--|
| Endpoint                      |                                                                                                    |  |  |
| * MAC Ad                      | 7C:6D:62:E3:D5:05                                                                                                    |  |  |
| * Policy Assign               | ment Apple-iPad 🔹                                                                                                    |  |  |
| Static Assign                 | ment                                                                                                    |  |  |
| * Identity Group Assign       | ment Apple-iPad 🔹                                                                                                    |  |  |
| Static Group Assign           | ment                                                                                                    |  |  |
| Attribute List                |                                                                                                    |  |  |
| Cookie                        | NID=59=eFjUh-KeyMYy3sJa6yME53u3I1LDRrpolvqVVdInBu30HDIVT<br>PREF=ID=14254t19b36dt751:U=9b71d718247b1acd:FF=0:TM=133               |  |  |
| EndPointPolicy                | Apple iPad                                                                                                    |  |  |
| EndPointProfilerServer        | ise-psn-1                                                                                                    |  |  |
| EndPointSource                | HTTP Probe                                                                                                    |  |  |
| Host                          | www.google.com                                                                                                    |  |  |
| IcentityGroup                 | Apple-iPad                                                                                                    |  |  |
| MACAddress                    | 7C:6D:62:E3:D5:05                                                                                                    |  |  |
| MatchedPolicy                 | Apple-iPad                                                                                                    |  |  |
| OUI                           | Apple, Inc                                                                                                    |  |  |
| PolicyVersion                 | 22                                                                                                    |  |  |
| StaticAssignment              | talse                                                                                                    |  |  |
| StaticGroup/Assignment        | false                                                                                                    |  |  |
| Tme TcProfile                 | 21                                                                                                    |  |  |
| Total Certainty Factor        | 30                                                                                                    |  |  |
| User-Agent                    | Mozila/5.0 (iPad; CPU OS 5_0_1 ike Mac OS X) AppleWebKit/534.4(<br>(KHTML, like Gocko) Version/5.1 Mobilc/9/A105 Safari/7534.48.3 |  |  |
|                               | 10 1 41 101                                                                                                    |  |  |

关键属性包括之前示例中相同的关键属性以及一些新的属性:

- Cookie (已截断显示)
- 主机

在初始 CWA 过程完成后,输出类似于使用 URL 重定向的输出。这些额外的属性表示捕获普通客户端浏览活动收集的其他 HTTP 报头信息。随着这些属性更改,ISE 会不断更新。显而易见,对可能未使用的属性的这种大量更新会导致对数据库更新和同步流程产生更大的影响。这再次强调了使用利用 URL 重定向的 HTTP 探测功能捕获 User-Agent 比 SPAN 方法高效得多。

总之,可以根据 User-Agent 属性所确定的终端操作系统给终端分类。可以由 HTTP 探测功能收集此属性,而且在特殊情况下可以由客户端调配服务收集此属性。收集 HTTP 流量的两个通用方法包括 URL 重定向和 SPAN 技术。一般来说, URL 重定向效率更高,但是如果在未启用 RADIUS 身份验证的环境中需要使用分析 服务,则只能选择 SPAN。

### 使用 DNS 探测功能进行分析

DNS 探测功能用于在识别了现有终端的 IP 地址之后,根据来自 ISE 策略服务节点的反向 DNS 查找,获取 DNS 完全限定域名 (FQDN)。因此,除非已知 IP 地址,否则 DNS 探测功能无法运行。

以下探测功能可用于确定终端的 IP 地址:

- 通过 Framed-IP-Address 运行的 RADIUS 探测功能
- 通过 cdpCacheAddress 运行的 SNMP 探测功能
- 通过 SourceIP 运行的 HTTP 探测功能
- 通过 dhcp-requested-address 运行的 DHCP 探测功能

除了要求拥有已知 IP 地址,使用反向 DNS 查找还有很多其他要求:

- 在 DNS 中,每个终端都要求有一个地址或 A 记录(主机名)以及一个指针或 PTR 记录(IP 地址)。
- 假设终端使用 DHCP,则必须在 DHCP 服务器上配置动态 DNS (DDNS)。
- 根据 DHCP 服务器配置,终端可能需要配置为请求动态更新。
- ISE 策略服务节点必须配置为解析动态更新的 DNS 服务器提供的地址。
- 假设 DDNS 已配置并正常运行,则 DNS 探测功能可以检索 FQDN。否则,如果反向查找失败, 就不会添加任何属性。

如果为特定终端部署了标准主机名、域名或 FQDN 命名约定,则可以使用这些属性对终端分类。例如,如果 所有 Windows XP 客户端都分配了一个名称(例如 jsmith-winxp),则在某个条件下可以使用 host-name 属性 或 client-fqdn 属性来给 Windows CP 终端分类。同样地,如果此约定为将公司终端的主机名填充为 jsmithcorp-dept 之类的内容,则可以将其用于验证公司资产。

必须注意,不要将配置文件属性混淆为身份,但是属性可以提高确定终端为某个类型的可信度。例如,授权策略可用于分析,拒绝向 PC 的 host-name 属性(如匹配的终端身份组所示)不包含预期值的员工授予完全访问权限。注:本指南将在后面章节论述配置文件和终端身份组之间的关系。

如此处论述所示,可能会可以使用其他探测功能收集 FQDN 或其组件。因此,如果已经可以通过其他方式获得相同的信息或部分 FQDN,则可能不必要使用 DNS 探测功能。但是,DDNS 可以配置得更安全,从而使得通过 DHCP 客户端数据包检索的信息没有向受信任的 DNS 服务器进行反向查找那么可靠。

图 44 显示的是使用 DNS 探测功能的示例拓扑。如图所示, ISE 策略服务节点使用多种方法中的一种方法识别 终端的 IP 地址。然后 PSN 发起对 IP 地址的反向查找。如果收到响应,则 ISE 分析服务会使用 FQDN 属性更新终端记录。

#### 图 42. DNS 探测功能示例

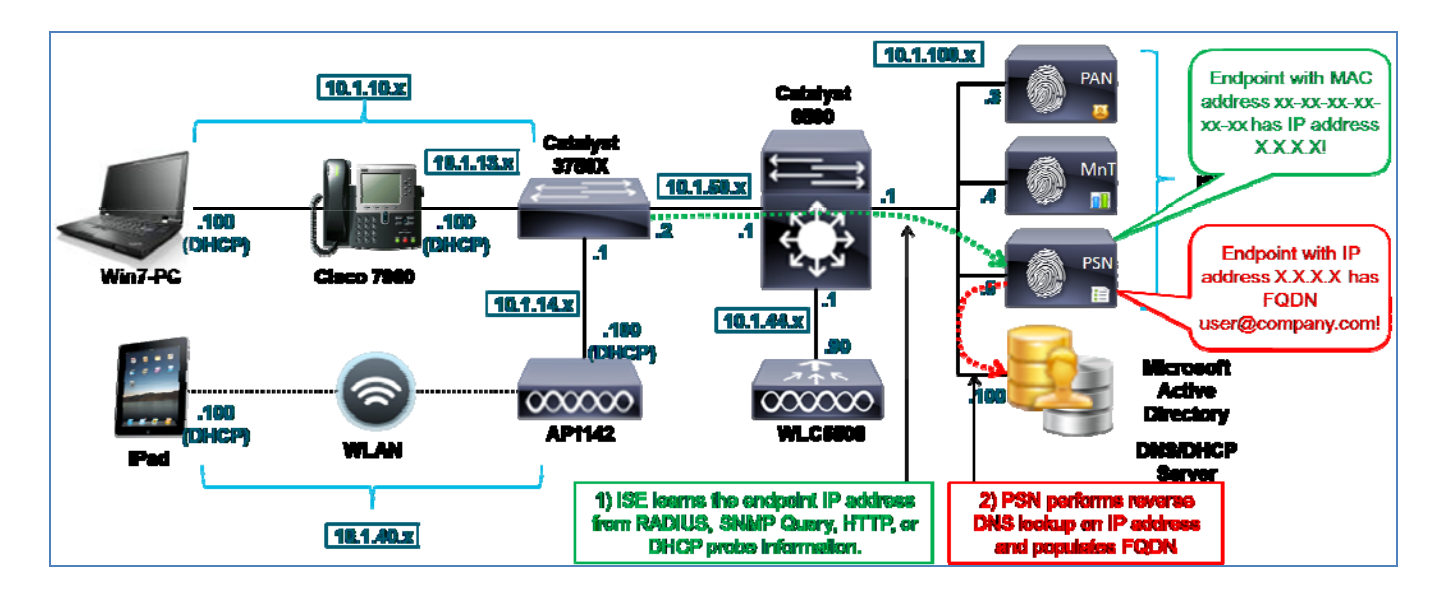

# 配置 DNS 探测功能

要使用 DNS 探测功能, ISE 策略服务节点引用的 DNS 必须手动地或使用 DDNS 动态地配置为包含要检索 FQDN 的每个终端的主机和反向指针记录。

### 在 ISE 中启用 DNS 探测功能

- **步骤1** 转至 Administration → System → Deployment,并从右侧窗格已部署节点的列表中选择要执行分析的 策略服务节点。
- **步骤 2** 选择 Profiling Configuration 选项卡。
- 步骤3 要为 DNS 探测功能添加支持,请选中标记为 DNS 的复选框。

### 图 43. 使用 SPAN 的 HTTP 探测功能属性示例

| ✓ DNS            |       |
|------------------|-------|
| Time<br>Descript | out 2 |

DNS 探测功能无接口选择,因为所有探测功能查询都由使用全局路由表对本地配置的 DNS 服务器进行反向查找的 ISE 策略服务节点发起。

- 步骤4 使 Timeout 保留默认值。此值指定 PSN 等待反向查找响应的秒数。
- **步骤 5** 点击 Save 以提交更改。
- 步骤6 对已配置分析服务的所有其他策略服务节点重复本程序中的步骤。

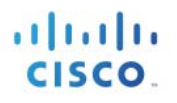

### 将探测功能配置为获取终端 IP 地址

**注:**将探测功能配置为获取终端 IP 地址,为了使 DNS 探测功能执行反向 DNS 查找,获取 FQDN,首先必须从 SNMP 查询、DHCP、DHCP SPAN、HTTP 或 RADIUS 探测功能获取终端的 IP 地址。有关这些探测功能的配置的详细信息,请参阅本指南的相应章节。

### 为反向地址查找配置使用 DNS 服务器的 ISE

在初始安装 ISE 设备时,一个必要的配置步骤是配置一个或多个域名服务器。

如有必要,在全局配置模式下使用 ISE CLI 命令 ip name-server 更新运行分析服务的 ISE 策略服务节点所使用 的 DNS 服务器的列表,如图 46 所示。

图 44. ISE 策略服务节点 DNS 服务器配置示例

- 步骤1 要删除某个条目,请使用 no name-server 命令。
- 步骤2 要保存更改,请退出全局配置模式并输入命令 copy running-config startup-config。
- 步骤3 在运行分析服务的其余策略服务节点上,重复这些步骤。

#### 验证 DNS 探测功能数据

- **步骤1** 从 Administration → Identity Management → Identities → Endpoints 删除终端。
- 步骤2 从配置为支持向 ISE PSN 进行 HTTP 重定向的接入设备断开终端,然后重新连接该终端。
- **步骤 3** 转至 ISE Policy Administration 节点并导航至 Administration → Identity Management → Identities。
- **步骤4** 从左侧窗格选择 Endpoints。
- 步骤5 查找并选择新连接的终端的 MAC 地址,显示 HTTP 探测功能捕获的属性。

图 47 中的示例显示仅启用 RADIUS、DHCP (IP 帮助程序)和 DNS 探测功能的情况。启用 RADIUS 和 DHCP 的目的是用作获取终端的 MAC 地址和 IP 地址的方法。选择这些探测功能还可以比较使用不同探测功能收集 的相似数据。

哈希标记表示这些输出部分已被截断以进行显示。

#### 图 45. DNS 探测功能属性示例

| Endpoint List > 00:50:56:A0:08:3A |                                                                                 |
|-----------------------------------|---------------------------------------------------------------------------------|
| Endpoint                          |                                                                                 |
| * MAC Address 00:5                | D:56:A0:0B:3A                                                                   |
| * Policy Assignment Micro         | soft-Workstation 🔻                                                              |
| Static Assignment                 |                                                                                 |
| * Identity Group Assignment Micro | soft-Workstation 🔻                                                              |
| Static Group Assignment           |                                                                                 |
| Attribute List                    |                                                                                 |
| ADDomain                          | cts.local                                                                       |
| AcsSessionID                      | ise psn 1/124036080/10086                                                       |
| EndPointMACAddress                | 00-50-56-AD-0B-3A                                                               |
| EndPointMatchedProfile            | VMWare-Device                                                                   |
| EndPointPolicy                    | Microsoft-Workstation                                                           |
| EndPointProfilerServer            | ise-psn-1                                                                       |
| EndPointSource                    | DNS Probe                                                                       |
| ExternalGroups                    | cts.local/users/employeescts.local/users/domain userscts.local/builtin/users    |
| FQDN                              | win7-pc.cts.local.                                                              |
| Framed-IP-Address                 | 10.1.10.100                                                                     |
| GroupsOrAttributesProcessFailure  | true                                                                            |
| IdentityGroup                     | Microsoft-Workstation                                                           |
| chaddr                            | 00:50:56:a0:0b:3a                                                               |
| ciaddr                            | 0.0.0.0                                                                         |
| cisco-av-pair                     | audit-session-id=0A0132020000032046FD998, disc-cause-ext=No Reason, connect-pro |
| client-fqdn                       | 00:00:00:77:69:6e:37:2d:70:63:2e:63:74:73:2e:6c:6f:63:61:6c                     |
| dhcp-class-identifier             | MSET 5.0                                                                        |
| dhcp-client-identifier            | 01:00:50:56:a0:Cb:3a                                                            |
| dhcp-message-type                 | DHCPREQUEST                                                                     |
| dhcp-parameter-request-list       | 1, 15, 3, 6, 44, 46, 47, 31, 33, 121, 249, 43                                   |
| dhcp-requested-address            | 10.1.10.100                                                                     |
| Nays                              | 0x8000                                                                          |
| giaddr                            | 10.1.10.1                                                                       |
| hlen                              | 6                                                                               |
| hops                              | 1 TL, Internet Enderstein                                                       |
| host-name                         | win7-pc                                                                         |
| htype                             | Ethernet (10Mb)                                                                 |
| i)                                | 10.1.10.100                                                                     |
| op                                | BOOTREQUEST                                                                     |
| secs                              | 0                                                                               |
| yladdr                            | 0.0.0.0                                                                         |

步骤6 以红色突出显示的关键属性包括:

步骤 7 EndPointSource = DNS Probe

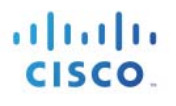

- 步骤 8 FQDN = win7-pc.cts.local
- **步骤 9** ip = 10.1.10.100
- 步骤10 EndPointSource 反映终端属性的最后一个来源。
- 步骤11 FQDN 值是使用 DNS 探测功能对 DNS 服务器成功进行反向查找的结果。
- **步骤 12** ip 属性很重要,可以强调获取此属性才能使 DSN 探测功能正常运行的要求。在本例中,RADIUS 或 DHCP 探测功能可能已更新此值。
- 步骤13 以橙色突出显示的辅助属性包括:
- 步骤 14 ADDomain = cts.local
- **步骤 15** client-fqdn = 00:00:00:77:69:6e:37:2d:70:63:2e:63:74:73:2e:6c:6f:63:61:6c
- 步骤 16 host-name = win7-pc
- 步骤 17 ADDomain 值是使用 RADIUS 探测功能根据 RADIUS 属性识别的域名。
- 步骤18 client-fqdn 属性是根据 DHCP 探测功能识别的终端完全限定域名,以十六进制格式表示(图 48)。

#### 图 46. 十六进制至 ASCII 的转换示例

| Hex To | ASCII Converter                                    |        |
|--------|----------------------------------------------------|--------|
| Hex:   | 77:69:6e:37:2d:70:63:2e:63:74:73:2e:6c:6f:63:61:6c | <<br>> |
| Ascii: | win7-pc.cts.local                                  | ~      |

- 步骤 19 host-name 属性是根据 DHCP 探测功能识别的简单终端主机名。
- **步骤 20** 本示例说明不同的探测功能属性可提供类似的信息。最后,策略管理员必须选择对于分析终端哪个 属性最有用以及哪些探测功能能最好地获取这些信息。本指南后面章节将介绍探测功能与分析方法 的比较。

### 使用 NetFlow 探测功能进行分析

Cisco NetFlow 是从思科基于软件的 IOS 路由器和第3 层交换机导出的一种遥感勘测。NetFlow 提供关于流过 或直接流向各个启用 NetFlow 的路由器或交换机的流量的信息。启用 NetFlow 的设备收集网络流量数据并将 这些数据导出至指定 UDP 端口(默认为 UDP/9996)上的收集器。流量是指给定源和目标之间的单向数据包 传输流,由以下关键字段的组合唯一标识:

源 IP 地址

目标 IP 地址

源端口号

目标端口号

第3层协议类型

ToS 字节

输入逻辑接口 (ifIndex)

ISE NetFlow 探测功能可从启用 NetFlow 版本 5 和版本 9 的设备接收流量记录,从而可以为进行分析解析关键 信息。

图 49 中的示例拓扑显示已通过兼容 NetFlow 的交换机(Cisco Catalyst 6500 系列)建立流量的两个不同终端。 6500 系列配置为将流量导出至 UDP/9996 上 IP 地址为 10.1.200.5 的专用接口上的 ISE 策略服务节点。此接口 与终止 RADIUS 和 Web 身份验证等用户会话服务的接口分开。

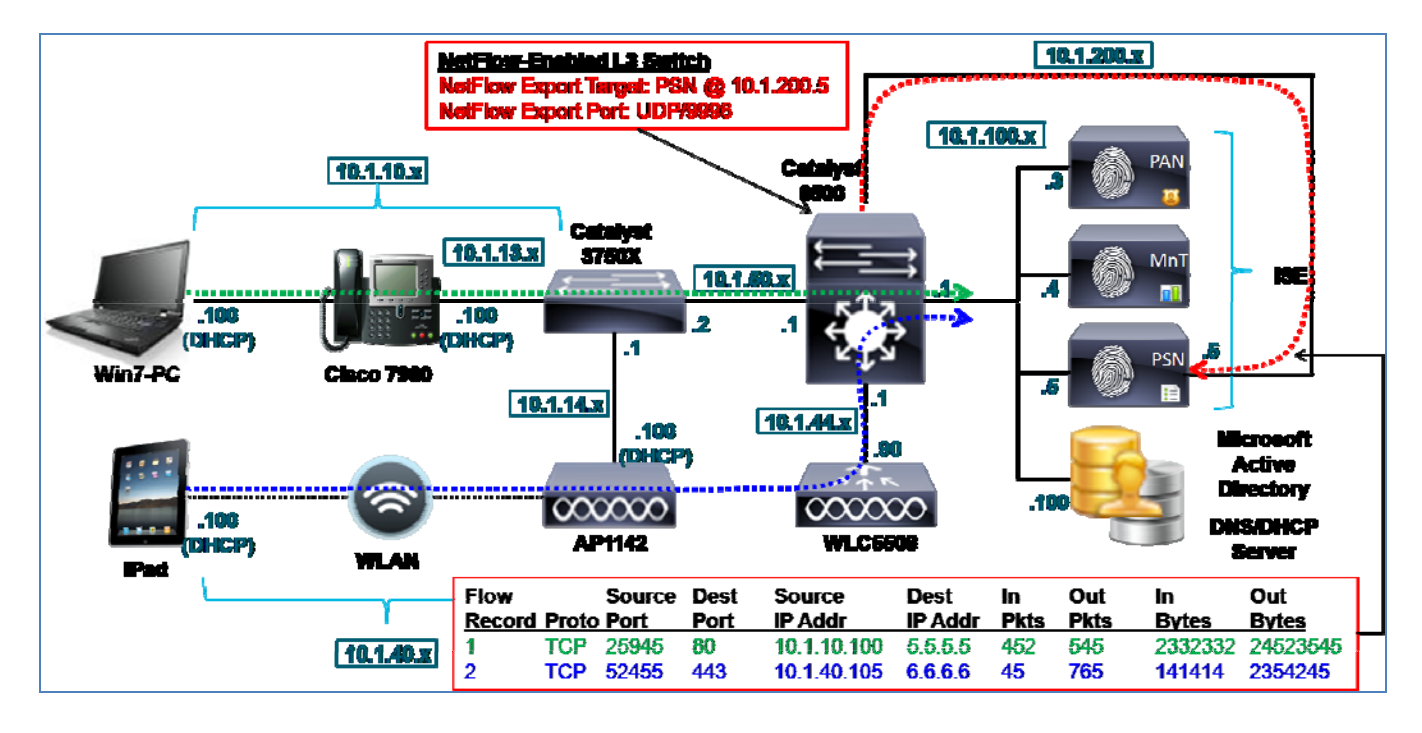

#### 图 47. NetFlow 探测功能示例

您可以从拓扑中发现,在相应流量的路径中的路由器或交换机上必须启用 NetFlow。例如,如果必须收集远程 分支中的片段之间的流量,则集线器或中心位置部署的 NetFlow 将不提供必要的可视性。此外,为了收集特 定流量流,必须首先在网络上允许该流量通过。因此,如果网络接入取决于依赖 NetFlow 数据的某个配置文 件,您需要确定如何充分限制访问,同时仍然允许完成分析所需的流量通过。

### NetFlow 属性

表 4 显示 NetFlow 探测功能收集的某些属性。

#### 表 4. NetFlow 探测功能属性

| IN_BYTES        | IN_PKTS             | FLOWS          |
|-----------------|---------------------|----------------|
| PROTOCOL        | SRC_TOS             | TCP_FLAGS      |
| L4_SRC_PORT     | IPV4_SRC_ADDR       | SRC_MASK       |
| L4_DST_PORT     | IPV4_DST_ADDR       | DST_MASK       |
| IPV4_NEXT_HOP   | LAST_SWITCHED       | FIRST_SWITCHED |
| OUT_BYTES       | OUT_PKTS            | IPV6_SRC_ADDR  |
| IPV6_DST_ADDR   | IPV6_SRC_MASK       | IPV6_DST_MASK  |
| IPV6_FLOW_LABEL | ICMP_TYPE           | DST_TOS        |
| IN_SRC_MAC      | OUT_DST_MAC         | SRC_VLAN       |
| DST_VLAN        | IP_PROTOCOL_VERSION | DIRECTION      |

在 ISE 分析服务中,NetFlow 通常用于根据终端生成的流量识别终端。反过来,当特定终端生成不具有该终端 特点的流量时,它可以提供关于异常行为的指示。例如,如果 NetFlow 属性反映一开始分析为 IP 电话的终端 开始突然启动与端口 443 上的远程目标通信,则可能表示存在异常情况和潜在欺骗威胁。但是,请注意,将 NetFlow 用于 ISE 分析服务不可视为一种反欺骗功能或解决方案。

NetFlow 专注于对终端的积极分类,在将普通硬件用于任务特定功能的情况下最为有用,在此情况中给终端唯一分类的唯一信息与流量相关。这些类型的设备示例包括用于制造或医疗行业的设备。例如,医院使用的心脏监护器可能会使用利用标准硬件技术嵌入的 Windows 操作系统或加固型 Linux 内核,但是可以运行在特定协议、端口和目标上进行通信的协议。对于这些类型的终端,NetFlow 可能是唯一可行的选择。

- **步骤1** 一般来说,不建议随意启用 NetFlow 和/或将 NetFlow 用作通用分析方法。如果不谨慎部署, NetFlow 可能会对设备资源产生负面影响,具体取决于所使用的平台以及 NetFlow 配置和流量大 小。如果从一个或多个来源持续发送大量流量,则 NetFlow 还可能会在 ISE 策略服务节点上生成高 负载。不同于其他 ISE 探测功能, NetFlow 探测功能不支持优化数据收集和数据库效率的属性过 滤器。
- **步骤 2** 如果 NetFlow 版本 9 在网络设备上可用,为了将 NetFlow 导出至 ISE 策略服务节点,建议使用 NetFlow 版本 9,而不要使用版本 5。版本 9 支持 Flexible NetFlow 和各种增强功能,可过滤收集和 导出至 NetFlow 探测功能的流量数据。虽然采样的 NetFlow 可以降低总流量,但是采样可能会无法 满足所有分析要求,因为有些情景可能要求 NetFlow 探测功能查看所有流量。

### NetFlow 探测功能和 IP 到 MAC 地址绑定要求

- 步骤1 NetFlow 记录以源和目标 IP 地址之间的通信为基础。因为 NetFlow 流量不包括源或目标终端的 MAC 地址,因此 ISE 策略服务节点在其用于终端的 ARP 缓存表中必须已经有一个 IP 到 MAC 地址 绑定,才能正确关联发送至 NetFlow 探测功能的数据。换句话说,如果 ISE 无法通过终端的 MAC 地址识别终端或没有关联的 IP 地址,则 NetFlow 探测功能识别的分析数据将被废弃,因为没有终端可让它应用所识别的流量属性。因此,必须在收集 NetFlow 数据之前通过另一个探测功能识别 IP 到 MAC 地址绑定。可用于提供此信息的探测功能如下:
- **步骤 2** RADIUS (通过 Framed-IP-Address)
- **步骤 3** DHCP (通过 dhcp-requested-address)
- **步骤4** SNMP 查询(通过 SNMP 轮询)
- **步骤5** 值得注意的是,NetFlow 版本9支持将源和目标 MAC 地址包含在流量记录中,而版本5则不支持。但是,所报告的这些 MAC 地址是路径中相邻节点(通常为第3层路由器和交换机)的 MAC 地址,而不是距离超过一跳的终端的 MAC 地址。除非终端系统直接连接至 NetFlow 设备,否则此 功能没有多大价值。

**最佳实践:** 将 NetFlow 用于分析会导致可能向用于解析的 ISE 发送大量数据。仅限在其他探测功能不足以满足要求的情况下使用 NetFlow。如有必要,建议使用 NetFlow 版本 9,从而充分利用 Flexible NetFlow 中的过滤增强功能。虽然 ISE 不会阻止使用默认接口,但我们强烈建议将 NetFlow 导出至专用于 NetFlow 探测功能的 ISE PSN 接口。

# 配置 NetFlow 探测功能

**步骤1** 要使用 NetFlow 探测功能,则与相应流量流串联的网络设备必须兼容 NetFlow 并且支持 NetFlow 版本 5 或版本 9。将要作为 NetFlow 数据的目标的各个 ISE PSN 上应该使用专用接口。

© 2015 思科系统公司

## 在 ISE 中启用 NetFlow 探测功能

- **步骤1** 转至 Administration → System → Deployment,并从右侧窗格已部署节点的列表中选择要执行分析的 策略服务节点。
- **步骤 2** 选择 Profiling Configuration 选项卡,并且选中启用 NetFlow 探测功能的复选框(图 50)。
- **步骤 3** 选择用于收集 NetFlow 流量的接口,这应该是带可路由 IP 地址的一个专用接口(图 50)

#### 图 48. NetFlow 探测功能配置

| ▼ NETFLOW |             |                     |   |
|-----------|-------------|---------------------|---|
|           | Interface   | GigabitEthernet 3 🔹 | · |
|           | Port        | 9996                |   |
|           | Description | NETFLOW             |   |
|           |             |                     |   |

- 步骤4 选择 UDP 端口侦听导出的 NetFlow。此值应与 NetFlow 导出设备上配置的值相同。默认端口为 UDP/9996。
- **步骤 5** 点击 Save 以提交更改。
- 步骤6 对已配置分析服务的所有其他策略服务节点重复本程序中的步骤。

注: 很多支持 NetFlow 功能的路由器和交换机都仅支持将单个目标用于 NetFlow 导出。因此,必须考虑高可用性问题。此外,我们还建议由同一个策略服务节点接收特定节点的所有配置文件数据。由于网络配置和其他限制,通常很难实现这一点。

### 向ISE(网络资源)添加网络设备

接入设备也可能支持 NetFlow,但无明确要求将能够向 NetFlow 探测功能发送 NetFlow 流量的其他网络设备都 配置为 ISE 中的网络设备。

### 将 ISE 策略服务节点接口配置为接收 NetFlow 流量

应该在专用接口上将 NetFlow 探测功能配置为接收 NetFlow 流量。要在 ISE 上配置专用 NetFlow 接口,请完成以下步骤:

- 步骤1 以物理方式将所需接口与网络交换端口连接。
- 步骤 2 访问 ISE PSN 控制台 (CLI)。如图 51 所示, 启用相应接口并分配有效的 IP 地址。

#### 图 49. ISE 探测功能专用接口配置示例

ise-psn-1/admin# conf t Enter configuration commands, one per line. End with CNTL/Z. ise-psn-1/admin(config)# interface GigabitEthernet 3 ise-psn-1/admin(config-GigabitEthernet)# ip address 10.1.99.100 255.255.255.0 Changing the IP may result in undesired side effects on any installed application(s). Are you sure you want to proceed? Y/N [N]: Y ISE M&T Log Processor is not running. ISE M&T Log Collector is not running. ISE M&T Alert Process is not running. Stopping ISE Application Server... ISE M&T Session Database is not running. Stopping ISE Database processes... Starting ISE Database processes... ISE M&T Session Database is not running. Starting ISE Application Server... Note: ISE Processes are initializing. Use 'show application status ise' CLI to verify all processes are in running state. ise-psn-1/admin(config-GigabitEthernet)#

- 步骤3 验证所有进程是否都按照说明运行。
- **步骤4** 验证新配置接口的配置并且验证是否已使用 show running-config 命令启用该接口,即其不是处于 关闭状态(图 52)。

图 50. ISE 探测功能专用接口验证示例

| ise-psn-1/admin# show running-config         |
|----------------------------------------------|
| Generating configuration                     |
| 1                                            |
| hostname ise-psn-1                           |
| 1                                            |
| ip domain-name cts.local                     |
| 1                                            |
| interface GigabitEthernet 0                  |
| ip address 10.1.100.5 255.255.255.0          |
| ipv6 address autoconfig                      |
| t                                            |
| interface GigabitEthernet 1                  |
| shutdown                                     |
| ip∨6 address autoconfig                      |
| 1                                            |
| interface GigabitEthernet 2                  |
| shutdown                                     |
| ip∨6 address autoconfig                      |
| <u>;                                    </u> |
| interface GigabitEthernet 3                  |
| ip address 10.1.99.100 255.255.255.0         |
| ip∨6 address autoconfig                      |
| I.                                           |
| ip name-server 10.1.100.100                  |
| More                                         |

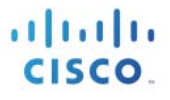

- 步骤5 通过从需要导出 NetFlow 数据的网络设备发送 ICMP ping, 验证与新探测功能接口的连接。
- **步骤 6** 使用 CLI 命令 copy running-config startup-config 保存更改。
- 步骤7 以物理方式将所需的接口连接至相应的 SPAN 目标端口或网络分流器接口。

注:对于在 VMware 设备上运行的策略服务节点

要为分析使用专用接口,则要求已为虚拟设备配置附加虚拟接口。如果未在安装时完成此操作,则在继续进行 ISE 配置之前,需要为所需的接口关闭 ISE 节点并更新 ESX 设备的硬件和网络配置

### 将支持 NetFlow 的交换机/路由器配置为将 NetFlow 导出至 ISE PSN

NetFlow 配置特定于支持 NetFlow 的设备。本程序包括 Catalyst 6500 系列交换机的一个配置示例。

**步骤1** 在全局配置模式下,启用 NetFlow,配置 NetFlow 版本9支持作为 NetFlow 数据的来源的接口 IP 地址,以及导出数据的策略服务节点。注意,ISE 默认端口指定为 UDP 9996。

```
mls netflow interface
mls flow ip interface-full
mls nde sender
mls nde interface
ip flow-cache timeout active 1
ip flow-export source Vlan100
ip flow-export version 9
ip flow-export destination 10.1.100.5 9996
```

注: 在前面的示例中, Catalyst 6500 系列交换机有一个管理引擎 720, 在此引擎中策略功能卡 (PFC) 执行基于 硬件的 NetFlow, 在软件中执行流向多层交换机功能卡 (MSFC) 的流量。必须使用 mls nde sender 命令将 PFC 配置为执行 NetFlow 数据导出 (NDE)。

**步骤2** 可选择配置捕获过滤器,如下所示:

```
ip flow-capture ttl
ip flow-capture vlan-id
ip flow-capture ip-id
ip flow-capture mac-addresses
```

步骤3 在入口接口(面向终端的接口)上启用 NetFlow,如下所示:

```
interface GigabitEthernet 2/47
description To cat3750x
ip address 10.1.50.1 255.255.255.0
ip flow ingress
!
interface Vlan40
description EMPLOYEE
ip address 10.1.40.1 255.255.255.0
ip helper-address 10.1.100.100
ip helper-address 10.1.100.5
ip flow ingress
!
interface Vlan41
description GUEST
ip address 10.1.41.1 255.255.255.0
```

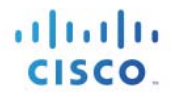

ip helper-address 10.1.100.100
ip helper-address 10.1.100.5
ip flow ingress

此外,还显示 IP 帮助程序命令,以突出显示支持 DHCP 探测功能的配置,此探测功能用于获取 IP 到 MAC 地址绑定信息。这会允许 NetFlow 探测根据匹配的 IP 属性应用各种属性。

图 53 说明了应用 NetFlow 的接口以及 NetFlow 数据导出 (NDE) 的目标。其目的是从通过 Cisco Catalyst 3750-X 系列交换机连接的有线终端以及通过 Cisco 5500 系列无线局域网控制器连接的无线终端捕获流量。

10.1.200.x interface GigabitEthernet 2/47 ip flow ingress 10.1.100.x 10.1.10.x talyst 6500 Catalyst 10.1.13.x 3750X SE 10.1.50.x .100 .100 DHCP (DHCP) -1 PSN Win7-PC **Cisco 7960** 10.1.14.x 10.1.44.3 .100 **IDHCP** 000000 000000 100 WI C5508 AP1142 MICPI Pad interface VLAN 40 ip flow ingress ip flow-export destination 10.1.100.5 9996 10.1.40.x

图 51. NetFlow 导出示例

### 验证 NetFlow 探测功能数据

- **步骤1** 从 Administration → Identity Management → Identities → Endpoints 删除终端。
- 步骤2 从接入设备断开终端,然后重新连接该终端。
- 步骤3 从该终端登录并尝试生成样本流量,例如尝试使用浏览器进行 Web 访问。
- **步骤 4** 转至 ISE Policy Administration 节点并导航至 Administration → Identity Management → Identities。
- **步骤5** 从左侧窗格选择 Endpoints。
- 步骤6 查找并选择新连接的终端的 MAC 地址,显示 NetFlow 探测功能捕获的属性(图 54)。
- **步骤7** 图 54 中的示例突出显示使用 NetFlow 导出功能收集的属性。此外,还已启用 RADIUS 和 DHCP 探测功能以确保获取 IP 到 MAC 绑定来支持 NetFlow 探测功能。

#### 图 52. NetFlow 属性示例

| Endpoint List > 00:50:56:A0:0B:3A |                                                                                |
|-----------------------------------|--------------------------------------------------------------------------------|
| Endpoint                          |                                                                                |
| * MAC Address 0                   | 0:50:56:A0:0B:3A                                                               |
| * Policy Assignment M             | /indows7-Workstation                                                           |
| Static Assignment                 |                                                                                |
| * Identity Group Assignment M     | licrosoft-Workstation                                                          |
| Static Group Assignment           |                                                                                |
| Attribute List                    |                                                                                |
| EndPointProfilerServer            | ise-psr-1                                                                      |
| EndPointSource                    | NETFLOW Probe                                                                  |
| ExtemalGroups                     | cts.local/users/contractorscts.local/users/domain userscts.local/builtin/users |
| FIRST_SWITCHED                    | 137839523                                                                      |
| FLOW_SAMPLER_ID                   | 0                                                                              |
| FQDN                              | win7-pc.cts.local.                                                             |
| FragmentOffset                    | 0                                                                              |
| Framed-IP-Address                 | 10.1.10.100                                                                    |
| GroupsOrAttributesProcessFailure  | true                                                                           |
| INPUT_SNMP                        | 49                                                                             |
| IN_BYTES                          | 1869                                                                           |
| IN_PKTS                           | 6                                                                              |
| IPV4_DST_ADDR                     | 173.37.144.208                                                                 |
| IPV4_NEXT_HOP                     | 172.16.1.1                                                                     |
| IPV4_SRC_ADDR                     | 10.1.10.100                                                                    |
| IdentityGroup                     | Microsoft-Workstation                                                          |
| IdentityPolicyMatchecRule         | Default                                                                        |
| L4_DST_PORT                       | 80                                                                             |
| L4_SRC_PORT                       | 53149                                                                          |
| LAST_SWITCHED                     | 137839715                                                                      |
| Location                          | Location#All Locations#North_America#RTP                                       |
| MACAddress                        | 00:50:56:A0:0B:3A                                                              |
| MatchedPolicy                     | Windows7-Workstation                                                           |
| MessageCode                       | 3002                                                                           |
| NAS-IP-Address                    | 10.1.50.2                                                                      |
| NAS-Port                          | 50101                                                                          |
| NAS-Port-Id                       | GigabitEthernet1/0/1                                                           |
| NAS-Port-Type                     | Ethernet                                                                       |
| NetworkDeviceGroups               | Device Type#All Device Types#Wired, Location#All Locations#North_America#RTP   |
| NetworkDeviceName                 | cat3750x                                                                       |
| OUI                               | VMware, Inc.                                                                   |
| OUTPUT_SNMP                       | 52                                                                             |
| PROTOCOL                          | 6                                                                              |

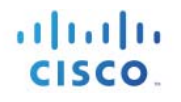

以红色突出显示的关键属性包括:

- EndPointSource = NetFlow Probe
- IPV4\_DST\_ADDR = 173.37.144.208 (cisco.com)
- IPV4\_SRC\_ADDR = 10.1.10.100 (win7-pc)
- $L4_DST_PORT = 80 (HTTP)$
- L4 SRC PORT = 53149
- PROTOCOL = 6 (TCP)

如果使用流量捕获语句,您可以看到以下附加属性:

- DST VLAN/SRC VLAN
- IN\_SRC\_MAC/OUT\_DST\_MAC
- MAX\_TTL/MIN\_TTL

要验证是否在收集 NetFlow 数据,您可以使用 show ip cache flow 和 show mls netflow ip 命令。以下示例使用 的是 show ip cache flow 命令:

cat6503#show ip cache flow Displaying software-switched flow entries on the MSFC in Module 1: IP packet size distribution (348128 total packets): 64 96 128 160 192 224 256 288 320 352 384 416 448 480 1-32  $.548 \ .342 \ .077 \ .005 \ .000 \ .000 \ .000 \ .000 \ .000 \ .015 \ .000 \ .000 \ .000 \ .000$ 512 544 576 1024 1536 2048 2560 3072 3584 4096 4608  $.000 \ .000 \ .007 \ .000 \ .000 \ .000 \ .000 \ .000 \ .000 \ .000$ IP Flow Switching Cache, 278544 bytes 2 active, 4094 inactive, 15760 added 251284 ager polls, 0 flow alloc failures Active flows timeout in 1 minutes Inactive flows timeout in 15 seconds IP Sub Flow Cache, 33992 bytes 6 active, 1018 inactive, 47280 added, 15760 added to flow 0 alloc failures, 2775 force free 1 chunk, 24 chunks added last clearing of statistics never Protocol Total Flows Packets Bytes Packets Active(Sec) Idle(Sec) /Flow /Pkt /Sec /Flow \_ \_ \_ \_ \_ \_ \_ \_ Flows /Sec /Flow 91 42 22 45 25 51 0.0 0.0 0.0 TCP-Telnet 44 0.0 91 14.4 7.8 TCP-WWW 1361 0.0 0.0 14.2 16020.025510.00.11280.01700.00.013750.01760.00.028800.033380.03.869850.034300.00.413830.013650.058.3157580.022460.06.0 0.0 TCP-other 1602 0.1 13.6 15.4 UDP-DNS UDP-NTP 15.5 15.4 UDP-other 0.4 ICMP 13.4 IP-other 2.0 15758 Total: 13.0 SrcIPaddressDstIfDstIPaddressPr SrcP DstP Pkts10.1.50.2Null224 0 0 1050 0000 0000 SrcIf 10.1.50.2 Null 224.0.0.1058 0000 000010.1.100.711 0043 0043 Gi2/47 Gi2/47 10.1.13.1 Null З

| Displaying h | ardware-switched flow | entries i | in the PFC (Active) Modu | le 1:                                   |          |
|--------------|-----------------------|-----------|--------------------------|-----------------------------------------|----------|
| SrcIf        | SrcIPaddress          | DstIf     | DstIPaddress             | Pr SrcP DstP                            | Pkts     |
|              | 10 1 50 1             |           | 10 1 50 0                | 50 0000 0000                            | 0        |
| G12/4/       | 10.1.50.1             | G12/4/    | 10.1.50.2                | 58 0000 0000                            | 0        |
| G12/4/       | 10.1.50.2             |           | 10.1.100.1               | II 00/B 00/B                            | 0        |
| G12/47       | 10.1.50.2             |           | 10.1.50.1                | 58 0000 0000                            | 0        |
| G12/47       | 10.1.100.1            | G12/47    | 10.1.50.2                | 11 007B 007B                            | 0        |
| Gi2/47       | 10.1.50.2             | V1100     | 10.1.100.5               | 11 CC9B 00A2                            | 15       |
| Gi2/47       | 10.1.13.1             | V1100     | 10.1.100.100             | 11 0043 0043                            | 124      |
| Gi2/47       | 10.1.13.1             | V1100     | 10.1.100.5               | 11 0043 0043                            | 124      |
| Gi2/47       | 10.1.13.1             | V1100     | 10.1.100.6               | 11 0043 0043                            | 124      |
| Gi2/47       | 10.1.50.2             |           | 224.0.0.10               | 58 0000 0000                            | 84       |
| V140         | 10.1.40.1             |           | 224.0.0.10               | 58 0000 0000                            | 0        |
| Gi2/47       | 10.1.50.2             | V1100     | 10.1.100.4               | 11 C8D5 5022                            | 30       |
| Gi2/47       | 10.1.13.1             |           | 10.1.100.7               | 11 0043 0043                            | 0        |
| Gi2/47       | 10.1.10.100           | V1100     | 10.1.100.100             | 11 CA72 0035                            | 1        |
| Gi2/47       | 10.1.50.2             | V1100     | 10.1.100.5               | 11 066E 0715                            | 128      |
| Vl41         | 10.1.41.1             |           | 224.0.0.10               | 58 0000 0000                            | 0        |
| Gi2/47       | 10.1.50.2             | V1100     | 10.1.100.5               | 11 06A4 7195                            | 2        |
| Gi2/47       | 10.1.50.2             | V1100     | 10.1.100.6               | 11 E6D7 00A2                            | 15       |
| Gi2/47       | 10.1.50.2             |           | 10.1.100.7               | 11 C748 00A2                            | 0        |
| Gi2/47       | 10.1.50.2             | V1100     | 10.1.100.5               | 11 066D 0714                            | 6        |
| Gi2/47       | 10.1.10.100           | V1100     | 10.1.100.100             | 11 E5CC 0035                            | 1        |
| Gi2/47       | 10.1.10.100           | V1100     | 10.1.100.100             | 11 DA8B 0035                            | 1        |
| Gi2/47       | 10.1.10.100           | V1100     | 10.1.100.100             | 11 C114 0035                            | 1        |
| Gi2/47       | 10.1.10.100           | V1100     | 10.1.100.100             | 11 FC03 0035                            | 1        |
| Gi2/47       | 10.1.10.100           | V1100     | 10.1.100.100             | 11 D295 0035                            | 1        |
| Gi2/47       | 10.1.10.100           | V1100     | 10.1.100.100             | 11 ED48 0035                            | 1        |
| Gi2/47       | 10.1.10.100           | V1100     | 10.1.100.100             | 11 E7E8 0035                            | 1        |
| Gi2/47       | 10.1.10.100           | V1100     | 10.1.100.100             | 11 0770 0035                            | 1        |
| Gi2/47       | 10.1.10.100           | V1100     | 10.1.100 100             | 11 D5AB 0035                            | -        |
|              | 0 0 0 0               |           | 0 0 0 0                  |                                         | -<br>31K |
|              | 0.0.0.0               |           | 0.0.0.0                  | 000000000000000000000000000000000000000 | 5 I.K    |

# **步骤 8** 以下示例使用的是 show mls neflow ip:

| at6503 <b>#show mls</b><br>Displaying Netf<br>DstIP<br>Age LastSeen | <b>netflow ip</b><br>low entries in A<br>SrcIP<br>Attributes | Active Superv:<br>Prot:SrcPort | isor EARL<br>t:DstPort | in module 1<br>Src i/f | :AdjPtrPkts | Bytes      |
|---------------------------------------------------------------------|--------------------------------------------------------------|--------------------------------|------------------------|------------------------|-------------|------------|
| 10 1 50 0                                                           | 10 1 100 1                                                   | uda ata                        |                        | 010/47                 | 00.0        | 0          |
| 10.1.50.2                                                           | IU.I.IUU.I                                                   | uap :nup                       | :ncp                   | G12/4/                 | :0x00       | 0          |
| 45     20:20:40       10.1.44.90       35     20:27:26              | 10.1.14.100<br>L3 - Dynamic                                  | udp :16792                     | :5246                  | Gi2/47                 | :0x03       | 359        |
| 10.1.100.100                                                        | 10.1.13.1                                                    | udp :67                        | :67                    | Gi2/47                 | :0x04       | 1846       |
| 32 20:27:30                                                         | L3 - Dynamic                                                 | -                              |                        |                        |             |            |
| 10.1.100.5                                                          | 10.1.50.2                                                    | udp :52379                     | :162                   | Gi2/47                 | :0x015      | 2734       |
| 335 20:23:02                                                        | L3 - Dynamic                                                 |                                |                        |                        |             |            |
| 10.1.100.4                                                          | 10.1.50.2                                                    | udp :51413                     | :20514                 | Gi2/47                 | :0x030      | 5286       |
| 334 20:23:58                                                        | L3 - Dynamic                                                 | _                              |                        |                        |             |            |
| 10.1.100.5                                                          | 10.1.50.2                                                    | udp :1646                      | :1813                  | Gi2/47                 | :0x04       | 2680       |
| 32 20:27:30                                                         | L3 - Dynamic                                                 |                                |                        | G10 / 45               | 001         | <b>C</b> 1 |
| 10.1.100.100                                                        | 10.1.10.100                                                  | udp :51826                     | :dns                   | G12/47                 | :0x01       | 61         |
|                                                                     | 10 1 14 100                                                  | udp 16792                      | . 5247                 | C12/17                 | . 0x06      | 0.01       |
| 20 20.27.20                                                         | 10.1.14.100                                                  | uup :10/92                     | : 5247                 | G12/4/                 | :0X06       | 901        |
| 224.0.0.10                                                          | 10.1.41.1                                                    | 88 :0                          | :0                     | Vl41                   | :0x00       | 0          |
| 426 20:27:27                                                        | Multicast                                                    |                                |                        |                        |             |            |
| 10.1.100.5                                                          | 10.1.50.2                                                    | udp :1700                      | :29077                 | Gi2/47                 | :0x02       | 132        |
| 335 20:23:56                                                        | L3 - Dynamic                                                 |                                | 1.00                   |                        | 0015        | 0804       |
| TO'T'TOO'6                                                          | 10.1.50.2                                                    | udp :59095                     | :162                   | G12/47                 | :UXU15      | 2/34       |
| 335 20:23:02                                                        | цз - Dynamic                                                 |                                |                        |                        |             |            |

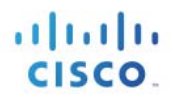

| 10.1.100.7                               | 10.1.50.2                      | udp :51016 | :162   | Gi2/47 | :0x00     | 0        |
|------------------------------------------|--------------------------------|------------|--------|--------|-----------|----------|
| 10.1.100.5                               | 10.1.50.2                      | udp :1645  | :1812  | Gi2/47 | :0x06     | 1365     |
| 270 20:23:56                             | 10.1.10.100                    | udp :54699 | :dns   | Gi2/47 | :0x01     | 64       |
| 211 20:24:00<br>10.1.100.1               | 10.1.50.2                      | udp :ntp   | :ntp   | Gi2/47 | :0x00     | 0        |
| 43 20:26:48<br>17.172.232.209            | L3 - Dynamic<br>10.1.40.101    | tcp :61858 | :443   | V140   | :0x02     | 173      |
| 17       20:27:14         17.172.232.209 | L3 - Dynamic<br>10.1.40.101    | tcp :61858 | :443   | V140   | :0x00     | 0        |
| 17 20:27:14<br>10.1.40.101               | L2 - Dynamic<br>17.172.232.209 | tcp :443   | :61858 | V140   | :0x00     | 0        |
| 17 20:27:14<br>0.0.0.0                   | L2 - Dynamic<br>0.0.0.0        | 0 :0       | :0     |        | :0x032283 | 20941051 |
| 1573 20:27:31                            | L3 - Dynamic                   |            |        |        |           |          |

**步骤9** 要验证 NetFlow 导出配置以及是否正在向 ISE 策略服务节点发送流量,请使用 show ip flow export 命令,如下所示:

```
cat6503# sh ip flow export
Flow export v9 is enabled for main cache
 Export source and destination details :
 VRF ID : Default
                   10.1.100.1 (Vlan100)
   Source(1)
   Destination(1) 10.1.99.5 (9996)
 Version 9 flow records
 20408 flows exported in 7635 udp datagrams
 0 flows failed due to lack of export packet
 0 export packets were sent up to process level
 0 export packets were dropped due to no fib
 0 export packets were dropped due to adjacency issues
 0 export packets were dropped due to fragmentation failures
 0 export packets were dropped due to encapsulation fixup failures
 0 export packets were dropped enqueuing for the RP
 0 export packets were dropped due to IPC rate limiting
 0 export packets were dropped due to Card not being able to export
```

# 使用网络扫描 (NMAP) 探测功能进行分析

网络扫描探测功能以嵌入式开源网络映射器实用工具为基础。网络映射器 (NMAP) 用于扫描所连接终端的大型网络,然后对各个主机执行扫描,检测其操作系统、操作系统版本和服务(应用名称和版本)。

其他 ISE 探测功能被视为"被动"探测功能,因为它们不是直接查询终端本身,而是依赖于数据收集的间接 方法,例如解析设备生成的数据或来自其他网络设备的数据。网络扫描探测功能被视为"主动"评估机制, 因为它直接与终端通信,从源头获取信息。

### NMAP 探测功能扫描操作

当 NMAP 探测功能进行扫描时,它可以执行以下一项或多项操作:

- 操作系统扫描
- SNMP 端口扫描
- 通用端口扫描

操作系统扫描用于检测终端的操作系统和版本。这是一项密集型操作。

SNMP 端口扫描会尝试检测 UDP 端口 161(SNMP 后台守护程序)和 162(SNMP 陷阱)是否已打开。如果 已打开,则会使用社区字符串 public 向终端发起 SNMP 查询,从系统 MIB 和其他来源收集关于终端的其他信 息。事实证明,在使用默认社区字符串 public 默认启用 SNMP 的网络打印机之类的终端中,此探测功能就特 别有用。

注: NMAP 探测功能只能使用默认社区字符串 public 直接查询终端。此值当前不可配置。 此探测功能不可与 SNMP 查询探测功能混淆, SNMP 查询探测功能查询网络设备而不查询终端并且在网络设 备设置下拥有可配置的 SNMP 设置。

通用端口扫描对 15 个通用 TCP 和 UDP 端口执行扫描,如表 5 所示:

| <br>TCP 端口 |              | UDP 端口   |              |  |
|------------|--------------|----------|--------------|--|
| 端口         | 服务           | 端口       | 服务           |  |
| 21/tcp     | ftp          | 53/udp   | 域            |  |
| 22/tcp     | ssh          | 67/udp   | dhcps        |  |
| 23/tcp     | telnet       | 68/udp   | dhcpc        |  |
| 25/tcp     | smtp         | 123/udp  | ntp          |  |
| 53/tcp     | 域            | 135/udp  | msrpc        |  |
| 80/tcp     | http         | 137/udp  | netbios-ns   |  |
| 110/tcp    | рорЗ         | 138/udp  | netbios-dgm  |  |
| 135/tcp    | msrpc        | 139/udp  | netbios-ssn  |  |
| 139/tcp    | netbios-ssn  | 161/udp  | snmp         |  |
| 143/tcp    | imap         | 445/udp  | microsoft-ds |  |
| 443/tcp    | https        | 500/udp  | isakmp       |  |
| 445/tcp    | microsoft-ds | 520/udp  | route        |  |
| 3306/tcp   | mysql        | 631/udp  | ірр          |  |
| 3389/tcp   | ms-term-serv | 1434/udp | ms-sql-m     |  |
| 8080/tcp   | http-proxy   | 1900/udp | upnp         |  |

表 5. NMAP 探测功能通用端口扫描: TCP 和 UDP 端口

注: 所扫描的通用端口的列表当前不可配置。
管理员可以选择根据终端运行的服务对终端进行分配和提供安全保护。例如,运行 Web 服务的 Windows 服务器可能会要求应用特定授权策略(dACL、VLAN、SGT),确保其免受非 HTTP 请求干扰。相反,运行 Web 服务器的 Windows 或 Linux 工作站可能需要使用类似的授权方法拒绝访问或进行隔离。

使用以下两种方法之一可启动 NMAP 探测功能:

- 网络扫描
- 终端扫描

图 55 中的示例拓扑描述的是在整个 10.1.10/24 子网上发起的网络扫描(以红色突出显示)。

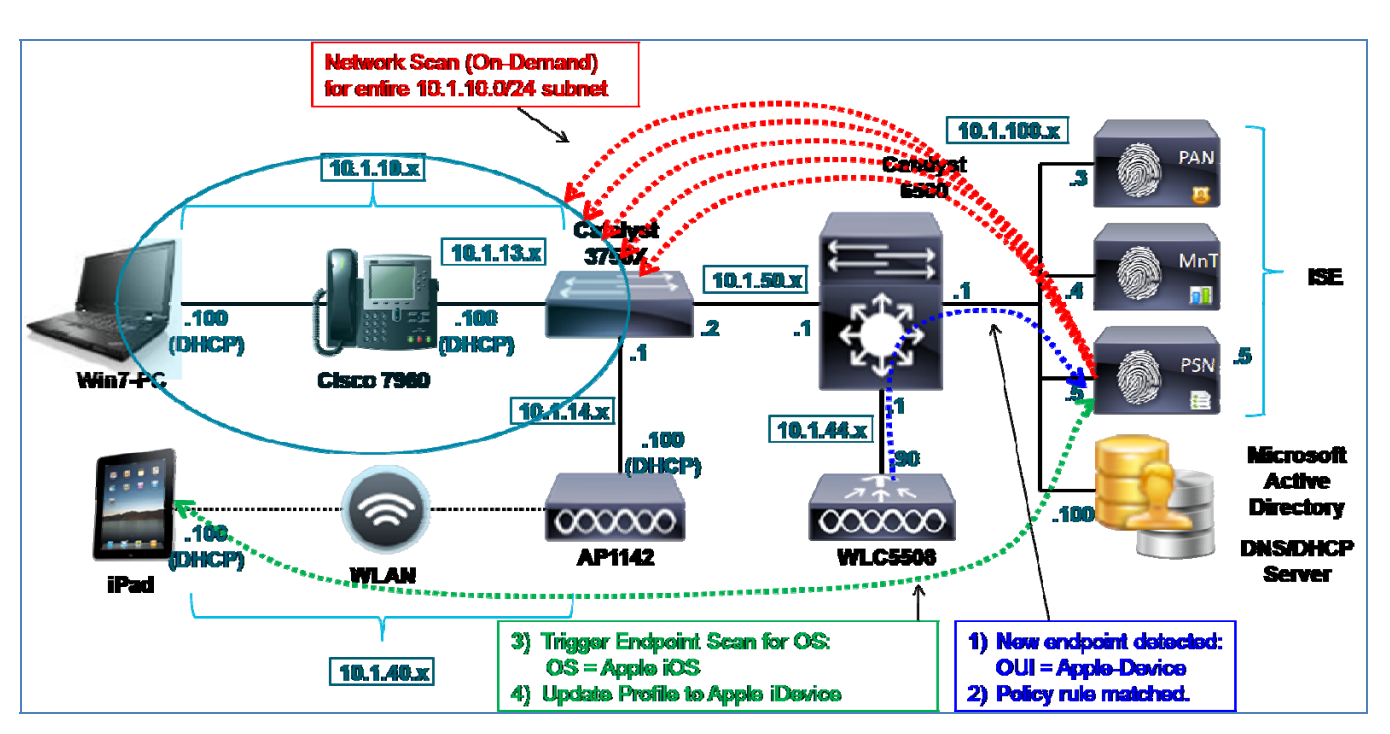

#### 图 53. NMAP 探测功能示例

#### NMAP 探测功能网络扫描

网络扫描是对一个或多个网络终端进行的按需扫描。它由管理员用户从 ISE 管理节点手动启动。此探测功能 甚至无需在策略服务节点上启用,即可运行手动网络扫描。管理员用户只需指定要扫描的 IP 子网并点击 Run Scan 按钮。

网络扫描同时执行 SNMP 端口和操作系统扫描。因为大型网络扫描比较耗时并且会给策略服务节点增添负载,所以建议认真选择子网的范围。启动扫描后,管理员用户可以点击链接,导航至显示结果的页面。

#### NMAP 探测功能终端扫描

终端扫描是对单个终端触发的扫描。根据分析策略中匹配的规则自动启动此扫描。要运行所触发的扫描,终端必须与分析策略和分配网络操作的具体条件相匹配。网络扫描操作可根据配置文件规则进行配置,其定义要执行的具体扫描操作。

默认情况下,可以分配三种 NMAP 操作,作为对匹配的配置文件条件的响应:

- CommonPortsAndOS-scan (通用端口+操作系统扫描)
- **OS-scan**(仅操作系统)
- SNMPPortsAndOS-scan (SNMP 端口 + 操作系统扫描)

图 55 中的示例拓扑描述了此过程。最近的探测功能活动检测出了一个新终端(显示为蓝色)。根据所收集的 配置文件数据,基于来自其 MAC 地址的 OUI 已得出该终端为一台 Apple 设备,但是不知道此终端是 Mac OS X 工作站、Apple iDevice 还是其他 Apple 终端。其与对 Apple 设备进行针对性操作系统扫描的策略规则匹配 (显示为绿色)。结果发现终端运行的是 Apple iOS,并且其配置文件已更新为移动 Apple 设备的配置文件。

与未知配置文件匹配的终端会使用 SNMP 端口和操作系统扫描自动进行扫描。此响应不可配置。其旨在使 ISE 分析快速获得关于已发现但却未分析的任何终端的更多信息。

注: 有些终端已启用个人防火墙或其他代理软件,这会阻止尝试扫描终端。这些终端只能生成少量或根本不 生成任何 NMAP 数据。此外,限制网络访问的任意终端都可能无法接收或响应 NMAP 操作。

#### NMAP 探测功能和 IP 到 MAC 地址绑定要求

NMAP 以已知 IP 地址为基础。如果 NMAP 探测功能收集了终端的属性,但却无法将其与具体 MAC 地址关联,则会丢弃那些数据。如果策略服务节点位于其所扫描的终端相同的片段上,则可以根据其本地 ARP 缓存 识别 IP 到 MAC 地址绑定并将该终端直接添加至内部终端数据库。因此,必须在收集 NMAP 数据之前通过另一个探测功能识别 IP 到 MAC 地址绑定。可用于提供此信息的探测功能如下:

- RADIUS (通过 Framed-IP-Address)
- DHCP (通过 dhcp-requested-address)
- SNMP 查询(通过 SNMP 轮询)

思科最佳实践:在 ISE 部署的发现阶段中当 ISE 尚未对终端进行身份验证时,可以对大型网络块进行网络扫描,从而扫描和检测终端以及任何相关操作系统和终端信息。此外,建议在此阶段,对存储终端 ARP 表信息的所有网络设备都启用 SNMP 查询探测功能。这将允许发现终端MAC 和 IP 地址,包括静态寻址的终端。这反过来可以支持 NMAP 探测功能收集,因为 PSN 此时应该获取了在网络扫描期间发现的各个 IP 地址的 MAC 地址。

### 配置 NMAP 探测功能

如上所述,有两种运行 NMAP 探测功能的方法,一种是作为手动按需网络扫描,另一种是作为单个终端的自动触发扫描事件。下文将分别介绍使用这两种方法的程序。

#### 运行网络扫描

- **步骤1** 转至 Administration → System → Deployment 并从右侧窗格已部署节点的列表中选择要执行网络扫描的策略服务节点。
- **步骤 2** 选择 Profiling Configuration 选项卡。
- 步骤3 要运行网络扫描,请选择 Network Scan (NMAP)选项,展开其内容(图 56)。

#### 图 54. NMAP 探测功能

| Description          | NMAP         |  |
|----------------------|--------------|--|
| Manual Scan Subnet   | 10.1.10.0/24 |  |
| Run Scan Cancel Scan |              |  |

#### 注: 如图 56 所示,不一定要启用探测功能才能执行手动网络扫描。

- **步骤4** 输入 IP 子网地址和掩码,从而以示例所示形式进行扫描。示例显示输入的是 C 类子网 (10.1.10.0) 以及 C 类子网的掩码位 (24) 的相应位数。
- **步骤5** 可选择其他子网大小,但是必须考虑选择之后涵盖的网络范围和终端数量,减少执行扫描的总时间和负载。
- 步骤6 点击 Run Scan。
- **步骤7** 要取消活动扫描,请点击 Cancel Scan。否则,请选择"Click to see latest scan results",直接导航至 Administration → Identity Management → Identities 页面。即使您导航离开此页面,系统仍将继续扫 描直到完成。
- **步骤 8** 在 Identities 页面,从左侧窗格选择 Latest Network Scan Results。根据扫描的进度,会在右侧窗格显示拥有确定扫描结果的终端(图 57)。

#### 图 55. NMAP 网络扫描结果示例

| Latest Network Scan Results Endpoints |                   |                 |                   |  |
|---------------------------------------|-------------------|-----------------|-------------------|--|
| / Edit                                |                   |                 |                   |  |
| Endpoint Profile                      | MAC Address       | Profiler Server | Static Assignment |  |
| Cisco-Device                          | 1C:DF:0F:8F:60:42 | ise-psn-1       | false             |  |
| VMWare-Device                         | 00:50:56:A0:0B:3A | ise-psn-1       | false             |  |

#### 步骤9 按照 MAC 地址点击终端条目可查看相应结果。

图 56. 网络扫描提供的 NMAP 探测功能属性示例

| Endpoint List > 00:50:56:A0:0B:3A |                                        |
|-----------------------------------|----------------------------------------|
| Endpoint                          |                                        |
| * MAC Address                     | 00:50:56:A0:0B:3A                      |
| * Policy Assignment               | VMWare-Device 🔻                        |
| Static Assignment                 |                                        |
| * Identity Group Assignment       | Profiled 💌                             |
| Static Group Assignment           |                                        |
| Attribute List                    |                                        |
| EndPointMACAddress                | 00-50-56-A0-0B-3A                      |
| EndPointMatchedProfile            | VMWare-Device                          |
| EndPointPolicy                    | VMWare-Device                          |
| EndPointProfilerServer            | ise-psn-1                              |
| EndPointSource                    | NMAP Probe                             |
| NmapSubnetScanID                  | 4 subsetioners stores of a second data |
| OUI                               | VMware, Inc.                           |
| ip                                | 10.1.10.100                            |
| operating-system                  | Microsoft Windows general purpose 2008 |

所选终端是 Windows 7 PC。您可以从手动网络扫描的输出中看到,NMAP 检测出通用操作系统类别 (Windows 7 和 Windows 2008 共享通用代码库),但是不足以提供充分的信息来进一步对超出当前基于与 OUI 条件的匹配的 VMware 配置文件范围的终端进行分类。EndPointSource 显示为 NMAP Probe。ScanID 指 分配给手动网络扫描事件的 ID。

注:需要禁用默认 Windows 7 防火墙设置,才能实现从 NMAP 探测功能成功进行扫描。

#### 为终端扫描配置 NMAP 探测功能

- **步骤1** 转至 Administration → System → Deployment,并从右侧窗格已部署节点的列表中选择要执行分析的 策略服务节点。
- **步骤 2** 选择 Profiling Configuration 选项卡,并且选中标记为 Network Scan (NMAP) 的复选框(图 59)。

#### 图 57. NMAP 探测功能配置

|          | Description NMAP |  |
|----------|------------------|--|
| Manu     | al Scan Subnet   |  |
| Run Scan | Cancel Scan      |  |

- **步骤 3** 点击 Save 以提交更改。
- 步骤4 对已配置分析服务的所有其他策略服务节点重复本程序中的步骤。

#### 检查网络扫描 (NMAP) 操作

- **步骤1** 转至 Policy → Policy Elements → Results 并从左侧窗格选择 Profiling → Network Scan (NMAP) Actions。
- **步骤2** 查看默认 NMAP 操作(图 60)。

#### 图 58. NMAP 扫描操作

| Network Scan Actions            |                                                                                                 |
|---------------------------------|-------------------------------------------------------------------------------------------------|
| / Edit +Add XDelete             |                                                                                                 |
| Network Scan (NMAP) Action Name | Description                                                                                     |
| CommonPortsAndOS-scan           | Perform operating system and common ports detection (not SNMP).                                 |
| OS-scan                         | Perform operating system detection.                                                             |
| SNMPPortsAndOS-scan             | $\ensuremath{Perform}$ operating system and SNMP ports detection. Used for 'Unknown' endpoints. |

**步骤 3** 如有必要,可以定义其他 NMAP 操作,不过已经配置最常用的选项。例如,可以创建名称为 CommonPorts 或 SNMPPorts 的新扫描操作,从而仅执行通用端口或 SNMP 端口扫描,作为所触 发响应的一部分。

#### 检查配置,向分析策略条件分配 NMAP 操作

**步骤1** 转至 Policy → Profiling 并从右侧窗格的列表中选择 Apple-Device 配置文件(图 61)。

| 图 59. 使用 NMAP 扫描掛 | 操作的分析策略示例 |
|-------------------|-----------|
|-------------------|-----------|

| Profiler Policy List > Apple-Device |                                |                   |                                      |         |
|-------------------------------------|--------------------------------|-------------------|--------------------------------------|---------|
| Profiler Policy                     |                                |                   |                                      |         |
| * Name                              | Apple-Device                   | Description       | Generic policy for all Apple devices |         |
| Policy Enabled                      |                                |                   |                                      |         |
| * Minimum Certainty Factor          | 10                             | (Valid Range 1    | to 65535)                            |         |
| * Exception Action                  | NONE                           |                   |                                      |         |
| * Network Scan (NMAP) Action        | OS-scan 🔹                      | <b></b>           |                                      |         |
| 0                                   | Create Matching Identity Group |                   |                                      |         |
| ۲                                   | Use Hierarchy                  |                   |                                      |         |
| Parent Policy                       | ***NONE***                     |                   |                                      |         |
| Rules                               |                                |                   |                                      |         |
| If Condition Apple-DeviceRu         | le1-SCAN 🔶 Then Take N         | letwork Scan Ac   | tion 🔻                               | •       |
| If Condition Apple-DeviceRu         | le1Check1 🔶 Then Certai        | nty Factor Increa | ases 🔻 10                            | - (j) • |

步骤2 Apple 设备配置文件有两个条件。在第二个条件名称右侧点击查看规则条目的内容(图 62)。

图 60. NMAP 扫描分析策略规则示例 1

| Rules                                |   | Conditions Details                                                  | x |
|--------------------------------------|---|---------------------------------------------------------------------|---|
| If Condition Apple-DeviceRule1-SCAN  | < | Name Apple-DeviceRule1Check1<br>Description Apple-DeviceRule1Check1 |   |
| If Condition Apple-DeviceRule1Check1 | < | Expression MAC:OUI CONTAINS Apple                                   |   |
|                                      |   |                                                                     |   |
|                                      |   |                                                                     |   |

此规则通过提高可信度 (CF),将终端与此配置文件进行匹配。如果 MAC 地址提供的 OUI 与 "Apple" 匹配,则符合该条件。

步骤3 在第一个条件名称右侧点击查看其内容(图 63)。

图 61. NMAP 扫描分析策略规则示例 2

|                                      | Conditions Details                                                                                       | × |
|--------------------------------------|----------------------------------------------------------------------------------------------------|---|
| Rules                                | Name Apple-DeviceRule1Check1<br>Description Apple-DeviceRule1Check1<br>Expression MAC:OUI CONTAINS Apple |   |
| If Condition Apple-DeviceRule1-SCAN  |                                                                                                    |   |
| If Condition Apple-DeviceRule1Check1 |                                                                                                    |   |
|                                      |                                                                                                    |   |

此规则用于触发终端扫描。第一个条件与第二个规则中使用的条件相同。因此,根据第二个条件与此配置文件匹配的任何终端都将自动匹配第一个规则并触发所选的网络扫描操作,即操作系统扫描。

可通过点击现有规则表右侧的齿轮图标,添加或删除各规则条目。

步骤4 当您完成查看或更改后,请点击页面底部的 Save,提交更改。

此程序旨在查看可以如何根据匹配的条件将网络扫描操作应用于配置文件。在<u>配置分析策略</u>章节将详细介绍 分析策略配置。

#### 根据触发的终端扫描操作验证 NMAP 探测功能数据

- **步骤1** 从 Administration → Identity Management → Identities → Endpoints 删除终端。
- 步骤2 从配置为支持使用 NMAP 探测功能进行分析的接入设备断开终端, 然后重新连接该终端。
- 步骤3 转至 ISE Policy Administration 节点并导航至 Administration → Identity Management → Identities。
- **步骤4** 从左侧窗格选择 Endpoints。
- 步骤5 查找并选择新连接的终端的 MAC 地址,显示 HTTP 探测功能捕获的属性。
- 步骤6 在示例中,除 NMAP 之外,仅启用了 RADIUS 和 DHCP(IP 帮助程序)。这两个额外的探测功能 用于发现新终端并将其与相应的 MAC 地址和 IP 地址信息一起添加至内部终端数据库。这有助于确 保正确应用而不丢弃 NMAP 探测功能数据。

| 图 02. 终端扫油龙洪的 INMAF 抹炭功能偶住小说 | 图 | 2. 终端扫描提供的 | NMAP 探测功能属性示 | 例 |
|------------------------------|---|------------|--------------|---|
|------------------------------|---|------------|--------------|---|

| Endpoint List > 7C:6D:62:E3 | D5:05                                                         |
|-----------------------------|---------------------------------------------------------------|
| Endpoint                    |                                                               |
|                             |                                                               |
| * MAC /                     | ddress 7C:6D:62:E3:D5:05                                      |
| * Policy Assig              | nment Apple-Device 🔻                                          |
| Static Assig                | nment 🗌                                                       |
| * Identity Group Assig      | nment Profiled 🔻                                              |
| Static Group Assig          | nment 🗌                                                       |
| Attribute List              |                                                               |
| MACAddress                  | 7C:6D:62:E3:D5:05                                             |
| MatchedPolicy               | Apple-Device                                                  |
| MessageCode                 | 3001                                                          |
| NAS-IP-Address              | 10.1.44.90                                                    |
| NAS-Identifier              | Cisco_0c:99:a4                                                |
| NAS-Port                    | 17004-03-03-03                                                |
| NAS-Port-Type               | Wireless - IEEE 802.11                                        |
| NetworkDeviceGroups         | Device Type#All Device Types#Wireless, Location#All Locations |
| NetworkDeviceName           | wlc5508                                                       |
| NmapScanCount               | 1 000 000 0                                                   |
| OUI                         | Apple, Inc                                                    |

所截取的输出显示已对该终端 (**NmapScanCount**) 进行初始扫描,但是对 Apple 设备的配置文件分配仍是基于 OUI。此扫描是根据适用于 Apple 设备的匹配配置文件条件而触发的。

经过短暂的时间之后,就应已完成操作系统扫描。退出并重新选择相同终端,查看任何已更新的分析属性(图 65)。

突出显示的关键属性包括:

- EndPointPolicy
- LastNmapScanTime
- NmapScanCount
- OUI
- operating-system

#### 图 63. 终端扫描提供的 NMAP 探测功能属性示例 2

| Endpoint List > 7C:6D:62:E3:D5:05 |                                                        |
|-----------------------------------|--------------------------------------------------------|
| Endpoint                          |                                                        |
| * MAC Address                     | 7C:6D:62:E3:D5:05                                      |
| * Policy Assignment               | Apple-iDevice 👻                                        |
| Static Assignment                 |                                                        |
| * Identity Group Assignment       | Apple-iDevice 👻                                        |
| Static Group Assignment           |                                                        |
| Attribute List                    |                                                        |
| EndPointMACAddress                | 7C-6D-62-E3-D5-05                                      |
| EndPointMatchedProfile            | Apple-iDevice                                          |
| EndPointPolicy                    | Apple-iDevice                                          |
| EndPointProfilerServer            | ise-psn-1                                              |
| EndPointSource                    | RADIUS Probe                                           |
| ExternalGroups                    | cts.local/users/employeescts.local/users/domain users\ |
| Framed-IP-Address                 | 10.1.40.101                                            |
| IdentityAccessRestricted          | false                                                  |
| IdentityGroup                     | Apple-iDevice                                          |
| IdentityPolicyMatchedRule         | Default                                                |
| LastNmapScanTime                  | 2012-May-03 05:59:56 UTC                               |
| Location                          | Location#All Locations#North_America#RTP               |
| MACAddress                        | 7C:6D:62:E3:D5:05                                      |
| MatchedPolicy                     | Apple-iDevice                                          |
| NAS-Port-Type                     | Wireless - IEEE 802.11                                 |
| NetworkDeviceGroups               | Device Type#All Device Types#Wireless, Location#All L  |
| NetworkDeviceName                 | wlc5508                                                |
| NmapScanCount                     | 2                                                      |
| OUI                               | Apple, Inc                                             |
| PolicyVersion                     | 22                                                     |
| PostureAssessmentStatus           | NotApplicable                                          |
| host-name                         | Apple-1pad                                             |
| htype                             | Ethernet (10Mb)                                        |
| ip                                | 10.1.40.101                                            |
| op                                | BOOTREQUEST                                            |
| operating-system                  | Apple iOS general purpose 4.X (accuracy 93%)           |
| secs                              | 0                                                      |

在本例中,明显已完成 NMAP 扫描。EndPointSource 属性表示执行最后一次更新的 RADIUS。这是可行的,因为随着不同来源提供分析数据,该值会不断变化。

LastNmapScanTime 和 NmapScanCount 属性对于设备分类并不十分重要,但是已突出显示以显示由 NMAP 探测功能添加的属性。

OUI 属性是 Apple,但现在所分配的配置文件为 Apple-iDevice 而不是更通用的 Apple-Device 的配置文件。 这是因为与已触发的 NMAP 扫描的结果匹配,此结果揭示终端操作系统为 Apple iOS。如果您在 Policy → Profiling 下查看 Apple-iDevice 配置文件的内容,您会发现此配置文件可以根据 NMAP 操作系统扫描结果与两 个条件之一匹配(图 66)。

| Profiler Policy List > Apple-iDevice |                      |                     |                                                  |                              |
|--------------------------------------|----------------------|---------------------|--------------------------------------------------|------------------------------|
| Profiler Policy                      |                      |                     |                                                  |                              |
| * Name                               | Apple-iDevice        |                     | Description                                      | Policy for Apple iDevi       |
| Policy Enabled                       | <b>V</b>             |                     |                                                  |                              |
| * Minimum Certainty Factor           | 10                   |                     | (Valid Range 1 f                                 | to 65535)                    |
| * Exception Action                   | NONE                 | Ŧ                   |                                                  |                              |
| * Network Scan (NMAP) Action         | NONE                 | -                   |                                                  |                              |
| ۲                                    | Create Matching Iden | tity Group          |                                                  |                              |
| 0                                    | Use Hierarchy        |                     |                                                  |                              |
| * Parent Policy                      | Apple-Device         | Conditions          | Details                                          | ×                            |
| Rules                                |                      | Name<br>Description | Apple-iOS-NMA<br>NMAP operatin                   | P-Rule4Check1<br>g-system    |
| If Condition Apple-iOS-NMAR          | P-Rule4Check1        | Expression          | CONTAINS Appl<br>NMAP:operating<br>CONTAINS Appl | le iOS<br>g-system<br>le iOS |
| If Condition Apple-iOS-NMAR          | P-Rule5Check1        |                     |                                                  |                              |
| Cours Decet                          |                      |                     |                                                  |                              |

图 64. Apple iDevice 的分析策略

- **步骤 7** 如果 NMAP 扫描返回包含 Apple iOS 或 Apple iPhone OS 的 **operating-system** 属性值,则与此配置 文件匹配。在本例中,它匹配的是 Apple iOS。
- **步骤8** 总之,在根据由操作系统扫描确定的终端操作系统对终端进行分类时,NMAP 探测功能很有用。 许多无客户端设备都支持可以接收设备分类查询的 SNMP 代理。其他设备可根据其开放端口进行分 类,而且策略可以控制运行特定服务的某些设备应该获得更多还是更少的限制权限。无论授权策略 分配情况如何,每个探测功能都会增加可视性,这对于整个网络的运行和安全管理都有价值。

## 设备传感器

## 设备传感器概述

设备传感器是思科接入交换机和无线控制器(例如 Cisco Catalyst 3650 和 3750 系列以及 4500 系列交换机)当前支持的接入设备功能。设备传感器从通过各种协议(例如思科发现协议(CDP)、链路层发现协议(LLDP)和动态主机配置协议(DHCP))连接的终端收集网络信息并将这些信息转发至 RADIUS 计帐数据包中的 ISE PSN (图 67)。ISE 能够仅使用 RADIUS 探测功能收集和解析分析数据。

RADIUS Accounting RADIUS Accounting

#### 图 65. 设备传感器概述

**Device Sensor Distributed Probes** 

## 设备传感器详细信息

设备传感器从网络设备收集原始终端数据。所收集的终端信息有助于完成交换机分析功能。接入设备的分析 功能由以下两部分组成:

收集器-收集来自网络设备的终端数据

分析器-处理这些数据并确定设备的类型

设备传感器代表接入设备(例如 Cisco Catalyst 交换机或思科无线局域网控制器)的嵌入式收集器功能。图 68 显示分析系统情景中的传感器并且描述了传感器数据的其他可能的使用者。

具备传感器功能的交换机或无线控制器可从使用 CDP、LLDP 和 DHCP 等协议的网络设备收集终端信息,经 过静态配置的过滤器筛选,并将会这些信息提供给访问会话情景中的注册客户端。访问会话表示与网络设备 的终端连接。 设备传感器拥有内部和外部客户端。内部客户端包括嵌入式设备分类器(DC 或本地分析器)、Cisco Auto SmartPorts (ASP)、MSI-Proxy 和 Cisco EnergyWise™ (EW) 等组件。设备传感器使用 RADIUS 记账功能将数据 发送到外部客户端(如身份服务引擎分析 (ISE) 分析用"分析器")。

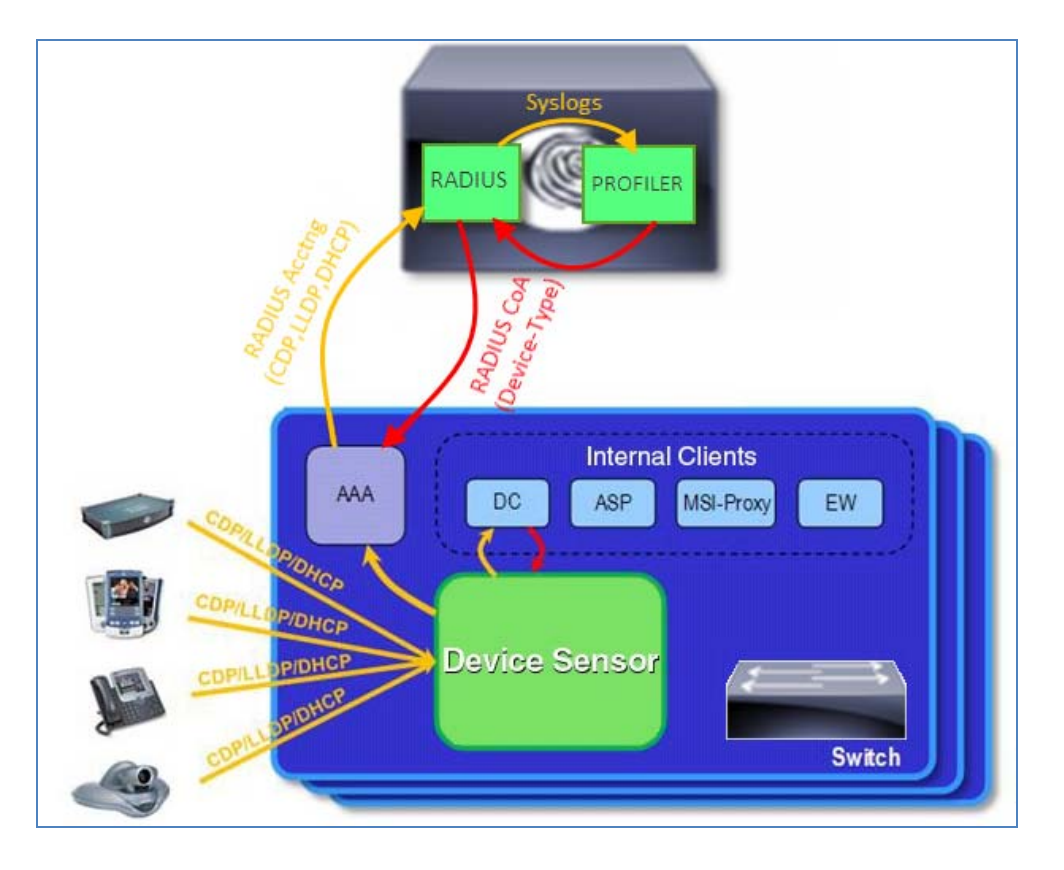

图 66. 设备传感器操作详细信息

此功能会生成客户端通知、包含分析数据的记帐消息以及会话事件和其他会话相关的数据(例如 MAC 地址和入口端口数据)并将其发送至内部和外部客户端(ISE)。默认情况下,对于每个支持的对等协议,只有在传入数据包包含在特定会话中之前未被接收的分析属性或类型长度值(VLT)的情况下,才会生成客户端通知和记帐事件。您可以为所有 TVL 更改启用客户端通知和记帐事件,而无论是接收了新 TLV 还是之前接收的 TLV 使用 CLI 命令接收了不同的值。

传感器将监控会话的最大设备数量限制为每个端口(访问端口和中继端口)32 台设备。换句话说,每个端口 上最多可以监控 32 个终端。非活动计时器会断开持续时间超出 12 小时的会话。

#### 设备传感器要求

表6按接入设备和版本汇总了设备传感器协议支持。

**表 6.** 设备传感器要求

| 平台                              | CDP                            | LLDP                           | DHCP                           | HTTP | mDNS                           |
|---------------------------------|--------------------------------|--------------------------------|--------------------------------|------|--------------------------------|
| Catalyst<br>3560/3750 系列<br>交换机 | 15.0(1)SE1                     | 15.0(1)SE1                     | 15.0(1)SE1                     | -    | -                              |
| Catalyst 4500<br>系列交换机          | 15.1(1)SG<br>IOS-XE<br>3.3.0SG | 15.1(1)SG<br>IOS-XE<br>3.3.0SG | 15.1(1)SG<br>IOS-XE<br>3.3.0SG | -    | 15.1(1)SG<br>IOS-XE<br>3.3.0SG |
| WLC/WiSM2<br>无线控制器              | -                              | -                              | 7.2.110.0                      | 7.3  | -                              |

注:请务必为您的平台引用适用的版本说明,以确认软件版本和功能支持。例如,有很多 Catalyst 3560 和 3750 交换机未满足思科 IOS 软件版本 15.0(1)SE1 和设备传感器功能的要求。

思科 IOS 软件版本 15.0(2)SE 提供对 Catalyst 3560-C 和 3560-CG 系列交换机的设备传感器功能的支持。

当在思科无线控制器上部署设备传感器时,系统会为连接配置用于感测的 WLAN 的所有客户端启用 DHCP 分析。客户端 DHCP 请求支持 DHCP 代理和桥接模式。在 7.2MR1 中的限制包括:

不支持独立接入点。

不支持对本地交换的本地身份验证。

总之,设备传感器为 ISE 分析服务提供扩展收据收集方面的显著优势。使用设备传感器,数据收集会广泛分布于接入层、最接近终端的点和数据源中。在来源点会对信息进行选择性过滤,然后使用 RADIUS 计帐数据 包将这些信息传输至集中式策略服务节点以进行分析和分类。与使用传统 ISE 探测功能捕获这些相同的数据 相比,这样可以减少很多设计挑战和基础设施要求。

## 为 ISE 分析配置设备传感器

设备分类器从 MAC-OUI 以及 CDP、LLDP 和 DHCP 等协议收集信息并识别设备。要收集 CDP 和 LLDP 信息,必须在 Catalyst 交换机上启用 CDP 和 LLDP。要使 DHCP 选项信息可用于设备分类器,必须在交换机上 启用 DHCP 搜索功能。思科无线局域网控制器目前仅支持 DHCP 数据。然后可以定义过滤器,其指定要发送 至分析器 (ISE) 的特定属性和选项。要将传感器数据发送至 ISE,接入设备必须启用 RADIUS 计帐。ISE 必须 启用并正确配置 RADIUS 探测功能。

注:需要使用 RADIUS 计帐功能才能将传感器数据转发至 ISE。但是,无需 RADIUS 身份验证和授权即可收 集传感器数据并将其发送至 ISE。因此,当组织尚未准备好启用 RADIUS 身份验证时,即使是在仅监控模式 下,在网络发现阶段都可以将设备传感器用于 ISE 预部署。此支持可扩展至将 ISE 分析服务用于未部署 RADIUS 访问控制的思科 NAC 设备的部署中。

#### 在 ISE 中启用 RADIUS 探测功能

- **步骤1** 在配置 RADIUS 探测功能章节详细介绍了启用 RADIUS 探测功能的步骤。请参阅该章节,了解如 何正确启用和配置 RADIUS 探测功能。
- **步骤 2** 该章节提供的说明中有一种例外情况,即在未使用基于 RADIUS 的身份验证和授权的部署中使用设备传感器。在此场景中,应该未向 ISE 添加接入设备,但是由于它们需要向 ISE 沟通 RADIUS 计帐信息,因此需要在 Administration → Network Resources → Network Devices 下添加支持设备传感器的所有接入设备。
- 步骤3 请确保在 ISE 中输入的 IP 地址与接入设备捕获到的用于发送 RADIUS 的值匹配。此外,请确保 RADIUS 共享密钥与接入设备上配置的值匹配。需要执行这些步骤才能支持从设备传感器接收 RADIUS 计帐数据包。

#### 在思科有线交换机上启用分析协议

要从终端收集 CDP、LLDP 或 DHCP 属性,接入交换机需要启用这些协议以允许它读取和收集关联属性。

- 步骤1 访问支持设备传感器的接入交换机的命令控制台。
- **步骤 2** 启用交换机,支持 CDP。
- 步骤3 默认情况下,思科交换机上会全局启用 CDP。如已禁用,请使用此全局命令启用:

cat3750x(config)# cdp run

步骤4 默认情况下,各个交换端口都会启用 CDP。如已禁用,请使用以下接口命令启用:

cat3750x(config-if)# cdp enable

**步骤 5** 如下所示,使用 show cdp neighbors 命令,验证交换机上 CDP 是否正常运行:

| cat3750x <b># show c</b><br>Capability Codes | <b>dp neighbors</b><br>: R - Router, T -<br>S - Switch, H -<br>D - Remote, C - | Trans Bridg<br>Host, I - I<br>CVTA, M - I | e, B - Sourc<br>GMP, r - Rep<br>Wo-port Mac | e Route Br<br>eater, P -<br>Relay | idge<br>Phone, |
|----------------------------------------------|--------------------------------------------------------------------------------|-------------------------------------------|---------------------------------------------|-----------------------------------|----------------|
| Device ID                                    | Local Intrfce                                                                  | Holdtme                                   | Capability                                  | Platform                          | Port ID        |
| APc471.fe34.197a                             | Gig 1/0/2                                                                      | 137                                       | Т                                           | AIR-LAP11                         | Gig O          |
| SEP003094C4528A                              | Gig 1/0/1                                                                      | 150                                       | НРМ                                         | IP Phone                          | Port 1         |
| cat6503.cts.loca                             | 1                                                                              |                                           |                                             |                                   |                |
|                                              | Gig 1/0/24                                                                     | 140                                       | RSI                                         | WS-C6503                          | Gig 2/47       |
|                                              | 5                                                                              |                                           |                                             |                                   | 5 .            |

#### 以下是详细视图:

```
cat3750x# show cdp neighbors detail
Device ID: APc471.fe34.197a
Entry address(es):
 IP address: 10.1.14.100
Platform: cisco AIR-LAP1142N-A-K9 , Capabilities: Trans-Bridge
Interface: GigabitEthernet1/0/2, Port ID (outgoing port): GigabitEthernet0
Holdtime : 133 sec
Version :
Cisco IOS Software, C1140 Software (C1140-K9W8-M), Version 12.4(25e)JA, RELEASE
SOFTWARE (fc2)
Technical Support: http://www.cisco.com/techsupport
Copyright (c) 1986-2012 by Cisco Systems, Inc.
Compiled Fri 27-Jan-12 21:45 by prod rel team
advertisement version: 2
Duplex: full
Power drawn: 15.400 Watts
Power request id: 21756, Power management id: 2
Power request levels are:15400 14500 0 0 0
Management address(es):
Device ID: SEP003094C4528A
Entry address(es):
 IP address: 10.1.13.100
Platform: Cisco IP Phone 7960, Capabilities: Host Phone Two-port Mac Relay
Interface: GigabitEthernet1/0/1, Port ID (outgoing port): Port 1
Holdtime : 147 sec
Second Port Status: Up
Version :
P00308010100
advertisement version: 2
Duplex: full
Power drawn: 6.300 Watts
Management address(es):
   ------
Device ID: cat6503.cts.local
Entry address(es):
 IP address: 10.1.50.1
Platform: cisco WS-C6503, Capabilities: Router Switch IGMP
Interface: GigabitEthernet1/0/24, Port ID (outgoing port): GigabitEthernet2/47
Holdtime : 136 sec
Version :
Cisco IOS Software, s72033 rp Software (s72033 rp-ADVIPSERVICESK9 WAN-M), Versio
n 12.2(33)SXJ2, RELEASE SOFTWARE (fc4)
Technical Support: http://www.cisco.com/techsupport
Copyright (c) 1986-2011 by Cisco Systems, Inc.
Compiled Wed 14-Dec-11 19:51 by prod_rel_team
advertisement version: 2
VTP Management Domain: 'cts'
Duplex: full
Management address(es):
  IP address: 10.1.50.1
```

#### 安全访问操作指南

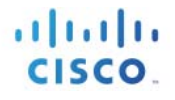

步骤 6 Enable the switch to support LLDP.

步骤7 默认情况下,思科交换机上会全局禁用 LLDP。要启用它,请输入以下全局命令:

cat3750x(config)# lldp run

步骤8 默认情况下,各个交换端口都会启用 LLDP。如已禁用,请使用以下接口命令启用:

cat3750x(config-if)# lldp receive

**步骤9** 如下所示,使用 show lldp neighbors 命令,验证交换机上 LLDP 是否正常运行:

cat3750x# show lldp neighbors Capability codes: (R) Router, (B) Bridge, (T) Telephone, (C) DOCSIS Cable Device (W) WLAN Access Point, (P) Repeater, (S) Station, (O) Other Device ID Local Intf Hold-time Capability Port ID AVA4FF00E Gi1/0/9 120 B 0004.0d4f.f00e AVAEC8C79 Gi1/0/10 120 B 0004.0dec.8c79 AVAF694AC Gi1/0/15 120 B 0004.0def6.94ac AVAEC8C79 Gi1/0/17 120 B 0004.0dec.8c79 Total entries displayed: 4

以下是详细视图:

cat3750x# show lldp neighbors detail Chassis id: 10.6.104.29 Port id: 0004.0d4f.f00e Port Description - not advertised System Name: AVA4FF00E System Description - not advertised Time remaining: 106 seconds System Capabilities: B,T Enabled Capabilities: B Management Addresses: IP: 10.X.104.29 OID: 1.3.6.1.4.1.6889.1.69.1.5. Auto Negotiation - supported, enabled Physical media capabilities: Symm Pause(FD) Pause(FD) 100base-TX(FD) 100base-TX(HD) 10base-T(FD) 10base-T(HD) Media Attachment Unit type: 16 Vlan ID: - not advertised MED Information:

MED Codes: (NP) Network Policy, (LI) Location Identification (PS) Power Source Entity, (PD) Power Device (IN) Inventory H/W revision: 4620D01B F/W revision: b20d01b2 9 1.bin S/W revision: a20d01b2 9 1.bin Serial number: 051606020284 Manufacturer: Avaya Model: 4620 Capabilities: NP, IN Device type: Endpoint Class III Network Policy(Voice): VLAN dot1p, tagged, Layer-2 priority: 6, DSCP: 46 Power requirements - not advertised Location - not advertised ----<snip>----Total entries displayed: 4

**步骤 10** 启用交换机,搜索 LLDP。在全局配置模式下输入以下命令,启用对选择的接入 VLAN 的 DHCP 搜 索功能:

cat3750x(config)# ip dhcp snooping cat3750x(config)# ip dhcp snooping vlan <VLANs>

- 步骤 11 列表中至少应包含连接要分析的终端的接入 VLAN。
- **步骤 12** 要信任从直接或间接连接至受信任 DHCP 服务器的接口发送的 DHCP 信息,请使用以下接口配置 命令:

cat3750x(config)# interface <interface\_to\_DHCP\_Server>
cat3750x(config-if)# ip dhcp relay information trusted

**步骤 13** 如下所示,使用 show ip dhcp snooping 命令,验证是否已在交换机上启用 DHCP 搜索:

```
cat3750x# show ip dhcp snooping
Switch DHCP snooping is enabled
DHCP snooping is configured on following VLANs:
10-14
DHCP snooping is operational on following VLANs:
10 - 14
Smartlog is configured on following VLANs:
无
Smartlog is operational on following VLANs:
无
DHCP snooping is configured on the following L3 Interfaces:
Insertion of option 82 is enabled
  circuit-id default format: vlan-mod-port
  remote-id: 1cdf.0f8f.6000 (MAC)
Option 82 on untrusted port is not allowed
Verification of hwaddr field is enabled
Verification of giaddr field is enabled
DHCP snooping trust/rate is configured on the following Interfaces:
```

| Interface | Trusted | Allow option | Rate limit (pps) |
|-----------|---------|--------------|------------------|
|           |         |              |                  |

**步骤 14** 如下所示,使用 **show ip dhcp snooping binding** 命令,验证 DHCP 搜索功能在交换机上是否正常运行(已为 DHCP 客户端创建绑定表):

| dhcp snooping bind<br>IpAddress | l <b>ing</b><br>Lease(sec)                                                                | Туре                                                                                                    | VLAN                                                                                                    | Interface                                                                                                    |
|---------------------------------|-------------------------------------------------------------------------------------------|----------------------------------------------------------------------------------------------------|----------------------------------------------------------------------------------------------------|----------------------------------------------------------------------------------------------------|
| -                               |                                                                                           |                                                                                                    |                                                                                                    |                                                                                                    |
| 10.1.13.100                     | 691187                                                                                    | dhcp-snooping                                                                                                    | 13                                                                                                    | GigabitEthernet1/0/1                                                                                                    |
| 10.1.10.100                     | 653260                                                                                    | dhcp-snooping                                                                                                    | 10                                                                                                    | GigabitEthernet1/0/1                                                                                                    |
| 10.1.14.100                     | 653068                                                                                    | dhcp-snooping                                                                                                    | 14                                                                                                    | GigabitEthernet1/0/2                                                                                                    |
| ndings: 3                       |                                                                                           |                                                                                                    |                                                                                                    |                                                                                                    |
|                                 | dhcp snooping bind<br>IpAddress<br>10.1.13.100<br>10.1.10.100<br>10.1.14.100<br>ndings: 3 | dhcp snooping binding           IpAddress         Lease(sec)           10.1.13.100         691187           10.1.10.100         653260           10.1.14.100         653068           ndings: 3         3 | dhcp snooping binding         Type           IpAddress         Lease(sec)         Type           10.1.13.100         691187         dhcp-snooping           10.1.10.100         653260         dhcp-snooping           10.1.14.100         653068         dhcp-snooping           ndings: 3         3         3 | IpAddress         Lease(sec)         Type         VLAN           10.1.13.100         691187         dhcp-snooping         13           10.1.10.100         653260         dhcp-snooping         10           10.1.14.100         653068         dhcp-snooping         14 |

步骤15 保存对交换机配置的更改。

#### 在思科有线交换机上配置设备传感器

- 步骤1 定义选择数据收集要包含或排除的 CDP、LLDP 或 DHCP 属性的过滤器。
- 步骤2 在全局配置模式下开始为 CDP 属性定义过滤器:

```
cat3750x(config)# device-sensor filter-list cdp list <my_cdp_list>
cat3750x(config-sensor-cdplist)# tlv name device-name
cat3750x(config-sensor-cdplist)# tlv name address-type
cat3750x(config-sensor-cdplist)# tlv name capabilities-type
cat3750x(config-sensor-cdplist)# tlv name platform-type
cat3750x(config)# device-sensor filter-spec cdp include list <my_cdp_list>
```

步骤3 可以按照名称或编号输入 CDP TLV 值。CDP TLV 名称如下:

| address-type          | 地址类型       |
|-----------------------|------------|
| capabilities-type     | 功能类型       |
| cos-type              | COS 类型     |
| device-name           | 设备名称       |
| duplex-type           | 双工类型       |
| external-port-id-type | 外部端口 ID 类型 |
| ipprefix-type         | IP 前缀类型    |
| mgmt-address-type     | 管理地址类型     |
| mtu-type              | MTU 类型     |
| native-vlan-type      | 本征 VLAN 类型 |

#### 安全访问操作指南

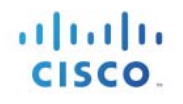

| platform-type            | 平台类型           |
|--------------------------|----------------|
| port-id-type             | 端口 ID 类型       |
| power-available-type     | 可用电源类型         |
| power-request-type       | 外部端口 ID 类型     |
| power-type               | 电源类型           |
| protocol-hello-type      | 协议欢迎类型         |
| trigger-type             | 触发器类型          |
| trust-type               | 信任类型           |
| twoway-connectivity-type | 双向连接类型         |
| unidirectional-mode-type | 单向模式类型         |
| version-type             | 版本类型           |
| vtp-mgmt-domain-type     | VTP 管理域类型      |
| vvid-type                | <b>VVID</b> 类型 |
|                          |                |

步骤4 在全局配置模式下开始为 LLDP 属性定义过滤器:

# cat3750x(config)# device-sensor filter-list lldp list <my\_lldp\_list> cat3750x(config-sensor-lldplist)# tlv name system-name cat3750x(config-sensor-lldplist)# tlv name system-description cat3750x(config)# device-sensor filter-spec lldp include list <my\_lldp\_list>

#### 步骤5 可以按照名称或编号输入 LLDP TLV 值。LLDP TLV 名称如下:

| chassis-id          | 机箱 ID   | 机箱 Id |
|---------------------|---------|-------|
| end-of-lldpdu       | LLDP 结束 |       |
| management-address  | 管理地址    |       |
| port-description    | 端口说明    |       |
| port-id             | 端口 ID   |       |
| system-capabilities | 系统功能    |       |
| system-description  | 系统说明    |       |
| system-name         | 系统名称    |       |
| time-to-live        | 有效时间    |       |

#### 步骤6 在全局配置模式下开始为 DHCP 属性定义过滤器:

cat3750x(config)# device-sensor filter-list dhcp list my\_dhcp\_list cat3750x(config-sensor-dhcplist)# option name host-name cat3750x(config-sensor-dhcplist)# option name default-ip-ttl cat3750x(config-sensor-dhcplist)# option name requested-address cat3750x(config-sensor-dhcplist)# option name parameter-request-list cat3750x(config-sensor-dhcplist)# option name class-identifier cat3750x(config-sensor-dhcplist)# option name class-identifier cat3750x(config-sensor-dhcplist)# option name class-identifier cat3750x(config-sensor-dhcplist)# option name client-identifier cat3750x(config)# device-sensor filter-spec dhcp include list my\_dhcp\_list

步骤7 可以按照名称或编号输入 DHCP 选项。相关的一些常用选项如下:

| class-identifier  | 类别标识符      |
|-------------------|------------|
| client-fqdn       | 客户端 FQDN   |
| client-identifier | 客户端标识符     |
| default-ip-ttl    | 默认 IP 有效时间 |
| domain-name       | 域名         |
| host-name         | 主机名        |
| server-identifier | 服务器 ID     |
| user-class-id     | 用户类别 ID    |
|                   |            |

. . .

最佳实践: 针对 CDP、LLDP 和 DHCP 显示的示例,过滤器提供了对于大多数使用情况来说合理的选择。要了解哪些属性可用,请使用适用 于 CDP 和 LLDP 的 show 命令来查看网络中终端显示的是哪些 TLV 并确定任何特定属性是否会协助对终端进行唯一分类。也可以在 Administration → Identity Management → Identities 下,在无过滤器的情况下对设备传感器进行初始部署,查看向 ISE 显示哪些属性。 可以根据被确定为匹配客户终端分析条件所需的那些过滤器来应用相应的过滤器。

注:输入特定 TLV 或选项值并不表示终端在传输此信息。根据终端向交换机或网络显示的属性应用过滤器。 例如,如果过滤器选择包含 DHCP 选项 client-fqdn,但是 DHCP 客户端未请求该选项,则有关该选项的任何 信息对于设备传感器或 ISE 都不可用。

步骤8 如下所示,在 RADIUS 计帐中启用要发送的传感器数据:

cat3750x(config)# device-sensor accounting cat3750x(config)# device-sensor notify all-changes

步骤9 禁用本地分析器,防止向 ISE 发送重复的更新:

cat3750x(config)# no macro auto monitor cat3750x(config)# access-session template monitor 默认情况下,思科交换机上会启用嵌入式设备分类器,此分类器会通过程序启用设备传感器。因此,默认情况下,也会启用设备传感器。当启用 RADIUS 身份验证和记帐功能,向 ISE 发送传感器数据时,对于各项TLV 更改,可能会发送一个重复的 RADIUS 计帐数据包。这是由于本地分析器执行的会话监控导致的。要防止发送重复的计帐消息,必须禁用本地分析器。

如果禁用 RADIUS 身份验证(例如,在处于 ISE 预部署/发现阶段或已使用思科 NAC 设备实施 ISE 分析服务 的网络中),如果禁用本地分析器,则不会发送任何传感器数据。要允许在不受本地分析器影响的情况下,发送传感器数据,请使用 access-session template monitor 命令。

- 步骤10 将交换机配置为使用 RADIUS 计帐功能向 ISE 发送会话计帐信息。
- **步骤 11** 如果已经配置 RADIUS 身份验证和授权,此步骤应已完成。有关配置交换机以与 ISE 通信的其他详 细信息,请参考配置 RADIUS 探测功能章节。
- 步骤12 如果尚未部署 RADIUS/802.1X,请务必在交换机配置中包含以下命令:

cat3750x(config)# aaa new-model cat3750x(config)# aaa accounting dot1x default start-stop group radius cat3750x(config)# radius-server host <PSN\_ip> auth-port <port> acct-port <port> key <sharedsecret> cat3750x(config)# radius-server vsa send accounting

步骤13 验证设备传感器是否在收集分析数据。

如下所示,使用 show device-sensor cache 命令,验证设备传感器是否在正常运行:

cat3750x# show device-sensor cache all Device: 0050.56a0.0b3a on port GigabitEthernet1/0/1 -----Proto Type:Name Len Value 

 55:parameter-request-list
 14 37 0C 01 0F 03 06 2C 2E 2F 1F 21 79 F9 2B

 60:class-identifier
 10 3C 08 4D 53 46 54 20 35 2E 30

 dhcp dhcp 9 OC 07 77 69 6E 37 2D 70 63 6 32 04 0A 01 0A 64 dhcp 12:host-name 50:requested-address 61:client-identifier dhcp 9 3D 07 01 00 50 56 A0 0B 3A dhcp Device: 0012.d9e3.427e on port GigabitEthernet1/0/24 \_\_\_\_\_ Len Value Proto Type:Name cdp 4:capabilities-type cdp 2:address-type 8 00 04 00 08 00 00 00 29 17 00 02 00 11 00 00 00 01 01 01 CC 00 04 0A 01 32 01 cdp 6:platform-type 18 00 06 00 12 63 69 73 63 6F 20 57 53 2D 43 36 35 30 33 1:device-name 21 00 01 00 15 63 61 74 36 35 30 33 2E 63 74 73 2E cdp 6C 6F 63 61 6C Device: c471.fe34.197a on port GigabitEthernet1/0/2 Proto Type:Name Len Value cdp 4:capabilities-type 8 00 04 00 08 00 00 00 02 4:capabilite 2:address-type 17 00 02 00 11 00 00 00 01 01 01 CC 00 04 0A 01 0E 64 cdp 6:platform-type cdp 30 00 06 00 1E 63 69 73 63 6F 20 41 49 52 2D 4C 41 50 31 31 34 32 4E 2D 41 2D 4B 39 20 20 20 cdp 20 00 01 00 14 41 50 63 34 37 31 2E 66 65 33 34 2E 31 39 37 1:device-name 61 

 50:requested-address
 6 32 04 0A 01 0E 64

 60:class-identifier
 16 3C 0E 43 69 73 63 6F 20 41 50 20 63 31 31 34 30

 55:parameter-request-list
 10 37 08 01 06 0F 2C 03 21 96 2B

 dhcp dhcp dhcp dhcp 12:host-name 18 OC 10 41 50 63 34 37 31 2E 66 65 33 34 2E 31 39 37 61 61:client-identifier 9 3D 07 01 C4 71 FE 34 19 7A dhcp

| Device: | 0030.94c4.528a on port Gigab | itEth | erne | et1, | /0/: | 1  |    |    |    |    |    |    |    |    |    |    |    |    |    |    |    |
|---------|------------------------------|-------|------|------|------|----|----|----|----|----|----|----|----|----|----|----|----|----|----|----|----|
| Proto T | 'ype:Name                    | Len   | Val  | lue  |      |    |    |    |    |    |    |    |    |    |    |    |    |    |    |    |    |
| cdp     | 2:address-type               | 17    | 00   | 02   | 00   | 11 | 00 | 00 | 00 | 01 | 01 | 01 | CC | 00 | 04 | 0A | 01 | 0D | 64 |    |    |
| cdp     | 6:platform-type              | 23    | 00   | 06   | 00   | 17 | 43 | 69 | 73 | 63 | 6F | 20 | 49 | 50 | 20 | 50 | 68 | 6F |    |    |    |
|         |                              |       | 6E   | 65   | 20   | 37 | 39 | 36 | 30 |    |    |    |    |    |    |    |    |    |    |    |    |
| cdp     | 4:capabilities-type          | 8     | 00   | 04   | 00   | 08 | 00 | 00 | 04 | 90 |    |    |    |    |    |    |    |    |    |    |    |
| cdp     | 1:device-name                | 19    | 00   | 01   | 00   | 13 | 53 | 45 | 50 | 30 | 30 | 33 | 30 | 39 | 34 | 43 | 34 | 35 | 32 | 38 | 41 |
| dhcp    | 50:requested-address         | 6     | 32   | 04   | 0A   | 01 | 0D | 64 |    |    |    |    |    |    |    |    |    |    |    |    |    |
| dhcp    | 55:parameter-request-list    | 9     | 37   | 07   | 01   | 42 | 06 | 03 | 0F | 96 | 23 |    |    |    |    |    |    |    |    |    |    |
| dhcp    | 60:class-identifier          | 39    | 3C   | 25   | 43   | 69 | 73 | 63 | 6F | 20 | 53 | 79 | 73 | 74 | 65 | 6D | 73 | 2C |    |    |    |
|         |                              |       | 20   | 49   | 6E   | 63 | 2E | 20 | 49 | 50 | 20 | 50 | 68 | 6F | 6E | 65 | 20 | 43 |    |    |    |
|         |                              |       | 50   | 2D   | 37   | 39 | 36 | 30 | 00 |    |    |    |    |    |    |    |    |    |    |    |    |
| dhcp    | 12:host-name                 | 18    | 0C   | 10   | 53   | 45 | 50 | 30 | 30 | 33 | 30 | 39 | 34 | 43 | 34 | 35 | 32 | 38 | 41 | 00 |    |
| dhcp    | 61:client-identifier         | 9     | 3D   | 07   | 01   | 00 | 30 | 94 | C4 | 52 | 8A |    |    |    |    |    |    |    |    |    |    |

#### 在思科无线控制器上配置设备传感器

可以使用 CLI 或 Web 管理界面在支持的无线控制器上为 DHCP 启用设备传感器。

步骤1 要通过 CLI 在思科无线控制器上配置设备传感器,请输入以下命令:

> config wlan profiling radius enable <wlan-id>

在指定 WLAN 的所有无线客户端上启用设备传感器。

- 步骤2 将无线控制器配置为使用 RADIUS 计帐功能向 ISE 发送会话计帐信息。
- 步骤3 如果已经配置 RADIUS 身份验证和授权,此步骤应已完成。
- **步骤4** 有关配置无线控制器以与 ISE 进行 RADIUS 通信的其他详细信息,请参考<u>配置 RADIUS 探测功能</u>章节。
- **步骤 5** 从 WLC Web 界面,转至 WLANs → (WLAN-id) → Edit。图 69 中的屏幕显示内容显示在何处启用 设备传感器。

#### 图 67. 无线控制器的设备传感器配置示例

|                                                                                                    | cisco                      |
|----------------------------------------------------------------------------------------------------|----------------------------|
| WLANS       WLANS > Edit Tocalip         WLANS       General       Security       QoS       Advanced         FlexConnect       FlexConnect Local       Enabled       Media Session Snooping       Enabled         Switching 2       Enabled       Enabled       Media Session Snooping       Enabled         FlexConnect Local       Enabled       Media Session Snooping       Enabled         FlexConnect Local Auth <sup>42</sup> Enabled       Media Session Snooping       Enabled         Learn Client IP Address 2       Enabled       Device Profiling       Enabled         Device Profiling       Device Profiling       Enabled       Device Profiling | WLANS<br>WLANS<br>Advanced |

#### 使用设备传感器验证分析

- **步骤1** 从 Administration → Identity Management → Identities → Endpoints 删除终端。
- 步骤2 从配置为支持使用 NMAP 探测功能进行分析的接入设备断开终端,然后重新连接该终端。
- **步骤 3** 转至 ISE Policy Administration 节点并导航至 Administration → Identity Management → Identities。
- **步骤4** 从左侧窗格选择 Endpoints。
- 步骤5 查找并选择新连接的终端的 MAC 地址,显示 HTTP 探测功能捕获的属性。

在图 70 中,在 ISE 策略服务节点上仅启用了 RADIUS 探测功能。突出显示的关键属性包括:

EndPointPolicy

EndPointSource

OUI

CDP 属性(cdpCacheAddressType、cdpCacheCapabilities、cdpCacheId、cdpCachePlatform)

DHCP 属性(dhcp-class-identifier、dhcp-client-identitifier、dhcp-parameter-request-list、dhcp-requested-address、host-name)

#### 图 68. 设备传感器属性示例

| * MAC Add                                                                                                    | ress 00-30-94-C4-52-8A                                                                                                    |                                                                                                    |                                                                                                    |
|----------------------------------------------------------------------------------------------------|----------------------------------------------------------------------------------------------------|----------------------------------------------------------------------------------------------------|----------------------------------------------------------------------------------------------------|
| * Dolicy: Assignm                                                                                                    | cont Circo ID Phone 7060                                                                                                    |                                                                                                    |                                                                                                    |
| Static Assignm                                                                                                    | aent                                                                                                    |                                                                                                    |                                                                                                    |
| * Identity Group Assignm                                                                                                    | ent Cisco-IP-Phone                                                                                                    |                                                                                                    |                                                                                                    |
| Static Group Assignm                                                                                                    | aent                                                                                                    |                                                                                                    |                                                                                                    |
| Attribute List                                                                                                    |                                                                                                    |                                                                                                    |                                                                                                    |
| AcconstionID                                                                                                    | ico.pcp.1/125222964/12755                                                                                                    |                                                                                                    |                                                                                                    |
| AuthState                                                                                                    | Authenticated                                                                                                    |                                                                                                    |                                                                                                    |
| CPMSessionID                                                                                                    | 0A010A010000000900036DEC                                                                                                    |                                                                                                    |                                                                                                    |
| Called-Station-ID                                                                                                    | 1C-DF-0F-8F-60-01                                                                                                    |                                                                                                    |                                                                                                    |
| Calling-Station-ID                                                                                                    | 00-30-94-C4-52-8A                                                                                                    |                                                                                                    |                                                                                                    |
| Device IP Address                                                                                                    | 10.1.50.2                                                                                                    |                                                                                                    |                                                                                                    |
| Device Type                                                                                                    | Device Type#All Device Types#Wired                                                                                                    |                                                                                                    |                                                                                                    |
| EndPointPolicy                                                                                                    | Cisco-IP-Phone-7960                                                                                                    | ndPointPolicy C                                                                                                    | isco-IP-Phone-7960                                                                                                    |
| EndPointProfilerServer                                                                                                    | ise-psn-1                                                                                                    |                                                                                                    |                                                                                                    |
| EndPointSource                                                                                                    | RADIUS Probe                                                                                                    | ndPointSource R                                                                                                    | ADIUS Probe                                                                                                    |
| Framed-IP-Address                                                                                                    | 10.1.13.100                                                                                                    |                                                                                                    |                                                                                                    |
| IdentityGroup                                                                                                    | Cisco-IP-Phone                                                                                                    |                                                                                                    |                                                                                                    |
| Location                                                                                                    | Location#All Locations#North_America#R1                                                                                                    | ΓP                                                                                                    |                                                                                                    |
| MACAddress                                                                                                    | 00:30:94:C4:52:8A                                                                                                    |                                                                                                    |                                                                                                    |
| MatchedPolicy                                                                                                    | Cisco-IP-Phone-7960                                                                                                    |                                                                                                    |                                                                                                    |
| MessageCode                                                                                                    | 3002                                                                                                    |                                                                                                    |                                                                                                    |
| NAS-IP-Address                                                                                                    | 10.1.50.2                                                                                                    |                                                                                                    |                                                                                                    |
| NAS-Port                                                                                                    | 50101                                                                                                    |                                                                                                    |                                                                                                    |
| NAS-Port-Id                                                                                                    | GigabitEthernet1/0/1                                                                                                    |                                                                                                    |                                                                                                    |
| NAS-Port-Type                                                                                                    | Ethemet                                                                                                    |                                                                                                    |                                                                                                    |
| NetworkDevice Groups                                                                                                    | Device Type#All Device Types#Wired, Loc                                                                                                    | ation#All Locations#North_America#RT                                                                                                    | P                                                                                                    |
| NetworkDeviceName                                                                                                    | cat3750x                                                                                                    |                                                                                                    |                                                                                                    |
| OUI                                                                                                    | Cisco Systems, Inc.                                                                                                    | UI Ci                                                                                                    | sco Systems, Inc.                                                                                                    |
| Dolio Warris a                                                                                                    |                                                                                                    |                                                                                                    |                                                                                                    |
| Policyversion                                                                                                    | 22                                                                                                    |                                                                                                    |                                                                                                    |
| RequestLatency                                                                                                    | 12                                                                                                    |                                                                                                    |                                                                                                    |
| RequestLatency<br>SelectedAccessService                                                                                                    | 22<br>12<br>Default Network Access                                                                                                    |                                                                                                    |                                                                                                    |
| RequestLatency<br>SelectedAccessService<br>Service-Type                                                                                                    | 22<br>12<br>Default Network Access<br>Framed                                                                                                    |                                                                                                    |                                                                                                    |
| RequestLatency<br>SelectedAccessService<br>Service-Type<br>StaticAssignment                                                                                                    | 22<br>12<br>Default Network Access<br>Framed<br>false                                                                                                    |                                                                                                    |                                                                                                    |
| RequestLatency<br>SelectedAccessService<br>Service-Type<br>StaticAssignment<br>StaticGroupAssignment                                                                                                    | 22<br>12<br>Default Network Access<br>Framed<br>false<br>false                                                                                                    |                                                                                                    |                                                                                                    |
| RequestLatency<br>SelectedAccessService<br>Service-Type<br>StaticAssignment<br>StaticGroupAssignment<br>Time ToProfile                                                                                                    | 22<br>12<br>Default Network Access<br>Framed<br>false<br>false<br>24                                                                                                    |                                                                                                    |                                                                                                    |
| RequestLatency<br>SelectedAccessService<br>Service-Type<br>StaticAssignment<br>StaticGroupAssignment<br>TimeToProfile<br>Total Certainty Factor                                                                                                    | 22<br>12<br>Default Network Access<br>Framed<br>false<br>24<br>145                                                                                                    | cdpCacheAddressTyne                                                                                                    | 00:00:00:01:01:01:cc:00:04:0a:01:0d:64                                                                                                    |
| Policy version<br>RequestLatency<br>SelectedAccessService<br>Service-Type<br>StaticAssignment<br>StaticGroupAssignment<br>Time ToProfile<br>Total Certainty Factor<br>attribute-151                                                                                                    | 22<br>12<br>Default Network Access<br>Framed<br>false<br>false<br>24<br>145<br>A4117E8D                                                                                                    | cdpCacheAddressType                                                                                                    | 00:00:00:01:01:01:cc:00:04:0a:01:0d:64                                                                                                    |
| RequestLatency<br>SelectedAccessService<br>Service-Type<br>StaticAssignment<br>StaticGroupAssignment<br>TimeToProfile<br>Total Certainty Factor<br>attribute-151<br>cdpCacheAddressType                                                                                                    | 22<br>12<br>Default Network Access<br>Framed<br>false<br>24<br>145<br>A4117E8D<br>00:00:00:01:01:01:cc:00:04:0a:01:0d:64<br>Unot                                                                                                    | cdpCacheAddressType<br>cdpCacheCapabilities                                                                                                    | 00:00:00:01:01:01:cc:00:04:0a:01:0d:64<br>H;P;M                                                                                                    |
| RequestLatency<br>SelectedAccessService<br>Service-Type<br>StaticAssignment<br>StaticGroupAssignment<br>TimeToProfile<br>Total Certainty Factor<br>attribute-151<br>cdpCacheAddressType<br>cdpCacheCapabilities                                                                                                    | 22<br>12<br>Default Network Access<br>Framed<br>false<br>false<br>24<br>145<br>A4117E8D<br>00:00:00:01:01:01:cc:00:04:0a:01:0d:64<br>H;P;M                                                                                                    | cdpCacheAddressType<br>cdpCacheCapabilities<br>cdpCacheDeviceId                                                                                                    | 00:00:00:01:01:01:cc:00:04:0a:01:0d:64<br>H;P;M<br>SEP003094C4528A                                                                                                    |
| RequestLatency<br>SelectedAccessService<br>Service-Type<br>StaticAssignment<br>StaticGroupAssignment<br>Time ToProfile<br>Total Certainty Factor<br>attribute-151<br>CdpCacheAddressType<br>cdpCacheCapabilities<br>cdpCacheDeviceId                                                                                                    | 22<br>12<br>Default Network Access<br>Framed<br>false<br>false<br>24<br>145<br>A4117E8D<br>00:00:00:101:01:cc:00:04:0a:01:0d:64<br>H;P;M<br>SEP003094C4528A<br>Circuit P Mes 2050                                                                                                    | cdpCacheAddressType<br>cdpCacheCapabilities<br>cdpCacheDeviceId<br>cdpCacheDbtform                                                                                                    | 00:00:00:01:01:01:cc:00:04:0a:01:0d:64<br>H;P;M<br>SEP003094C4528A<br>Circo IR Phone 7060                                                                                                    |
| RequestLatency<br>SelectedAccessService<br>Service-Type<br>StaticAssignment<br>StaticGroupAssignment<br>TimeToProfile<br>Total Certainty Factor<br>attribute-151<br>cdpCacheAddressType<br>cdpCacheCapabilities<br>cdpCachePlatform                                                                                                    | 22<br>12<br>Default Network Access<br>Framed<br>false<br>24<br>145<br>A4117E8D<br>00:00:00:01:01:01:cc:00:04:0a:01:0d:64<br>H;P;M<br>SEP003094C4528A<br>Cisco IP Phone 7960                                                                                                    | cdpCacheAddressType<br>cdpCacheCapabilities<br>cdpCacheDeviceId<br>cdpCachePlatform                                                                                                    | 00:00:00:01:01:01:cc:00:04:0a:01:0d:64<br>H;P;M<br>SEP003094C4528A<br>Cisco IP Phone 7960                                                                                                    |
| RequestLatency<br>SelectedAccessService<br>Service-Type<br>StaticGroupAssignment<br>StaticGroupAssignment<br>TimeToProfile<br>Total Certainty Factor<br>attribute-151<br>cdpCacheAddressType<br>cdpCacheCapabilities<br>cdpCachePlatform<br>clsco-av-pair                                                                                                    | 22<br>12<br>Default Network Access<br>Framed<br>false<br>false<br>24<br>145<br>A4117E8D<br>00:00:00:11:01:01:cc:00:04:0a:01:0d:64<br>H;P;M<br>SEP003094C4528A<br>Clsco IP Phone 7960<br>audit-session-id=0A010A0100000000003<br>t/w=cdpCachePlatform=Clsco IP Phone 796<br>address=10.1.13.100, dhcp-option=dhcp-<br>option=host-name=SEP003094C4528A, d                                                                                                    | cdpCacheAddressType<br>cdpCacheCapabilities<br>cdpCacheDeviceId<br>cdpCachePlatform<br>60FC, connect-progress=Cal Up, cdp-th<br>90, cdp-thy=cdpCacheCapabilities=00:000<br>parameter-request-list=1 66 6 3 3                                                                                                    | 00:00:00:01:01:01:cc:00:04:0a:01:0d:64<br>H;P;M<br>SEP003094C4528A<br>Cisco IP Phone 7960<br>/=cdpCacheAddressType=00:00:00:01:01:01:cc:00:04:0a:01<br>15 150 35, dhcp-option=dhcp-class-identifier=Cisco System<br>130:94:ct:52:8a                                                                                                    |
| RequestLatency<br>SelectedAccessService<br>Service-Type<br>StaticAssignment<br>StaticGroupAssignment<br>TimeToProfile<br>Total Certainty Factor<br>attribute-151<br>cdpCacheAddressType<br>cdpCacheCapabilities<br>cdpCachePlatform<br>clsco-av-pair<br>dhcp-class-identifier                                                                                                    | 22<br>12<br>Default Network Access<br>Framed<br>false<br>false<br>24<br>145<br>A4117E8D<br>00:00:00:11:01:01:cc:00:04:0a:01:0d:64<br>H;P;M<br>SEP003094C4528A<br>Clsco IP Phone 7960<br>audit-session-id=0A010A0100000000003<br>t/w=cdpCachePlatform=Cisco IP Phone 79e<br>address=10.1.13.100, dhcp-option=dhcp-<br>option=host-name=SEP003094C4528A, d<br>Clsco Systems, Inc. IP Phone CP-7960                                                                                                    | cdpCacheAddressType<br>cdpCacheCapabilities<br>cdpCacheDeviceId<br>cdpCachePlatform<br>60FC, connect-progress=Call Up, cdp-th<br>00, cdp-thy=cdpCacheCapabilities=00:000<br>parameter-request-list=1 66 6 3 2<br>hcp-option=dhcp-client-identifier=01:00                                                                                                    | 00:00:00:01:01:01:cc:00:04:0a:01:0d:64<br>H;P;M<br>SEP003094C4528A<br>Cisco IP Phone 7960<br>/=cdpCacheAddressType=00:00:00:01:01:01:cc:00:04:0a:01<br>IS\_150\_25, dhcp-option=dhcp-class-identifier=Cisco System<br>IS0:94:ct:52:8a                                                                                                    |
| RequestLatency<br>SelectedAccessService<br>Service-Type<br>StaticAssignment<br>StaticGroupAssignment<br>TimeToProfile<br>Total Certainty Factor<br>attribute-151<br>cdpCacheAddressType<br>cdpCacheCapabilities<br>cdpCacheDeviceId<br>cdpCachePlatform<br>clsco-av-pair<br>dhcp-class-identifier<br>dhcp-clent-identifier                                                                                                    | 22<br>12<br>Default Network Access<br>Framed<br>false<br>false<br>24<br>145<br>A4117E8D<br>00:00:00:01:01:01:cc:00:04:0a:01:0d:64<br>H;P;M<br>SEP003094C4528A<br>Clsco IP Phone 7960<br>audit-session-id=0A010A0100000000003<br>t/v=cdpCachePlatform=Csco IP Phone 796<br>address=10.1.13.100, dhcp-option=dhcp-<br>option=host-name=SEP003094C4528A, d<br>Clsco Systems, Inc. IP Phone CP-7960<br>01:00:30:94:c4:52:8a                                                                                                    | cdpCacheAddressType<br>cdpCacheCapabilities<br>cdpCacheDeviceId<br>cdpCachePlatform<br>60FC, connect-progress=Cal Up, cdp-th<br>90, cdp-thy=cdpCacheCapabilities=00:000<br>parameter-request-list=1 66 6 3 2<br>hcp-option=dhcp-clent-identifier=01:00<br>dhcp-class-identifier                                                                                       | 00:00:00:01:01:01:cc:00:04:0a:01:0d:64<br>H;P;M<br>SEP003094C4528A<br>Cisco IP Phone 7960<br>V=cdpCacheAddressType=00:00:00:01:01:01:cc:00:04:0a:01<br>15 150 35, dhcp-option=dhcp-class-identifier=Clisco System<br>15 150 452:8a<br>Cisco Systems, Inc. IP Phone CP-7960                                                                                                    |
| RequestLatency<br>SelectedAccessService<br>Service-Type<br>StaticAssignment<br>StaticGroupAssignment<br>TimeToProfile<br>Total Certainty Factor<br>attribute-151<br>CdpCacheAddressType<br>cdpCacheCapabilities<br>cdpCacheDeviceId<br>cdpCachePlatform<br>Cisco-av-pair<br>dhcp-class-identifier<br>dhcp-orameter-<br>request-list                                                                                           | 22<br>12<br>Default Network Access<br>Framed<br>false<br>false<br>24<br>145<br>A4117E8D<br>00:00:00:01:01:01:cc:00:04:0a:01:0d:64<br>H;P;M<br>SEP003094C4528A<br>Cisco IP Phone 7960<br>audit-session-id=0A010A0100000000000<br>audit-session-id=0A010A01000000000000<br>audit-session-id=0A010A010000000000000<br>tiv=cdpCachePlatform=Cisco IP Phone 796<br>address=10.1.13.100, dhcp-option=dhcp-<br>option=host-name=SEP003094C4528A, d<br>Cisco Systems, Inc. IP Phone CP-7960<br>01:00:30:94:c4:52:8a<br>1, 66, 6, 3, 15, 150, 35 | cdpCacheAddressType<br>cdpCacheCapabilities<br>cdpCacheDeviceId<br>cdpCachePlatform<br>6DFC, connect-progress=Call Up, cdp-th<br>opton=dhcp-clent-identifier=01:00<br>dhcp-class-identifier<br>dhcp-client-identifier                                                                                                    | 00:00:00:01:01:01:cc:00:04:0a:01:0d:64<br>H;P;M<br>SEP003094C4528A<br>Cisco IP Phone 7960<br>/=cdpCacheAddressType=00:00:00:01:01:cc:00:04:0a:01<br>(04:90, cdp-tW=cdpCacheDeviceId=SEP003094C4528A, dhcp<br>04:90, cdp-tW=cdpCacheDeviceId=SEP003094C4528A, dhcp<br>150, 150, 35, dhcp-option=dhcp-class-identifier=Cisco System<br>:30:94:c4:52:8a<br>Cisco Systems, Inc. IP Phone CP-7960<br>01:00:30:94:c4:52:8a |
| RequestLatency<br>SelectedAccessService<br>Service-Type<br>StaticAssignment<br>StaticGroupAssignment<br>TimeToProfile<br>Total Certainty Factor<br>attribute-151<br>CdpCacheAddressType<br>cdpCacheCapabilities<br>cdpCacheDeviceId<br>cdpCachePlatform<br>Cisco-av-pair<br>dhcp-class-identifier<br>dhcp-cammeter-<br>request-list<br>dhcp-requested-address                                                                 | 22<br>12<br>Default Network Access<br>Framed<br>false<br>false<br>24<br>145<br>A4117E8D<br>00:00:00:01:01:01:cc:00:04:0a:01:0d:64<br>H;P;M<br>SEP003094C4528A<br>Cisco IP Phone 7960<br>audit-session-id=0A010A0100000000000<br>tiv=cdpCachePlatform=Cisco IP Phone 796<br>address=10.1.13.100, dhcp-option=dhcp-<br>option=host-name=SEP003094C4528A, d<br>Cisco Systems, Inc. IP Phone CP-7960<br>01:00:30:94:c4:52:8a<br>1, 66, 6, 3, 15, 150, 35<br>10.1.13.100                                                                     | cdpCacheAddressType<br>cdpCacheCapabilities<br>cdpCacheDeviceId<br>cdpCachePlatform<br>6DFC, connect-progress=Cail Up, cdp-th<br>0; cdp-thv=cdpCacheCapabilities=00:00;<br>parameter-request-list=11, 66V, 61, 31,<br>hcp-option=dhcp-clent-identifier=01:00<br>dhcp-class-identifier<br>dhcp-client-identifier<br>dhcp-parameter-<br>request-list                    | 00:00:00:01:01:01:cc:00:04:0a:01:0d:64<br>H;P;M<br>SEP003094C4528A<br>Cisco IP Phone 7960<br><pre>cdpCacheAddressType=00:00:00:01:01:01:cc:00:04:0a:01<br/>(04:90, cdp-tW=cdpCacheDeviceId=SEP003094C4528A, dhcp<br/>04:90, cdp-tW=cdpCacheDeviceId=SEP003094C4528A, dhcp<br/>is30:94:c4:52:8a<br/>Cisco Systems, Inc. IP Phone CP-7960<br/>01:00:30:94:c4:52:8a<br/>1, 66, 6, 3, 15, 150, 35</pre>                  |
| RequestLatency<br>SelectedAccessService<br>Service-Type<br>StaticAssignment<br>StaticGroupAssignment<br>Time ToProfile<br>Total Certainty Factor<br>attribute-151<br>CdpCacheAddressType<br>cdpCacheCapabilities<br>cdpCacheCapabilities<br>cdpCacheDeviceId<br>cdpCachePlatform<br>Cisco-av-pair<br>dhcp-class-identifier<br>dhcp-clant-identifier<br>dhcp-cammeter-<br>request-list<br>dhcp-requested-address<br>host-name  | 22<br>12<br>Default Network Access<br>Framed<br>false<br>false<br>24<br>145<br>A4117E8D<br>00:00:00:101:01:01:00:004:0a:01:0d:64<br>H;P;M<br>SEP003094C4528A<br>Cisco IP Phone 7960<br>audt:-session-id=0A010A0100000000000<br>tiv=cdpCachePlatform=-Cisco IP Phone 796<br>address=10.1.13.100, dhcp-option=dhcp-<br>option=host-name=SEP003094C4528A, do<br>Cisco Systems, Inc. IP Phone CP-7960<br>01:00:30:94:c4:52:8a<br>1, 66, 6, 3, 15, 150, 35<br>10.1.13.100<br>SEP003094C4528A                                                 | cdpCacheAddressType<br>cdpCacheCapabilities<br>cdpCacheDeviceId<br>cdpCachePlatform<br>6DFC, connect-progress=Call Up, cdp-th<br>0; cdp-th=cdpCacheCapabilities=00:00<br>parameter-request-list=1V, 66V, 6V, 3V;<br>hcp-option=dhcp-clent-identifier=01:00<br>dhcp-class-identifier<br>dhcp-client-identifier<br>dhcp-parameter-<br>request-list                      | 00:00:00:01:01:01:cc:00:04:0a:01:0d:64<br>H;P;M<br>SEP003094C4528A<br>Cisco IP Phone 7960<br><pre>cdpCacheAddressType=00:00:00:01:01:01:cc:00:04:0a:01<br/>04:90, cdp-tW-cdpCacheDeviceId=SEP003094C4528A, dhcp<br/>15V, 150V, 35, dhcp-option=dhcp-class-identifier=Cisco System<br/>:30:94:c4:52:8a<br/>Cisco Systems, Inc. IP Phone CP-7960<br/>01:00:30:94:c4:52:8a<br/>1, 66, 6, 3, 15, 150, 35</pre>           |
| Policy version<br>RequestLatency<br>SelectedAccessService<br>Service-Type<br>StaticAssignment<br>StaticGroupAssignment<br>TimeToProfile<br>Total Certainty Factor<br>attribute-151<br>CdpCacheAddressType<br>cdpCacheQabilities<br>cdpCacheQabilities<br>cdpCachePlatform<br>Cisco-av-pair<br>dhcp-clent-identifier<br>dhcp-clent-identifier<br>dhcp-oparameter-<br>request-list<br>dhcp-requested-address<br>host-name<br>Ip | 22<br>12<br>Default Network Access<br>Framed<br>false<br>false<br>24<br>145<br>00:00:00:1101:01:cc:00:04:0a:01:0d:64<br>H;P;M<br>SEP003094C4528A<br>Clsco IP Phone 7960<br>audit-session-id=0A010A0100000000003<br>t/w=cdpCachePlatform=Clsco IP Phone 796<br>address=10.1.13.100, dhcp-option=dhcp-<br>option=hots-tname=5EP003094C4528A, d<br>Clsco Systems, Inc. IP Phone CP-7960<br>01:00:30:94:c4:52:8a<br>1, 66, 6, 3, 15, 150, 35<br>10.1.13.100<br>SEP003094C4528A<br>10.1.13.100                                               | cdpCacheAddressType<br>cdpCacheCapabilities<br>cdpCacheDeviceId<br>cdpCachePlatform<br>60FC, connect-progress=Call Up, cdp-th<br>90, cdp-th=cdpCacheCapabilities=00:00:<br>parameter-equest-lst=1 66V, 64, 32, 32<br>hcp-option=dhcp-client-identifier<br>dhcp-class-identifier<br>dhcp-class-identifier<br>dhcp-parameter-<br>request-list<br>dhcp-requested-address | 00:00:00:01:01:01:cc:00:04:0a:01:0d:64<br>H;P;M<br>SEP003094C4528A<br>Cisco IP Phone 7960<br>/= cdpCacheAddressType=00:00:00:01:01:01:cc:00:04:0a:01<br>04:90, cdp-tV=cdpCacheDeviceId=SEP003094C4528A, dhcp<br>1530;94:c4:52:8a<br>Cisco Systems, Inc. IP Phone CP-7960<br>01:00:30:94:c4:52:8a<br>1, 66, 6, 3, 15, 150, 35<br>10.1.13.100                                                                          |

如果我们在将 EndPointSource 设置为 RADIUS 探测功能的情况下单独使用设备传感器,可以发现 EndPointPolicy 正确地与 Cisco-IP-Phone-7960 匹配。从促使配置文件匹配的设备传感器接收的分析属性包含 OUI = Cisco Systems, Inc.、cdpCachePlatform = Cisco IP Phone 7960 并且 dhcp-class-identifier = Cisco Systems, Inc, IP Phone CP-7960。

请注意, CDP 和 DHCP 属性仅包含过滤器指定的那些属性,其中过滤器会显示已如何优化数据收集。策略服务节点无需在 ISE 部署中的所有管理和策略服务节点中解析和同步不必要的属性。根据设备传感器配置,仅 在发生变更时才会接收到更新。另一方面,SNMP 查询和 DHCP 探测功能在每次查询或 DHCP 更新时都会更 新属性。

**最佳实践:**在可能的情况下,请使用设备传感器部署 ISE 分析,从而最大程度地提高可扩展性并简化整体管理和分析配置。对于通过 RADIUS 身份 验证的环境和其他类型的部署(例如 ISE 预发现阶段或与 NAC 设备集成),都可以在有线接入交换机和无线控制器上部署设备传感器。

## 配置分析策略

## 分析策略配置概述

在本指南中前面部分,我们已经介绍 ISE 分析服务的高级架构,如图 71 所示,这还可以用作 ISE 分析配置和 整个流程的一般指导原则。

我们刚刚完成流程中的第一部分,即配置探测功能以收集终端属性。在本部分,我们将继续介绍其余部分, 配置分析策略和授权策略以满足客户分析要求。

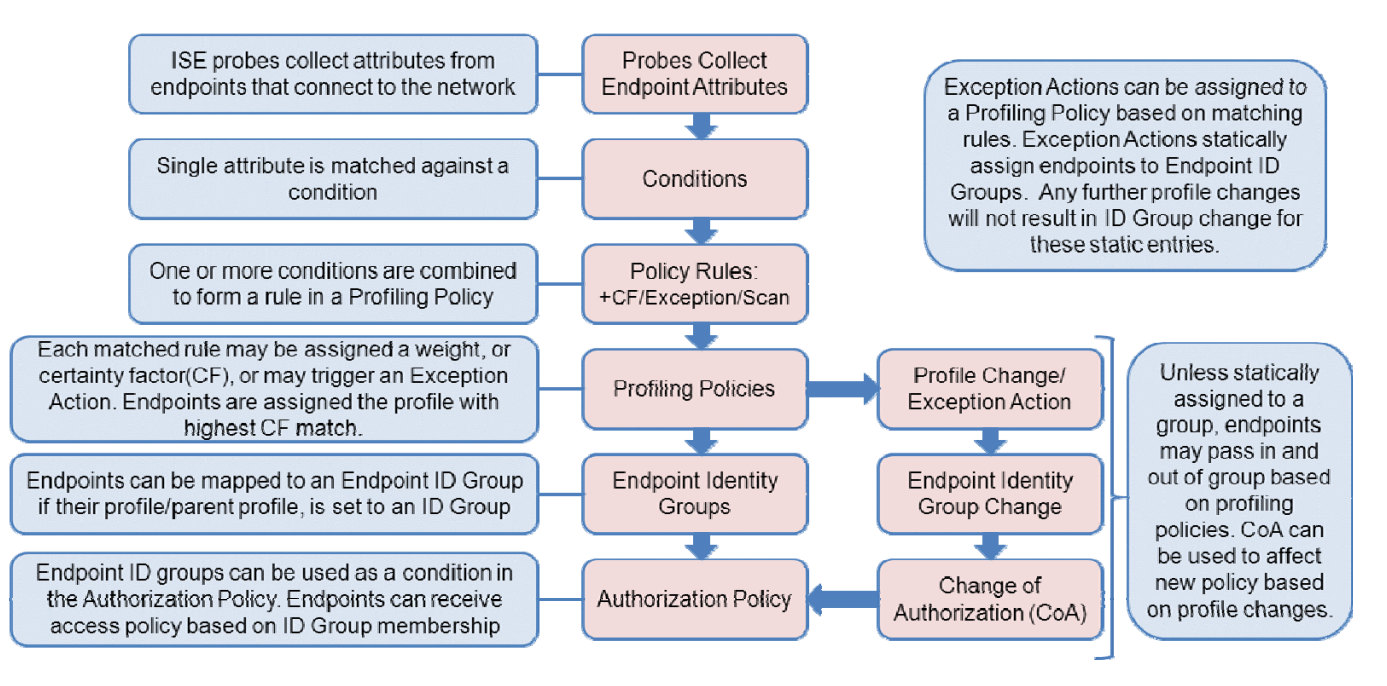

#### 图 69. ISE 分析策略配置流程

## 分析条件

很多分析属性都可以通过各种 ISE 探测功能收集。ISE 策略服务节点收集了属性之后,分析过程的下一步是将 这些属性与分析条件进行匹配(图 72)。每个条件代表与 Policy → Policy Elements → Dictionary 下 System Dictionary 中列出的受支持属性的一个匹配项。

#### 图 70. 配置流程:分析条件

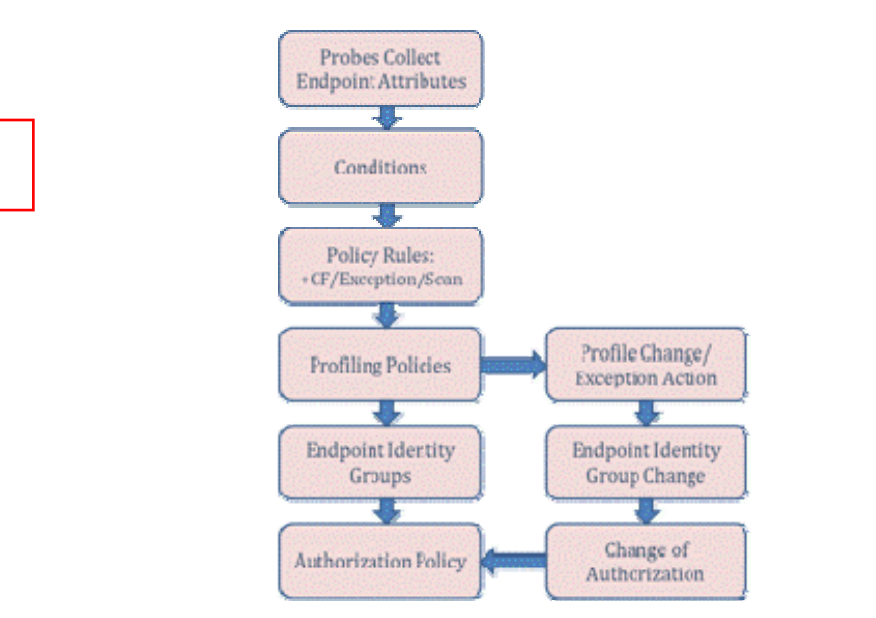

#### 字典属性

表 7 表示 Policy → Policy Elements → Dictionary 下 System Dictionary 中列出的属性。当在 Policy → Policy Elements → Conditions → Profiling 中创建或修改分析条件时,这些属性是可选的。

| <b>表 7.</b> 字典属性 | ŧ |
|------------------|---|
|------------------|---|

| RADIUS                  | MAC            | SNMP                         | CDP                          | NetFlow           | NMAP     |
|-------------------------|----------------|------------------------------|------------------------------|-------------------|----------|
| Acct-Authentic          | MACAddress     | cafSessionAuthorizedBy       | cdpCacheAddress              | MAX_PKT_LNGTH     | 110-tcp  |
| Acct-Delay-Time         | OUI            | cafSessionAuthUserName       | cdpCacheCapabilities         | MAX_TTL           | 123-udp  |
| Acct-Input-Octets       |                | cafSessionAuthVlan           | cdpCacheDeviceId             | MIN_PKT_LNGTH     | 135-tcp  |
| Acct-Input-Packets      |                | cafSessionClientMacAddress   | cdpCachePlatform             | MIN_TTL           | 135-udp  |
| Acct-Interim-Interval   |                | cafSessionDomain             | cdpCacheVersion              | nexthop           | 137-udp  |
| Acct-Link-Count         |                | cafSessionStatus             |                              |                   | 138-udp  |
| Acct-Multi-Session-Id   | IP             | cLApIfMacAddress             | LLDP                         | output            | 139-tcp  |
| Acct-Output-Octets      |                | d ApName                     |                              | OUTPUT_SNMP       | 139-udp  |
| Acct-Output-Packets     | EndpointSource | d ApNameServerAddress        | lldpCacheCapabilities        | prot              | 143-tcp  |
| Acct-Session-Id         | FQDN           | d ApNameServerAddressTups    | lldpCapabilitiesMapSupported | PROTOCOL          | 1434-udp |
| Acct-Session-Time       | Host           | cLApNameServerAddressType    | lldpChassisId                | sampling_interval | 161-udp  |
| Acct-Status-Type        | ip             | cLApSsnEnable                | lldpManAddress               | source_id         | 162-udp  |
| Acct-Terminate-Cause    | mask           | CLAp5ysMacAddress            | lldpPortDescription          | src_as            | 1900-udp |
| Acct-Tunnel-Connection  | PortalUser     | cLApTeinetEnable             | lldpPortId                   | SRC_MAC           | 21-tcp   |
| Acct-Tunnel-Packets-Los | User-Agent     | cLApTertiaryControllerAddres | lldpSystemCapabilitiesMapEn; | SRC_MASK          | 22-tcp   |
| Callback-ID             | риср           | cLApTertiaryControllerAddres | lldpSystemDescription        | SRC_TOS           | 23-tcp   |
| Callback-Number         |                | cLApUpTime                   | lldpSystemName               | srcaddr           | 25-tcp   |

| (不完整列表) | boot-file                   | (不完整列表) |  |  |
|---------|-----------------------------|---------|--|--|
|         | client-fqdn                 |         |  |  |
|         | dient-identifier            |         |  |  |
|         | device-class                |         |  |  |
|         | dhcp-class-identifier       |         |  |  |
|         | dhcp-client-identifier      |         |  |  |
|         | dhcp-message-type           |         |  |  |
|         | dhcp-parameter-request-list |         |  |  |
|         | dhcp-requested-address      |         |  |  |
|         | dhcp-user-class-id          |         |  |  |
|         | domain-name                 |         |  |  |
|         | host-name                   |         |  |  |
|         | name-servers                |         |  |  |
|         | pxe-dient-arch              |         |  |  |
|         | pxe-client-machine-id       |         |  |  |
|         | pxe-client-network-id       |         |  |  |
|         | server-identifier           |         |  |  |
|         | vendor-class                |         |  |  |
|         |                             |         |  |  |

## 配置分析条件

思科 ISE 在交付时即已预置大量分析条件,用于在分析策略中构建一个大型配置文件库。有时候可能需要创新新自定义条件或修改现有条件,从而满足特定终端和特定环境的要求。

#### 配置自定义(用户定义)分析条件。

- **步骤1** 转至 Policy → Policy Elements → Conditions 并从左侧窗格选择 Profiling。滚动浏览条件列表,了解 用于创建条件的常用属性(例如 OUI、dhcp-class-identifier、host-name、User-Agent)以及 SNMP MIB 数据(例如 cdpCachePlatform、lldpSystemDescription 和 hrDeviceDescr)。
- **步骤 2** 为了说明创建自定义分析条件的流程,我们将使用一个真实的示例。在 Endpoints → Identities 的列 表下列出了显示以下内容的终端(图 73):

| End | lpoints          |            |              |          |          |    |                 |
|-----|------------------|------------|--------------|----------|----------|----|-----------------|
| 1   | Edit 🕂 Add       | 🗙 Delete 💌 | 🛃 Import 👻 🕃 | Export 👻 |          |    |                 |
|     | Endpoint Profile |            | •            | MAC Add  | ress     | St | atic Assignment |
|     | Unknown          |            |              | 00:C0:B7 | 65:1F:BC | fa | se              |
|     | Unknown          |            |              | 00:C0:B7 | 68:31:E1 | fa | se              |

#### 图 71. 未知终端示例

## **步骤 3** 图中的两个条目均显示为 Unknown 配置文件;此外,它们拥有相同的 MAC 前缀。查看第一个终端的详细属性会揭示以下信息(图 74):

#### 图 72. 终端扫描提供的 NMAP 探测功能属性示例 1

| MACAddress          | 00:C0:B7:65:1F:BC                                                           |
|---------------------|-----------------------------------------------------------------------------|
| MatchedPolicy       | Unknown                                                                     |
| MessageCode         | 3000                                                                        |
| NAS-IP-Address      | 10.1.50.2                                                                   |
| NAS-Port            | 50108                                                                       |
| NAS-Port-Id         | GigabitEthernet1/0/8                                                        |
| NAS-Port-Type       | Ethernet                                                                    |
| NetworkDeviceGroups | Device Type#All Device Types#Wired, Location#All Locations#North_America#R1 |
| NetworkDeviceName   | cat3750x                                                                    |
| OUI                 | AMERICAN POWER CONVERSION CORP                                              |

- **步骤4** 其可以通过直接检查连接至 GigabitEthernet1/0/8 的终端确定,也可以根据 OUI (American Power Conversion Corp) 简单推断得出:这些终端为用于实验室数据中心安装的 APC 不间断电源系统 (UPS) 的 SNMP 网络管理连接。因为对于这些终端,库中没有默认条件,我们将进行创建并最终构 建一个新的策略,从而在整个网络中支持所有这些设备。
- **步骤5** 从右侧窗格点击 Add。
- 步骤6 在本例中,名称 APC-OUICheck 用于指示供应商和检查类型。
- **步骤7** 在本例中,输入说明 Custom OUI check for American Power Conversion Corp。我们建议您添加 一个唯一标识符,本例中添加的是单词"Custom",以便快速过滤和显示所创建的所有用户定义 条件。
- **步骤 8** 在 Type 下有很多类别。对于此检查, Type 为 Mac (图 75)。

#### 图 73. 用户定义的分析器条件示例 1

| Profiler Condition List > N | lew Profiler Condition |             |                                                        |
|-----------------------------|------------------------|-------------|--------------------------------------------------------|
| Profiler Condition          | n                      |             |                                                        |
| * Name                      | APC-OUICheck           | Description | Custom QUI check for American Power<br>Conversion Corp |
| * Туре                      | Mad 👻                  |             |                                                        |
| * Attribute Name            | DHCP                   |             |                                                        |
| Accubace Name               | Mac                    |             |                                                        |
| * Operator                  | Snmp                   |             |                                                        |
| * Attribute Value           | IP                     |             |                                                        |
|                             | Radius                 |             |                                                        |
| Submit Cance                | Netflow                |             |                                                        |
|                             | CDP                    |             |                                                        |
|                             | LLDP                   |             |                                                        |
|                             | NMAP                   |             |                                                        |

- **步骤 9** Attribute Name 为 **OUI**。
- **步骤 10** Operator 为 EQUALS。
- **步骤 11** Attribute Value 为分配给 OUI 的供应商名称。在本例中此值为 AMERICAN POWER CONVERSION CORP。

注: 当指定 Attribute Value 时,请务必使用准确的大小写。

在所给示例中,可以选择使用运算符 MATCH 并将 Attribute Value 设置为 "AMERICAN POWER"或 "AMERICAN POWER CONVERSION",代替使用完全匹配运算符 (EQUALS)。

如果 OUI 数据库缺少适用于特定 MAC 地址前缀的条目,则可以使用以下设置为未知 OUI 创建一个条件:

- Type = Mac
- Attribute Name = MACAddress
- Operator = CONTAINS
- Attribute Value = XX:XX:XX (MAC 地址的 3 字节前缀)

步骤12 图 76 显示用户定义的配置文件条件的最终表单。

#### 图 74. 用户定义的分析器条件示例 2

| Profiler Condition List > A<br>Profiler Condition | APC-OUICheck<br>N         |             |                                     |
|---------------------------------------------------|---------------------------|-------------|-------------------------------------|
| * Name                                            | APC-OUICheck              | Description | Custom QUI check for American Power |
| * Туре                                            | Mac 🔻                     |             |                                     |
| * Attribute Name                                  | ▼ IUO                     |             |                                     |
| * Operator                                        | EQUALS 🔻                  |             |                                     |
| * Attribute Value                                 | AMERICAN POWER CONVERSION |             |                                     |
| Submit Cance                                      | 1                         |             |                                     |

步骤13 点击 Submit 按钮(如果是连续编辑,则点击 Save 按钮),提交更改。

## 分析策略和规则

分析策略或配置文件定义终端要被视为与配置文件匹配必须符合的策略规则。此策略规则包含一个或多个条件。如果符合规则的所有条件(使用 AND 运算符)或符合规则的一个条件(使用 OR 运算符),则会执行指定的操作。图 77显示分析策略配置流程。

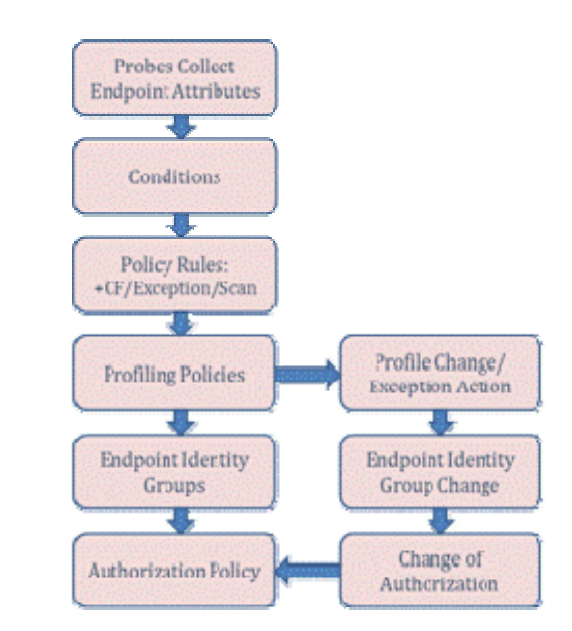

#### 图 75. 配置流程:分析策略和规则

#### 分析策略规则操作

受支持的三个分析策略规则操作如下:

可信度增加 <X>

执行例外操作

执行网络扫描操作

#### 可信度 (CF)

图 78 显示名称为 Android 的简单分析策略。此策略包含两个规则。每个规则都有一个条件,如果满足这些条件,则会执行"可信度增加 30"的操作。CF用于提供依据匹配的条件终端与配置文件正确匹配的一般权重或 相对可信程度。

对于 Android 配置文件,本例将 Minimum Certainty Factor 设置为 30。因此,如果匹配任一规则,则该终端就可供分配给此配置文件。由于终端可以匹配多个条件,因而可以同时匹配多个配置文件,所以必须根据匹配的配置文件计算累计 CF 值。

#### 图 76. 分析策略示例

| Profiler Policy List > Android |                                |                 |                                    |
|--------------------------------|--------------------------------|-----------------|------------------------------------|
| Profiler Policy                |                                |                 |                                    |
| * Name                         | Android                        | Description     | Policy for all Android SmartPhones |
| Policy Enabled                 |                                |                 |                                    |
| * Minimum Certainty Factor     | 30                             | (Valid Range 1  | to 65535)                          |
| * Exception Action             | NONE                           |                 | _                                  |
| * Network Scan (NMAP) Action   | NONE 💌                         |                 |                                    |
| ۲                              | Create Matching Identity Group |                 |                                    |
| 0                              | Use Hierarchy                  |                 |                                    |
| * Parent Policy                | NONE *                         |                 |                                    |
| Rules                          |                                |                 |                                    |
| If Condition AndroidRule1Cl    | heck1 🔶 Then Certainty Fi      | actor Increases | - 30 🖉 -                           |
| If Condition AndroidRule1Ch    | heck2 🔶 Then Certainty Fa      | actor Increases | • 30                               |

有四个分析策略分配标准。如果满足以下所有条件,则终端将被分配至配置文件:

必须启用策略。(必须选中/启用 Policy Enabled 复选框。)

配置文件的终端累计 CF 值达到最低可信度值。

配置文件的 CF 评分高于任何其他配置文件,同时达到第1和2条标准。

(如果配置文件是层次结构的一部分)终端达到父配置文件的最低 CF 值。

根据图 79 中显示的 Android 策略示例中的第一个规则,如果终端的 User-Agent 包含字符串"Android", 其对于此配置文件的 CF 值将增至 30。如果终端与第二条规则匹配(DHCP host-name 值包含字符串 "Android"),则也会使其对于此配置文件的 CF 增至 30。如果与两个规则的条件都匹配,其 CF 将为 60。

#### 图 77. 分析策略规则示例

| Profiler Policy List > Android |              |                                                             |                                                            |                               |            |
|--------------------------------|--------------|-------------------------------------------------------------|------------------------------------------------------------|-------------------------------|------------|
| Profiler Policy                |              |                                                             |                                                            |                               |            |
| * Name                         | Android      |                                                             | Description                                                | Policy for all Android Sp     | nartPhones |
| Policy Enabled                 |              |                                                             | s mooreen.                                                 |                               |            |
| * Minimum Certainty Factor     | 30           | н<br>Т                                                      | (Valid Range 1                                             | to 65535)                     |            |
| * Exception Action             | NONE         |                                                             |                                                            |                               |            |
| * Network Scan (NMAP) Action   | NONE         | *                                                           |                                                            |                               |            |
| ۲                              | Create Mate  | hing Identity Group                                         |                                                            |                               |            |
| 0                              | Use Hierarch | у                                                           |                                                            |                               |            |
| * Parent Policy                | NONE         | Conditions Details                                          |                                                            | ×                             |            |
| Rules                          | neck1 🚓      | Name Android<br>Description Android<br>Expression IP:User-A | Rule1Check1<br>Rule1Check1<br>Agent CONTAIN                | S Android                     |            |
| If Condition AndroidRule1Cl    | neck2        | Conditions I<br>Name<br>Description                         | Details<br>AndroidRule1C<br>AndroidRule1C<br>DHCP:host-nan | heck2<br>heck2<br>ne CONTAINS |            |
| Save                           |              |                                                             | android                                                    |                               |            |

即使 CF 达到 60,从技术角度看,终端仍可能与另一个 CF 值高于 60 的策略的条件匹配。如果满足所有其他 条件,终端会被分配至该配置文件,即使它满足 Android 策略的所有条件。

通常,应将预定义策略的 CF 值保留为默认值。有时候需要修改默认值,从而确保根据网络策略或首选项特定 策略优先于其他策略。在那种情况下,请在首选策略中将适用规则的 CF 值增加最小量,从而满足您所需的分 析目标。

同样,如果您创建新配置文件,请将初始 CF 值设置为相对低的值(例如 10 或 20),然后监控策略分配,验 证是否得到想要的结果。如果初始值设置得太高,当与其他策略相比,某个配置文件的规则设置的 CF 值异常 高时,根据 CF 计算值可能无法应用与实际终端可能更接近的其他配置文件。

例如,如果某个终端与自定义配置文件 A 的单个规则匹配,导致 CF 值增至 100,即使该终端与配置文件 B 的四条规则匹配,但是每个匹配项仅将 CF 值提高 20,该终端始终无法分配至配置文件 B。甚至有可能,配置文件 A 中的规则与配置文件 B 中的规则完全一样,但是分配的 CF 值却不一致。因此,一般都建议在所有策略规则中使用一致的 CF 评分。

**思科最佳实践:** 一般都建议将 CF 值保持默认设置。如果需要修改默认设置,从而确保特定配置文件分配享有优先权,仅将首选配置文件中规则的值 增加至影响所需策略分配的最低值即可。

如果创建自定义配置文件,请保持较低的 CF 初始值,或将其设置为与其他配置文件相同的值。

#### 例外和 NMAP 操作

匹配的规则的另两个可能的操作包括执行网络扫描操作和执行例外操作。执行网络扫描操作将允许策略服务 节点依据 Network Scan (NMAP) Action 字段的设置对终端触发 NMAP 扫描。使用网络扫描 (NMAP) 探测功能 进行分析章节详细介绍了此功能。

执行例外操作允许 ISE 根据 Exception Action 字段的设置,将终端静态分配至某个策略。<u>例外操作</u>章节详细介 绍了此功能。

只有在终端与策略匹配并且匹配指定条件的情况下,才会同时触发这两项操作。如果条件匹配,但终端与配 置文件策略不匹配,则不执行操作。

另请注意,也可能匹配策略中的多个规则,导致执行多项操作。例如,其可能匹配一条规则,使得 CF 值增加 10,并且在也匹配该策略的前提下,还与执行例外操作或执行网络扫描操作等另一个规则匹配。

#### 配置自定义(用户定义)分析策略

- 步骤1 在此程序中,将使用之前配置的条件,为实验室 APC UPS 设备创建一个自定义分析策略。
- **步骤 2** 转至 Policy → Profiling。从右侧窗格菜单点击 Add。
- 步骤3 输入配置文件名称 APC-UPS。
- **步骤 4** 输入说明 Custom profile for APC UPS Network Management module。与 APC 自定义条件的说明 相似,可以通过使用关键字 Custom,根据此字符串对所有用户定义策略进行简单过滤。
- **步骤 5** 使 Minimum Certainty Factor 保留默认值 10。
- 步骤 6 选择单选按钮 Use Hierarchy,而不要选择默认设置 Create Matching Identity Group。
- **步骤7** 在 Rules 下,点击 Condition 旁边的 🕀 符号,然后选择 Select Existing Condition from Library。
- **步骤 8** 在 Condition Name → Select Condition 下,选择 APC-OUICheck。

注: 也可以首先创建 Profiling Condition, 然后在单独任务中创建 Profiling Condition, 而且还可以使用选项 Create New Condition (Advanced Option) 从 Profiling Policy 本身内创建新条件。创建之后,新条件在策略规则 中将显示为已命名条件。

**步骤 9** 保留默认规则操作 Certainty Value Increases,其值为 10(图 80)。

#### 图 78. 用户定义的分析策略示例

| Profiler Policy List > <b>APC-UPS</b> |                                |                |                                    |
|---------------------------------------|--------------------------------|----------------|------------------------------------|
| Profiler Policy                       |                                |                |                                    |
| * Name                                | APC-UPS                        | Description    | Custom profile for APC UPS Network |
| Policy Enabled                        |                                |                |                                    |
| * Minimum Certainty Factor            | 10                             | (Valid Range 1 | to 65535)                          |
| * Exception Action                    | NONE 🔻                         |                |                                    |
| * Network Scan (NMAP) Action          | NONE 🔻                         |                |                                    |
| 0                                     | Create Matching Identity Group |                |                                    |
| ۲                                     | Use Hierarchy                  |                |                                    |
| * Parent Policy                       | NONE -                         |                |                                    |
| Rules                                 |                                |                |                                    |
| If Condition APC-OUICheck             | 🔶 Then Certainty Factor        | Increases      | r 10                               |

**步骤 10** 点击 Submit,保存更改。

**步骤 11** 转至 Administration → Identity Management → Identities 并从左侧窗格选择 Endpoints。如图 81 所示,在列表中 APC 设备应不再显示为 Unknown,而是显示新匹配的分析策略分配。

#### 图 79. 使用用户定义配置文件的终端的示例

| End | lpoints         |            |                |          |           |                   |
|-----|-----------------|------------|----------------|----------|-----------|-------------------|
| 1   | Edit 🕂 Add      | 🗙 Delete 🔻 | 😰 Import 👻 🕞 E | xport 👻  |           |                   |
|     | Endpoint Profil | e          | <b>^</b>       | MAC Add  | ress      | Static Assignment |
|     | APC-UPS         |            |                | 00:C0:B7 | :68:31:E1 | false             |
|     | APC-UPS         |            |                | 00:C0:B7 | :65:1F:BC | false             |

步骤12 点击列表中一个终端的 APC-UPS (图 82)。

#### 图 80. 使用用户定义的配置文件的终端详细信息示例

| Endpoint List > 00:C0:B7:68:31:E1 |                   |  |
|-----------------------------------|-------------------|--|
| Endpoint                          |                   |  |
| * MAC Address                     | 00:C0:B7:68:31:E1 |  |
| * Policy Assignment               | APC-UPS 🔻         |  |
| Static Assignment                 |                   |  |
| * Identity Group Assignment       | Unknown 🔻         |  |
| Static Group Assignment           |                   |  |

请注意, Policy Assignment 为 APC-UPS, 但是 Identity Group Assignment 设置为 Unknown。这是在 配置文件中将默认设置从 Create Matching Identity Group 改为 User Hierarchy 的决策导致的。我们故 意选择了此选项,以便说明 Profiling Policy 和 Endpoint Identity Groups 之间的关系。

## 终端身份组

对于网络和安全管理员而言,设备分析是更好地了解哪些类型的设备正在连接网络的一个宝贵工具。除了获得可视性之外,为了根据终端的设备分类或分析策略分配制定授权策略决策,需要将配置文件与终端身份组关联。ISE 授权策略目前不接受以原始分析属性或策略分配作为条件,但是可以创建映射至分析策略分配的终端身份组。这样,授权策略就可以间接将终端的分析策略分配引用为规则条件。

图 83 显示的是终端身份组的配置流程。

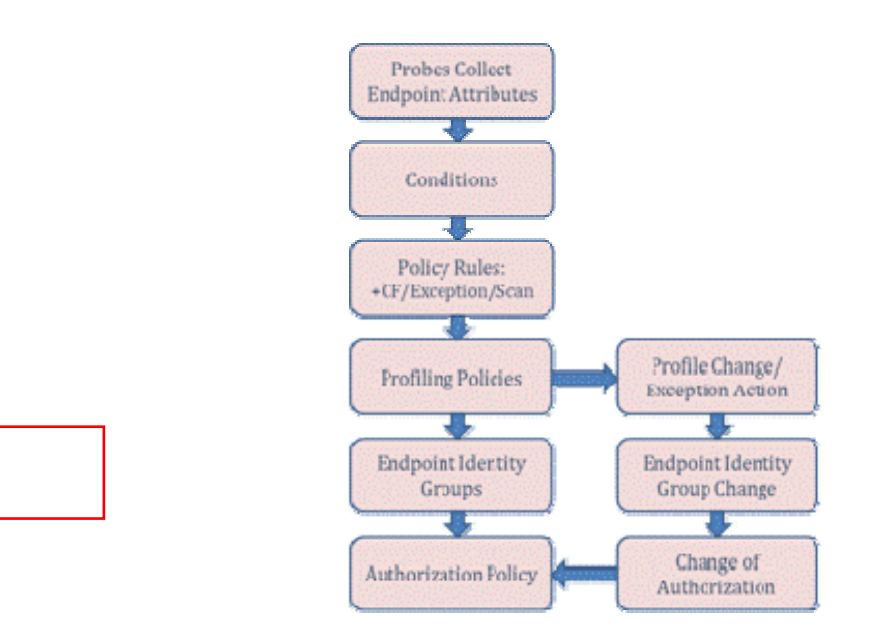

#### 图 81. 配置流程:终端身份组
要将一个分析策略映射到终端身份组,请在如图 84 所示的配置文件中选择单选按钮 Create Matching Identity Group。

| Profiler Policy List > Android |                                |                |                                    |
|--------------------------------|--------------------------------|----------------|------------------------------------|
| Profiler Policy                |                                |                |                                    |
| * Name                         | Android                        | Description    | Policy for all Android SmartPhones |
| Policy Enabled                 |                                |                |                                    |
| * Minimum Certainty Factor     | 30                             | (Valid Range 1 | l to 65535)                        |
| * Exception Action             | NONE                           |                |                                    |
| * Network Scan (NMAP) Action   | NONE                           |                |                                    |
| ۲                              | Create Matching Identity Group |                |                                    |
| 0                              | Use Hierarchy                  |                |                                    |
| * Parent Policy                | NONE                           |                |                                    |

选择 Create Matching Identity Group 选项意味着手动排除大多数预置配置文件的默认选择 Use Hierarchy 设置。 在图 84 中的 Android 策略示例中,默认设置已改为根据策略名称创建终端身份组。用户定义的配置文件的默 认设置是创建匹配的身份组。

### 分析策略层次结构

匹配分析策略的最后一个标准是终端达到父策略的最低 CF 值。本部分介绍分析策略中的层次结构这一主题。 在 Android 配置文件中, Parent Policy 设置为 NONE, 但与之不同的是, 如图 84 所示, Apple-iPad 和 AppleiPhone 等配置文件为子配置文件,其父配置文件为 Apple-Device。要查看策略层次结构,请导航至 Policy → Profiling。从左侧窗格展开 Profiling Policies, 方法是点击标签前面的向右箭头符号()。这样将显示所有第一 级策略(图 85)。

#### 图 83. 分析策略层次结构

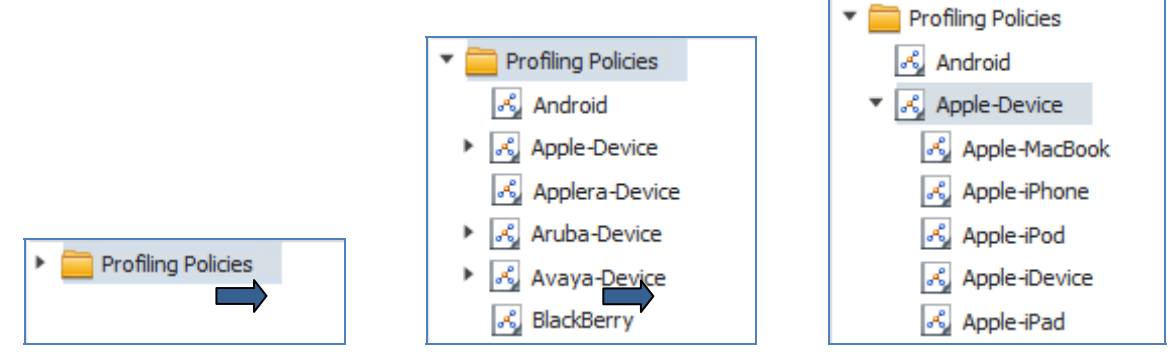

具体条目前面的向右箭头表示那些配置文件存在子策略。根据上图, Android 策略没有子级, 而 Apple-Device 为父策略。点击该箭头可显示 Apple 设备的子策略。

层次结构在组织策略的显示和管理方面很有用。它还提供一种为多个子策略定义一组共同条件的方法,这样 匹配的子策略就意味着父级的一个匹配项,而无需重复在更细化的规则下定义那些高级条件。 层次结构一般用于匹配 OUI。例如,所有 Apple 设备都有一个等于 Apple 的 OUI。因此,不必为 iPad、iPod、iPhone 等重复此条件。要与 Apple-iPhone 配置文件匹配,就要求该终端也有一个 Apple OUI。这就是为什么 使用名称为 User Agent Switch 的简单 Firefox 浏览器插件(其将单独模拟其他浏览器 User-Agent 字符串)将 不会达到 Apple iPhone 的配置文件条件的原因。没有 Apple MAC 地址,父条件无法通过测试。如本指南前文 所述,分析并不是一种防监听解决方案,但是此解决方案的有些功能确实可以自然地消除某些监听活动。

层次结构也有利于简化身份组分配的匹配。如果父策略映射至身份组,则不必将所有子策略都映射至身份组。 例如,对于思科 IP 电话就有很多预置配置文件。通过为思科 IP 电话(默认设置)创建匹配的身份组,可以根 据其父级创建授权策略,而无需为每个子策略逐一创建身份组。这可以大幅简化授权策略规则。除非具体型 号的 IP 电话要求特殊处理,否则都可以通过引用父配置文件和身份组分配统一处理。

#### 为分析策略创建匹配的身份组

- 步骤1 在本程序中,为用户定义的配置文件策略创建了一个名称为 APC-UPS 的身份组。
- **步骤 2** 转至 Policy → Profiling 并从配置文件列表选择 APC-UPS。
- 步骤3 选择选项 Create Matching Identity Group, 然后点击 Save, 提交更改。
- **步骤 4** 返回 Administration → Identity Management → Identities → Endpoints 下的 Internal Endpoints 列表, 再从已分配至 APC-UPS 配置文件的终端中选择一个终端(图 86)。

#### 图 84. 用户定义的配置文件的终端身份组示例

| Endpoint List > 00:C0:B7:68:31:E1 |                   |
|-----------------------------------|-------------------|
| Endpoint                          |                   |
| -                                 |                   |
| * MAC Address                     | 00:C0:B7:68:31:E1 |
| * Policy Assignment               | APC-UPS 🔻         |
| Static Assignment                 |                   |
| * Identity Group Assignment       | APC-UPS 🔻         |
| Static Group Assignment           |                   |
|                                   |                   |

注: Identity Group Assignment 已从 Unknown 改为 APC-UPS。

**步骤 5** 转至 Administration → Identity Management → Groups, 然后在左侧窗格中点击 Endpoint Identity Groups 左边的箭头(),展开其内容,如图 87 所示。

#### 图 85. 查看终端身份组示例 1

| Identity Groups             |    |
|-----------------------------|----|
| -                           | Q  |
| <b>◆</b> • ■ <b>*</b>       | ŵ. |
| User Identity Groups        |    |
| 🔻 🧮 Endpoint Identty Groups |    |
| Backlist                    |    |
| Profiled                    |    |
| RegisteredDevices           |    |
| Unknown                     |    |

- **步骤 6** 此列表显示的是默认顶级身份组名称。默认情况下,分配至**没有**匹配身份组的分析策略的所有终端都会成为 Unknown 身份组的成员。分配至具有匹配身份组的分析策略的所有终端都会在父身份组 Profiled 下显示为该身份组的成员。Blacklist 和 RegisteredDevices 组是特殊组。Blacklist 用于识别 被拒绝接入网络的终端。RegisteredDevices 由 MyDevicesPortal 和 Native Supplicant Provisioning 用 于指定网络接入用户注册的终端。
- **步骤7** 点击 Profiled 左侧的 **•**即可展开其内容(图 88):

图 86. 查看终端身份组示例 2

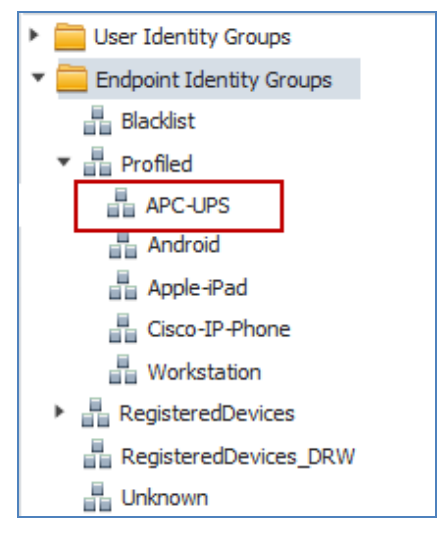

**步骤 8** 请注意,默认情况下,有些分析策略拥有匹配的身份组,包括 Cisco-IP-Phone 和 Workstation。 APC-UPS 也出现在 Endpoint Identity Groups 列表下,现在可以将其选择作为授权策略规则中的一个 匹配条件。

## 分析和授权策略

授权策略根据匹配的规则为连接至网络的终端定义访问权限。授权策略规则指定在分配特定权限之前终端必须满足的条件。要根据分析向终端分配策略,则终端必须分配给具有匹配的身份组的分析策略。图 89显示的 是授权策略的配置流程。

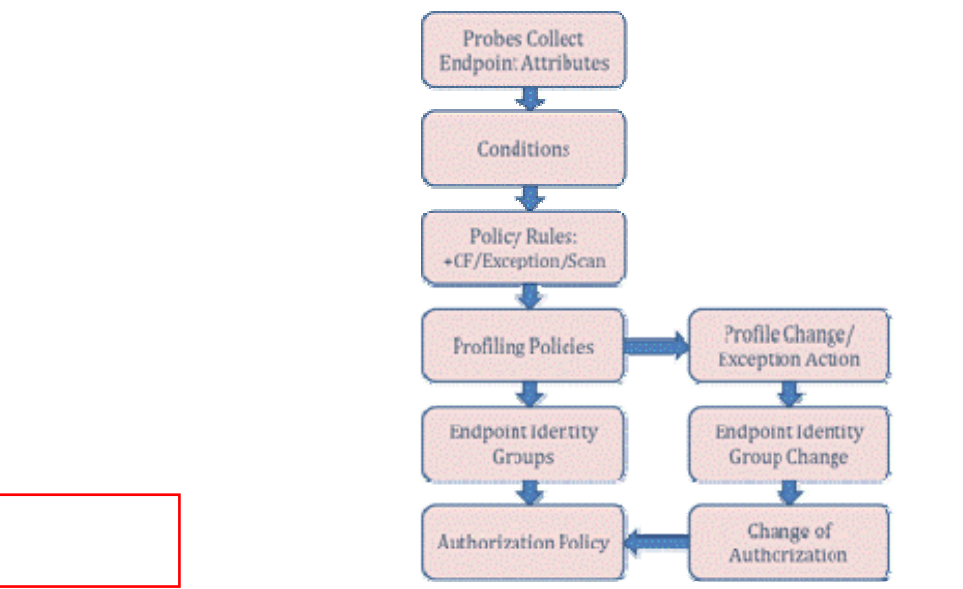

图 87. 配置流程:授权策略

使用 ISE 分析服务给设备分类并将其分配给身份组,可以使 ISE 向使用 MAB 的打印机或 IP 电话等非身份验证终端应用不同的策略,或在使用 iPad 等个人设备而非公司工作站进行连接时向通过身份验证的员工应用不同的策略(图 90)。

#### 图 88. 授权策略示例

| Aut   | norization | n Policy                                |                                                                        |                      |
|-------|------------|-----------------------------------------|------------------------------------------------------------------------|----------------------|
| Defin | e the Auth | orization Policy by configuring rules b | ased on identity groups and/or other conditions. Drag and drop rules t | to change the order. |
| First | Matched R  | tule Applies 🔻                          |                                                                        |                      |
| ► Đ   | ceptions ( | 0)                                      |                                                                        |                      |
|       | Status     | Rule Name                               | Conditions (identity groups and other conditions)                      | Permissions          |
|       |            | Profiled Cisco IP Phones                | if Cisco-IP-Phone                                                      | then Cisco_IP_Phones |
|       | <b>~</b>   | Employee_Personal_Device                | if (Android OR Apple-iPad) AND Employee                                | then Guest           |
|       |            | Employee_Corp_Device                    | if Workstation AND Employee                                            | then Employee        |

**步骤1** 如示例授权策略中所示,名称为 Cisco-IP-Phone 的身份组用于向被分析为思科 IP 电话的终端分配特 殊电话授权。这些终端都使用 MAB 进行身份验证。使用分层策略还允许此策略应用于任意思科 IP 电话,而无论配置文件与特定 IP 电话型号的匹配情况。

**步骤2** 授权策略还突出使用分析功能向使用个人设备(那些分类为 Apple-iPad 或 Android 的设备)进行连接的员工唯一授予"仅互联网访问权限",同时通过工作站连接的员工则获得完全访问权限(员工权限)。

#### 在授权策略中使用终端身份组

- **步骤1** 在本程序中,被分析为 APC UPS 设备的终端将根据 MAB 身份验证和授权策略规则与名称为 APC-UPS 的身份组的匹配,获得特殊权限。
- **步骤 2** 转至 Policy → Authorization 并在 Profiled Cisco IP Phones 规则下插入名称为 Profiled UPS Systems 的 新规则。
- **步骤 3** 在身份组情况下,导航到 Endpoint Identity Groups → Profiled,选择 APC-UPS。
- **步骤4** 在 Permissions,选择 UPS 等相应的授权配置文件,然后点击 Save,提交更改。策略规则看起来应 类似于图 91。

#### 图 89. 授权策略配置示例 1

| Auth   | orization                                                                                                    | n Policy                             |                |                                                                          |          |                 |
|--------|----------------------------------------------------------------------------------------------------|--------------------------------------|----------------|--------------------------------------------------------------------------|----------|-----------------|
| Define | e the Auth                                                                                                    | orization Policy by configuring rule | s based on ide | entity groups and/or other conditions. Drag and drop rules to change the | e order. |                 |
| First  | Matched R                                                                                                    | ule Applies 🔹                        |                |                                                                          |          |                 |
| ► Ex   | ceptions (                                                                                                    | D)                                   |                |                                                                          |          |                 |
|        | Status                                                                                                    | Rule Name                            |                | Conditions (identity groups and other conditions)                        |          | Permissions     |
|        | <b>~</b>                                                                                                    | Profiled Cisco IP Phones             | if             | Cisco-IP-Phone                                                           | then     | Cisco_IP_Phones |
|        | <ul> <li>Image: A second second s</li></ul> | Profiled UPS systems                 | if             | APC-UPS                                                                  | then     | UPS             |

- **步骤5** 通过断开并重新连接 UPS 设备连接,或只需通过在相应接口下发出 shut / no shut 命令重置连接的 交换端口,验证授权策略是否正常运行。
- **步骤 6** 转至 Operations → Authentications, 查看 Live Authentications 日志。所显示的条目应该类似于下 图 92 中所示的那些条目。

#### 图 90. 授权策略配置示例 2

| Live Authentications      |                                                                                                    |         |                   |                   |             |                |                        |                  |
|---------------------------|----------------------------------------------------------------------------------------------------|---------|-------------------|-------------------|-------------|----------------|------------------------|------------------|
| 🙀 Add or Remove Columns 🔻 | 🛞 Refi                                                                                                    | resh    |                   |                   |             |                | Refresh                | Every 1 minute 🔹 |
| Time                      | Status                                                                                                    | Details | Username          | Endpoint ID       | IP Address  | Network Device | Authorization Profiles | Identity Group   |
| May 07,12 06:35:17.230 AM |                                                                                                    | Q       | 00:C0:B7:65:1F:BC | 00:C0:B7:65:1F:BC | 172.16.1.48 | cat3750x       | UPS                    | Profiled:APC-UPS |
| May 07,12 06:35:01.802 AM | <b>~</b>                                                                                                    | 0       | #ACSACL#-IP-PERMI | Ī                 |             | cat3750x       |                        |                  |
| May 07,12 06:35:01.768 AM | <ul> <li>Image: A set of the set of the</li></ul> | 0       | 00:C0:B7:68:31:E1 | 00:C0:B7:68:31:E1 | 172.16.1.49 | cat3750x       | UPS                    | Profiled:APC-UPS |

**步骤7** 日志显示被分析为 APC-UPS 的两个终端正在使用名称 UPS 的授权配置文件进行身份验证和授权。 在本例中,在第一个终端获得授权后会向交换机发送可下载的 ACL (dACL)。第二个终端重新使用 已下载的 dACL,所以不会发送第二个 dACL。

## 配置文件转变和授权更改

通过分析过程,终端可以从未知身份组转变为 Apple-Device 等更具体的配置文件。在有些情况下,其将直接 转变为 Apple-iPad 等身份组,但是在从网络收集新配置文件数据的步骤中也可能会出现转变。虽然不常见, 但是终端的"负面"分析数据有可能导致从更具体的配置文件转变为不那么具体的父配置文件或完全不同的 配置文件。

无论配置文件转变的类型如何,在终端身份组分配中通常会有相关变更,其将在匹配的终端向网络进行身份 验证时应用不同的授权策略规则。其所面临的挑战是如何为已经向网络接受身份验证和授权的终端施行新的 授权。

图 91. 配置流程: 配置文件转变和 CoA

Probes Collect Endpoint Attributes 1. Conditions Policy Rules: +CF/Exception/Scan Profile Change/ **Profiling Policies** Exception Action Endpoint Identity Endpoint Identity **Group Change** Groups Change of uthorization Folicy Authorization

图 93 显示配置文件转变和授权更改 (CoA) 的配置流程。

#### 授权更改 (CoA)

CoA 是一种基于标准的 RADIUS 功能 (RFC 3576),其在发生特定状态或策略变化时,允许 RADIUS 服务器 (ISE) 向网络接入设备(RADIUS 客户端)发起主动通信,为终端更新其访问策略。无需终端发起重新身份验 证,即可实现这种更新。

在两种主要情况下 ISE 分析服务会触发 CoA:

配置文件转变触发例外操作。

配置文件转变导致基于授权策略规则的终端访问权限变更。

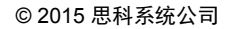

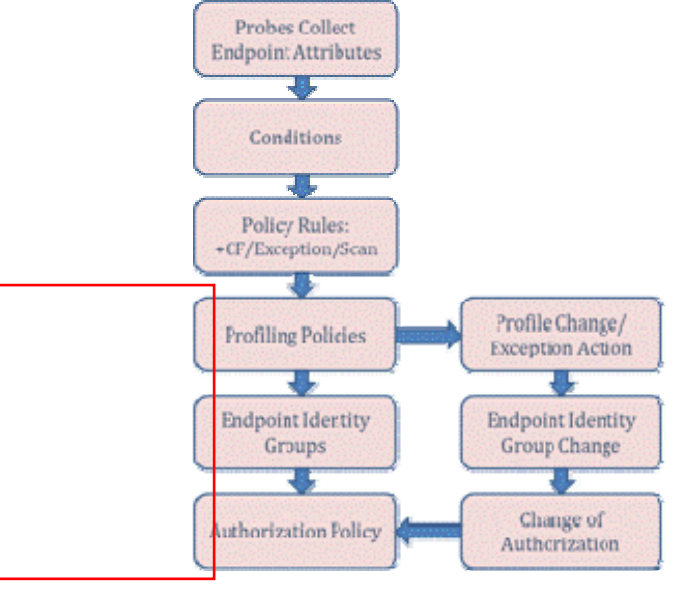

## 例外操作

默认情况下,有三种预定义的非可配置例外操作。转至 Policy → Policy Elements → Results → Profiling → Exception Action,查看列表(图 94)。

#### **图 92.** 例外操作

| Profiler Action Name | Description                                                                   |
|----------------------|-------------------------------------------------------------------------------|
| EndpointDelete       | When endpoint is deleted or reassigned to the unknown profile.                |
| FirstTimeProfile     | When an endpoint profile changes from unknown to known for the first time.    |
| StaticAssignment     | When an endpoint has connected to the network and is now statically assigned. |

EndpointDelete 在终端被删除或从已分析配置文件转变为未知配置文件(无分析策略匹配项)时发送 CoA。

**FirstTimeProfile** 在终端从未知分析文件转变为具体的分析策略分配时生成 CoA。如果终端是在已知配置文件 之间转变(例如从 Apple-Device 转变成 Apple-iPod),则此例外操作**不会**触发 CoA。

如果终端从动态配置文件分配静态分配至某个配置文件,则 StaticAssignment 会导致生成 CoA。分配至静态 策略分配之后,就无法再分配新的终端分析策略,即使分析属性通常会指示可以转变。

对于各项例外操作,所发送的默认 CoA 类型在全局设置中在 Administration → System → Settings → Profiling 下进行配置(图 95)。

#### 图 93. 全局分析器 CoA 配置

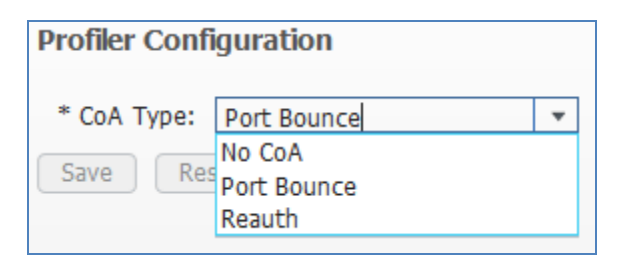

本指南中<u>配置全局分析设置</u>章节详细介绍了全局分析设置的配置。当通过同一交换端口连接多个会话时, Port Bounce 设置降低为 Reauth 设置,以最大程度地减少对其他会话的干扰。

系统定义的例外操作不可配置,且无法分配为分析策略下的操作。它们会根据所定义的转变自动触发。但 是,管理员可以定义自定义例外操作。这些用户定义的例外操作可用于分析策略中,以应用静态分析策略分 配和指定是否发送 CoA。

### 如果授权策略更改,自动在配置文件转变时发送 CoA

在思科 ISE 软件版本 1.1.1 之前,例外操作通常用于为配置文件内的转变(也就是从一个已知配置文件转变为 另一个已知配置文件)强制实施 CoA,通常会对向分析策略静态分配终端产生不利负面影响。从 ISE 1.1.1 开 始,只要配置文件转变导致依据授权策略规则更改终端访问权限, ISE 策略服务节点就会发送 CoA。其判定 逻辑以终端身份组的变更为基础,其中此身份组用于授权策略规则中。此增强功能消除了使用例外操作处理 为配置文件内转变发送 CoA 的要求。此外,它还允许终端维护动态配置文件分配,从而允许根据分析属性和 策略配置进行额外转变。 用户定义的例外操作适用于在满足特定条件之后向首选策略分配静态分配终端,也可用于防止在策略分配时 发送 CoA。一个使用情况示例是制造工厂过程控制终端等关键网络设备或医疗机构的联网医疗设备。在这些 示例中,管理员可能希望向策略和关联身份组静态分配终端。通过例外操作执行的静态分配可以预防伪造的 配置文件数据和终端配置文件影响其网络连接的风险。

### 配置自定义(用户定义)例外操作

**步骤1** 在本程序中,为某医疗设备配置了一个例外操作,从而在符合指定条件时,将其分配给静态分析策略。示例设备为 Draeger M300,一种便携式无线心脏监护器。

注意: 由于医疗保健解决方案所涉及的固有合规性因素,此示例的目的是严格阐明自定义例外操作的使用情况,而不是验证 ISE 分析服务用作保护医疗设备网络访问安全的方法的恰当性。

**步骤 2** 转至 Policy → Profiling 并从列表选择 Draeger-M300。默认情况下,此配置文件不包括引用例外操 作的规则。此外,尚未定义例外操作(图 96)。

| Profiler Policy List > Draeger-M300 |                                |                  |                                                |
|-------------------------------------|--------------------------------|------------------|------------------------------------------------|
| Profiler Policy                     |                                |                  |                                                |
| * Name                              | Draeger-M300                   | Description      | Policy for <u>Draeger</u> M300 Medical devices |
| Policy Enabled                      |                                |                  |                                                |
| * Minimum Certainty Factor          | 20                             | Valid Range 1 (  | to 65535)                                      |
| * Exception Action                  | NONE 🔻                         |                  |                                                |
| * Network Scan (NMAP) Action        | NONE -                         |                  |                                                |
| 0                                   | Create Matching Identity Group |                  |                                                |
| ۲                                   | Use Hierarchy                  |                  |                                                |
| * Parent Policy                     | Draeger-Device 🔹               |                  |                                                |
|                                     |                                |                  |                                                |
| Rules                               |                                |                  |                                                |
| If Condition Draeger-M300-I         | Ost-Port 🔶 Then Certainty      | Factor Increases | <ul> <li>▼ 20</li> </ul>                       |

#### 图 94. Draeger-M300 分析策略示例

- **步骤3** 添加新的例外操作。
- **步骤4** 转至 Policy → Policy Elements → Results 并在左侧窗格的 Profiling 左侧点击箭头 (),展开其内容。
- **步骤 5** 从左侧窗格选择 Exception Actions, 然后从右侧窗格菜单中点击 Add。
- 步骤6 即已使用图 97 中所示的值添加新的例外操作。

#### 图 95. 用户定义的例外操作示例

| Profiler Exception Action List > Draeger-M300<br>Profiler Exception Action |             |                                                                  |
|----------------------------------------------------------------------------|-------------|------------------------------------------------------------------|
| * Name Draeger-M300                                                        | Description | Static Policy Assignment for medical devices - no additional COA |
| COA Action E Force COA                                                     |             |                                                                  |
| * Policy Assignment Draeger-M300 💌                                         |             |                                                                  |
| Submit Cancel                                                              |             |                                                                  |

- **步骤7** 在本例中,向配置文件 Draeger-M300 进行静态策略分析时不会发送附加 CoA。这是与之前显示相同的配置文件。
- **步骤 8** 在 Policy → Profiling 下返回 Draeger-M300 Profiling Policy,完成以下步骤,为配置文件定义例外 操作:
- **步骤 9** 将 Exception Action 设置为 Draeger-M300。
- 步骤10 利用与用于匹配配置文件的现有规则完全一样的条件,创建一个新规则(图98)。

#### 图 96. 使用用户定义的例外操作的分析策略规则示例 1

| Rules        |                                   |                                 |      |             |
|--------------|-----------------------------------|---------------------------------|------|-------------|
| If Condition | Draeger-M300-Dst-Port             | Then Certainty Factor Increases |      | <u>ې</u> بې |
| If Condition | Conditions 👄 Then C               | ertainty Factor Increases 🔹 🔽   |      |             |
|              | Condition Name                    | Expression                      | OR 🔻 |             |
| Save Res     | ♦ Draeger-M300-PortC <sub>Q</sub> | Draeger-M300-PortCheck1         | OR   | ÷           |
|              | ♦ Draeger-M300-PortC <sub>O</sub> | Draeger-M300-PortCheck2         | OR   | <b>₩</b> .  |
|              | ♦ Draeger-M300-PortC              | Draeger-M300-PortCheck3         |      | ÷           |
|              |                                   |                                 |      |             |

**步骤 11** 将操作 (Then) 从默认值 Certainty Factor Increases 改为 Take Exception Action。所生成的分析策略应 看起来与图 99 所示的分析策略类似。

| 图 97. | 使用用户 | <sup>,</sup> 定义的例タ | 卜操作的分 | 析策略规则示例 | 2 |
|-------|------|--------------------|-------|---------|---|
|-------|------|--------------------|-------|---------|---|

| * Name                       | Draeger-M300                   | Description    | Policy for Draeger M300 Medical devices |
|------------------------------|--------------------------------|----------------|-----------------------------------------|
| Policy Enabled               |                                | • •••••••••••  |                                         |
| * Minimum Certainty Factor   | 20                             | (Valid Range 1 | to 65535)                               |
| * Exception Action           | Draeger-M300 🔹                 | -              |                                         |
| * Network Scan (NMAP) Action | NONE                           |                |                                         |
| 0                            | Create Matching Identity Group | \              |                                         |
| ۲                            | Use Hierarchy                  |                |                                         |
| * Parent Policy              | Draeger-Device 🔹               |                | <b>\</b>                                |
| Rules                        |                                |                |                                         |
| If Condition Draeger-M300-   | PortCheck1_OR_Draeger-M30      | 🕀 Then Ce      | ertainty Factor Increases 🔹 20          |

- 步骤12 保存更改。
- **步骤 13** 在此示例策略中,我们使用了与用于将策略分配给终端的相同条件,从而也静态地将终端分配至该策略。授权策略还可以利用名称为 Draeger-Device 的父策略具有匹配的身份组这一事实。否则,此策略可以分配一个身份组,其中授权策略将应用此具体配置文件。
- **步骤 14** 将有线交换机配置为支持 CoA。如下所示,在全局配置模式下使用 aaa server radius dynamic-author 命令:

cat3750x(config)# aaa server radius dynamic-author cat3750x(config-locsvr-da-radius)# client <ISE\_PSN\_IP\_address> server-key <secret-key>

- 步骤15 为要通过 RADIUS 与交换机通信的各个 ISE 策略服务节点添加一个单独的客户端条目。
- 步骤16 将无线控制器配置为支持 CoA。
- **步骤 17** 在 WLC web 管理接口下,转至 Security → AAA → RADIUS → Authentication。如图 100 所示, 在 RADIUS 服务器定义下,确保启用对 RFC 3576 的支持。

| Μ | ONITOR <u>W</u> LAN | s <u>C</u> ONTROLLER | WIRELESS SECURITY          |  |  |  |
|---|---------------------|----------------------|----------------------------|--|--|--|
| R | ADIUS Authen        | tication Servers     | s > Edit                   |  |  |  |
|   |                     |                      |                            |  |  |  |
|   | Server Index        |                      | 2                          |  |  |  |
|   | Server Address      |                      | 10.1.100.5                 |  |  |  |
|   | Shared Secret For   | rmat                 | ASCII 👻                    |  |  |  |
|   | Shared Secret       |                      | •••                        |  |  |  |
|   | Confirm Shared S    | ecret                | •••                        |  |  |  |
|   | Key Wrap            |                      | (Designed for FIPS custome |  |  |  |
|   | Port Number         |                      | 1812                       |  |  |  |
|   | Server Status       |                      | Enabled -                  |  |  |  |
|   |                     |                      |                            |  |  |  |
|   | Support for RFC 3   | 576                  | Enabled 👻                  |  |  |  |
|   | Server Timeout      |                      | 2 seconds                  |  |  |  |
|   | Network User        |                      | 🗹 Enable                   |  |  |  |
|   | Management          |                      | Enable                     |  |  |  |
|   |                     |                      |                            |  |  |  |

图 98. 无线控制器的 CoA 配置示例 1

**步骤 18** 转至 WLANs → (WLAN) → Edit → Advanced。要使每个 WLAN 支持 CoA, 请将 Allow AAA Override 设置为 Enabled 并且将 NAC State 设置为 RADIUS NAC, 如图 101 所示。

#### 图 99. 无线控制器的 CoA 配置示例 2

| General Security              | QoS Advanced                   |                                               |
|-------------------------------|--------------------------------|-----------------------------------------------|
|                               |                                |                                               |
| Allow AAA Override            | Enabled                        | DHCP                                          |
| Coverage Hole Detection       | Inabled                        | DHCP Server 🔲 Override                        |
| Enable Session Timeout        | 1800<br>Session Timeout (secs) | DHCP Addr. Assignment 🔲 Required              |
| Aironet IE                    | Enabled                        | Management Frame Protection (MFP)             |
| Diagnostic Channel            | Enabled                        |                                               |
| Override Interface ACL        | IPv4 None 		 IPv6 None         | MFP Client Protection <sup>4</sup> Optional 🗸 |
| P2P Blocking Action           | Disabled -                     | DTIM Period (in beacon intervals)             |
| Client Exclusion <sup>3</sup> | Enabled 60                     |                                               |
| Maximum Allowed               | Timeout Value (secs)           | 802.11a/n (1 - 255) 1                         |
| Clients <sup>8</sup>          | 0                              | 802.11b/g/n (1 - 255) 1                       |
| Static IP Tunneling 11        | Enabled                        | NAC                                           |
| Wi-Fi Direct Clients          | Disabled 💌                     | NAC State Radius NAC 👻                        |

步骤19 保存对每个平台的更改。

# 分析设计和最佳实践

本节介绍适用于各种部署和使用情况的一般分析设计以及最佳实践建议。

## 分析设计注意事项

当规划 ISE 分析要求时,首先必须了解需要分类的终端的类型,才能支持网络访问策略。例如,如果您知道 很多特定类型的网络设备不支持 802.1X 或基于 Web 的身份验证,则很可能这些设备要求根据设备分类通过 授权进行 MAB 身份验证。必须列出可能需要为网络访问进行分析的所有已知设备类型。

### 分析已知设备类型

在 ISE 规划阶段,请确定需要进行设备分类的终端(根据配置文件属性进行授权)并确定分析这些终端所需的属性。如果已知要求授权的设备类型,接下来就要确定充分分析这些设备所需的属性和相关探测功能。

大多数常见终端在 ISE 配置文件库中都有预置的策略。通过查看这些默认 ISE 配置文件确定属性和探测功能 要求。例如,了解配置文件 X 包含条件 A、B 和 C,您就可以推断出所需的属性和收集该数据所需的探测功 能。如果配置文件库中没有特定匹配项,请参考相似类型的设备的配置文件。通常,类似类型的设备具有类 似的分析要求。

如果无现有配置文件,可以临时启用探测功能以收集关于终端的属性。通常通过重置终端或断开然后重新连接网络,管理员可以捕获在正常启动时可用于设备的属性。ISE 中显示的属性通常会揭示可以给终端进行唯一分类的相关属性。某些设备可能需要执行数据包捕获等流量分析,从而确定用于 OUI、DHCP 选项、用户代理、TCP/UDP 端口或 DNS 命名的唯一属性。

以下示例(图 102)显示如何查找用于匹配 Apple iPod 配置文件的属性。可以看出该配置文件是基于 DHCP 属性或 User-Agent。因此,为了分析 Apple iPod,建议使用 DHCP 和 HTTP。

#### 图 100. Apple-iPod 的分析条件示例

| Profiler Policy List > Apple-iPol | d                              |                     |                        |
|-----------------------------------|--------------------------------|---------------------|------------------------|
| * Name                            | Apple-iPod                     | Description         | Policy for Apple iPods |
| Policy Enabled                    |                                |                     |                        |
| * Minimum Certainty Factor        | 20                             | (Valid Range 1 to   | 65535)                 |
| * Exception Action                | NONE                           |                     |                        |
| 0                                 | Create Matching Identity Group |                     |                        |
| ۲                                 | Use Hierarchy                  |                     |                        |
| * Parent Policy                   | Apple-Device 👻                 |                     |                        |
|                                   |                                |                     |                        |
| Rules                             |                                |                     |                        |
| If Condition Apple-iPodF          | Rule3Check3 💠 Then Certain     | ity Factor Increase | s 💽 20                 |
| If Condition Apple-iPodF          | Rule1Check1 🔶 Then Certair     | ty Factor Increase  | s 💽 20 🤤 🗸             |

查看配置文件库(在 Policy  $\rightarrow$  Profiling 下)并且查看分析器条件(在 Policy  $\rightarrow$  Policy Elements  $\rightarrow$  Conditions  $\rightarrow$  Profiling 下)(图 103),可以充分了解所使用的属性和分析那些终端或类似终端所需的探测功能。

#### 图 101. 探测功能和分析器条件

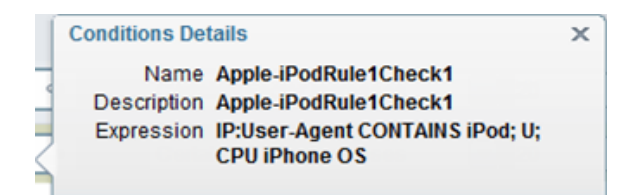

已知关键分析属性之后,请从可用的探测功能中确定收集所需配置文件数据的最佳探测功能和其他收集方法。有关支持每个类型的探测功能的具体要求,请参阅关于 ISE 探测功能配置的各个章节。本节结尾处将提供有关探测功能选择最佳实践的其他建议。

#### 分析未知设备类型

要分析的终端的列表可以包括网络打印机、传真机、电话、摄像头、存储设备,或任意数量支持 IP 的终端。 有时候会已知关键设备的列表,例如在拥有大型 IP 电话部署的环境中。在其他情况下,可能会有各种未知主 机,有必要首先发现这些终端。分阶段的 ISE 部署通常是最佳实践,首先从监控模式开始。这使得管理员可 以了解连接至网络的终端的类型和在已将交换端口设置为强制模式的情况下可能已被拒绝访问网络的终端的 类型。

无线接入没有"监控模式",但是仍可将无线分析用于为使用 802.1X、Web 身份验证或 MAC 过滤功能的终端进行分类。从思科无线局域网控制器软件版本 7.0.116.0 开始,ISE 支持分析无线 802.1X 终端。从 WLC 版本 7.2.103.0 开始,ISE 支持分析使用 MAC 过滤的无线终端,包括使用集中 Web 身份验证进行身份验证的那些终端。这是因为这些 WLAN 身份验证方法都引入了 CoA 支持。

在 7.2.103.0 之前,仍可以分析无线客户端,但是 ISE 无法为配置文件转变应用 CoA。不过,它可以给终端分 类并可选择将其分配给终端身份组以用于资产(可视性)用途。此外,终端重新连接无线网络时,可以根据 当前身份组分配向终端应用授权策略。如果在活动会话期间检测到配置文件更改,则无法更改授权。

最佳实践:确保如上图所示,将 Call Station ID Type 设置为 System MAC Address 以允许分析非 802.1X 客户端。这样可以确保 ISE 能够将终端添加到数据库中并根据已知 MAC 地址将所接收的其他配置文件数据与同一终端关联。

如果可能,请在部署的早期阶段部署 ISE 分析。ISE 可以分析有线终端,无需网络身份验证或授权即可开始执行发现过程。这样在可视性和了解尝试连接至网络的终端的类型方面,可以提供巨大的优势。在这些早期阶段,如果不确定需要为访问网络进行分析的特定终端类型,可以开始形成 ISE 分析策略。

#### 访问策略和设备配置对分析的影响

根据所使用的 802.1X 部署模式(开放式身份验证与封闭模式)以及接入设备上配置的身份验证方法的顺序/ 优先级,分析结果有所不同。例如,如果端口处于封闭模式,在端口获得授权之前都无法发送 DHCP 数据 包。如果没有发送某些流量,探测功能可能无法收集制定分析决策所需的数据。使用开放式身份验证(监控 模式和低影响模式)可能允许某些流量在端口授权之前通过。在这任一种情况下都可以调整分析,但是必须 明白具体部署模式对于收集属性的能力和时间的影响。

在灵活身份验证 (FlexAuth) 的情况下,身份验证方法的顺序也会影响收集属性的时间和在授权时分配的配置 文件。例如,如果其顺序设置为首先执行 MAB 身份验证,在监控或低影响模式下执行 802.1X,则 ISE 可能 无法获得充分的配置文件数据来在初始连接时分配所需的策略。当执行 MAB 查找时,终端可能仍处于未知或 普通已分析身份组。如果其顺序设置为首先执行 802.1X,则在 802.1X 超时之前可以收集 DHCP 和其他分析 属性。然后,可以根据在初始连接期间收集的其他属性,利用正确的配置文件,成功完成 MAB 查找。

注: 对终端的影响通常仅在于与网络的第一次连接。一旦终端已完全分析, ISE 可以使用其身份组分配来对后续与网络的重新连接进行即时策略匹配。

还应注意向端口初始应用的或在中间或最后授权阶段应用的全局访问策略。例如,当终端首次连接至网络时,可能会根据端口 ACL (假设是低影响模式)或初始 VLAN 获得访问权限。如果终端未知并且 MAB 查找 失败或其安全状态未知,则可能会继续进行集中 Web 身份验证或进入安全状态,这会在端口上设置新的 ACL 或进行 VLAN 分配。Web 身份验证或修复成功之后,端口可能获得新的 ACL 或 VLAN。在每个状态下,将 有不同级别的网络访问权限。如果分析要求收集某些数据,则必须授予该权限。

一个简单的例子是 DHCP。如果不启用 DHCP,则依赖来自 DHCP 探测功能的数据的分析可能会不可用。 如果使用网络扫描,但是端口阻止访问 NMAP 探测功能查询的端口,则该信息也会不可用于制定分析决策。 这包括对 SNMP 端口的访问,即使其在终端上已启用。此外,终端本身也必须允许该流量。常见示例是使用 NMAP 执行操作系统扫描。如果个人防火墙阻止尝试扫描终端,则探测功能不会生成任何结果。

NetFlow 探测功能的使用尤其具有挑战性,因为必须允许终端访问网络通信,才能收集 NetFlow 数据。因此,策略必须允许数据的初始收集,而无需获得任何终端的完全网络访问权限。一个可能的解决方案是在 VLAN A 中分析终端,VLAN A 禁止访问处于安全保护下的资源,但并不阻止对指定端口的一般访问。根据匹配的流量分析终端之后,可以向 VLAN B 重新授权终端,VLAN B 允许对处于安全保护下的资源进行特权访问。

还有一种方案是在一开始允许流量,但是在检测出异常流量之后,匹配更改端口授权的更具体配置文件。例如,如果某个过程控制终端与意外端口通信,则可以应用特例操作,将端口分配至隔离身份组和策略。再次申明,ISE分析的目的并不是用作反监听解决方案,但是可以用于根据异常流量或其他分析属性强制执行策略。在包含关键设备的环境中,通常会锁定或将访问限制于已知的一系列终端。在这些情况下,分析的值可能是为了获得可视性,确保匹配特定分析策略的所有终端显示与那些设备类型一致的属性。

在需要执行静态策略分配的情况下,使用特例操作不失为一种方法。但是,请注意终端被静态分配至某个配置文件后,就只有管理员可以更改那种分配。

## 探测功能选择最佳实践

对于每种部署,可以使用不同的探测功能。本节重点介绍每个探测功能可以提供的信息并根据部署类型在探测功能选择过程方面提供指导。

#### 探测功能属性

在确定在网络中启用哪些探测功能时,最好要了解每个探测功能可以收集哪些属性。表 8 总结了不同的探测功能所收集的关键属性以及合适的使用案例。

| 探测功能               | 关键分析属性                     | 常见终端分析使用案例                                                                                            |
|--------------------|----------------------------|----------------------------------------------------------------------------------------------------|
| RADIUS             | • MAC 地址 (OUI)<br>• IP 地址  | MAC Address → OUI = 指示设备供应商。如果供应商只制造特定设备,则可以单独使用此属性分析某些终端。例如:第三方 IP 电话、移动设备、游戏控制台;MAC 至 IP 绑定和探测功能支持。 |
| 带设备传感器<br>的 RADIUS | • CDP/LLDP<br>• DHCP       | 有关 CDP/LLDP 信息,请参阅 SNMP 探测功能。<br>有关 DHCP 信息,请参阅 DHCP 探测功能。                                            |
| SNMP               | • MAC 地址/OUI<br>• CDP/LLDP | 对于使用 CDP/LLDP 的任何供应商非常有价值。例如,思科 IP 电话、摄像头、接入点、设备。                                                     |
|                    | • ARP 表                    | DHCP(参阅 DHCP 探测功能信息)                                                                                  |
|                    |                            | MAC 地址(参阅 RADIUS 探测功能)                                                                                |
|                    |                            | 设备 ARP 表的轮询填充 ISE MAC 至 IP 绑定。                                                                        |
| DHCP               | • DHCP                     | 硬件和软件的唯一供应商 ID。操作系统检测的 DHCP 指纹。通用名称模式的主机名/FQDN 可能会指示操作系统或设备类型。额外提供 MAC 至 IP 绑定以支持其他探测功能。              |

#### 表 8. 探测功能和关键属性

| NMAP    | • 操作系统       | 如果网络/客户端固件不阻止扫描,则执行操作系统检测。        |
|---------|--------------|-----------------------------------|
|         | • 通用端口       | 对运行网络打印机之类 SNMP 代理的终端提供分类。        |
|         | •终端 SNMP 数据  | 适用于检测侦听通用 UDP/TCP 端口的终端。          |
| DNS     | • FQDN       | 值取决于主机名/DNS 是否使用通用命名约定。           |
| НТТР    | • User-Agent | 操作系统检测; Chrome 等有些浏览器可能会掩饰实际操作系统。 |
| NetFlow | • 协议         | 适用于检测使用唯一流量模式或使用通用硬件/软件的任务特定端口。   |
|         | ● 源/目标 IP    | 可以检测特定终端的异常流量。                    |
|         | ● 源/目标/端口    |                                   |

表 9 提供了每个探测功能更详细的关键属性列表。每个探测功能可能还可以提供其他属性,但是以下列表突 出强调对于典型部署最常用或最有用的属性。

| 探测功能           | 关键分析属性                                          |
|----------------|-------------------------------------------------|
| RADIUS         | • Calling-Station-ID (OUI)                      |
|                | • Framed-IP-Address                             |
| 带设备传感器的 RADIUS | • cdpCachePlatform                              |
|                | • cdpCacheAddress                               |
|                | <ul> <li>cdpCacheCapabilities</li> </ul>        |
|                | <ul> <li>IldpSystemDescription</li> </ul>       |
|                | • lldpSystemName                                |
|                | <ul> <li>dhcp-requested-address</li> </ul>      |
|                | <ul> <li>dhcp-class-identifier</li> </ul>       |
|                | <ul> <li>dhcp-client-identifier</li> </ul>      |
|                | <ul> <li>dhcp-parameter-request-list</li> </ul> |
|                | • host-name                                     |
|                | • domain-name                                   |
|                | • client-fqdn                                   |

#### 表 9. 探测功能和分析属性详细信息

| SNMP 查询 | • MACAddress(OUI)                               |
|---------|-------------------------------------------------|
|         | • MAC-IP (ARP)                                  |
|         | <ul> <li>cdpCachePlatform</li> </ul>            |
|         | • cdpCacheAddress                               |
|         | <ul> <li>cdpCacheCapabilities</li> </ul>        |
|         | <ul> <li>IldpSystemDescription</li> </ul>       |
|         | • lldpSystemName                                |
| DHCP    | <ul> <li>dhcp-requested-address</li> </ul>      |
|         | <ul> <li>dhcp-class-identifier</li> </ul>       |
|         | <ul> <li>dhcp-client-identifier</li> </ul>      |
|         | <ul> <li>dhcp-parameter-request-list</li> </ul> |
|         | • host-name                                     |
|         | • domain-name                                   |
|         | • client-fqdn                                   |
| NMAP    | • operating-system                              |
|         | • tcp-x                                         |
|         | • udp-x                                         |
|         | ● SNMP 属性                                       |
| DNS     | • FQDN                                          |
| НТТР    | • User-Agent                                    |
| NetFlow | • IPV4_DST_ADDR                                 |
|         | • IPV4_SRC_ADDR                                 |
|         | • PROTOCOL                                      |
|         | • L4_SRC_PORT                                   |
|         | • L4_DEST_PORT                                  |
|         | • MIN_TTL                                       |
|         | • MAX_TTL                                       |
| 其他      | • PortalUser                                    |
|         | • EndPointSource                                |
|         | DeviceRegistrationStatus                        |
|         | •                                               |

### 探测功能选择的非官方指南

当您考虑为特定使用情况选择哪个探测功能时,根据回答以下问题的通用指标给各个探测功能评级可能会有帮助:

哪些探测功能部署起来最简单或最难?

哪些探测功能对我的网络影响最小或最大(在流量开销、ISE 服务器负载或支持的其他组件方面)? 此探测功能对于我分析我的终端的能力总体价值如何?

表 10 提供了对表 11、12 和 13 中使用的指标和评级的说明,帮助对不同使用情况进行探测功能选择。

| 指标  |          | 评级  |      |     |  |  |  |
|-----|----------|-----|------|-----|--|--|--|
| 名称  | 说明       | 1   | 2    | 3   |  |  |  |
| DDI | 部署难度系数   | 容易  | 中等   | 困难  |  |  |  |
| NII | 网络影响指数   | 低影响 | 中等影响 | 高影响 |  |  |  |
| PVI | 探测功能价值指数 | 高价值 | 中等价值 | 低价值 |  |  |  |

#### **表 10.** 探测功能评级的说明

### 发现阶段 - 探测功能最佳实践

表 11 为 ISE 部署的发现阶段中探测功能的选择提供了最佳实践和指导。其假设尚需为 RADIUS 端口身份验证 和授权配置网络接入设备。因此,RADIUS 探测功能等关键探测功能无法收集与网络身份验证相关的数据。

这些建议适用于没有启用 RADIUS 身份验证的其他部署情况,例如需要集成 ISE 分析服务的思科 NAC 设备 安装情况。

| 探测功能(方法)          | EDI | NII | PVI | 关键分析属性                                                               | 备注                                                                                  |
|-------------------|-----|-----|-----|----------------------------------------------------------------------|-------------------------------------------------------------------------------------|
| RADIUS            | -   | -   | -   | • N/A                                                                | 不适用,因为 ISE 不属于身份验证控制层面。                                                             |
| 带设备传感器的<br>RADIUS | 2   | 1   | 1   | • CDP/LLDP<br>• DHCP                                                 | 如果网络支持设备传感器,无论身份验证控制层<br>面如何,您都可以使用 RADIUS 记帐。                                      |
| SNMPTrap          | 1   | 1   | 1   | <ul> <li>LinkUp/Down<br/>陷阱</li> <li>MAC 通知陷阱</li> <li>告知</li> </ul> | 检测终端连接/触发 SNMP 查询探测功能。                                                              |
| SNMP 查询           | 1   | 2   | 1   | • MAC 地址 (OUI)<br>• CDP/LLDP<br>• ARP 表                              | 设备 ARP 表的轮询填充 ISE MA 至 IP 绑定。<br>请注意,由于重新身份验证或临时更新,大量<br>RADIUS 计帐更新会触发高 SNMP 查询流量。 |
| DHCP<br>(帮助程序)    | 2   | 1   | 1   | • DHCP                                                               | 提供 MAC 至 IP 绑定。网络影响通常很低,但是<br>请注意低 DHCP 租赁计时器。                                      |
| DHCP SPAN         | 2   | 3   | 1   | • DHCP                                                               | 提供 MAC 至 IP 绑定。                                                                     |
| NMAP              | 1   | 2   | 2   | <ul> <li>操作系统</li> <li>通用端口</li> <li>终端 SNMP 数据</li> </ul>           | SNMP 数据采取 UDP/161 开放和公共字符串。<br>NMAP 的相对值取决于客户网络以及操作系统检<br>测在有线访问策略中是否属于重要因素。        |
| DNS               | 1   | 1   | 2   | • FQDN                                                               | 价值取决于是否使用通用命名约定。                                                                    |
| HTTP<br>(重定向)     | -   | -   | -   | • N/A                                                                | 不适用,因为 ISE 不属于身份验证控制层面。                                                             |
| HTTP (SPAN)       | 2   | 3   | 2   | • User-Agent                                                         | 考虑使用智能 SPAN/分流器解决方案和/或 VACL 捕获的服务器或互联网边缘之类的关键 HTTP 阻 塞点的 SPAN。                      |
| NetFlow           | 3   | 3   | 2   | <ul> <li>协议</li> <li>源/目标 IP</li> <li>源/目标端口</li> </ul>              | 仅建议用于特定使用情况,并非通用分析。                                                                 |

#### 表 11. 探测功能选择 - 发现阶段

## 有线网络 - 探测功能最佳实践

表 12 为有线网络中部署的探测功能提供最佳实践建议和指导。

#### 表 12. 探测功能选择 - 有线网络

| 探测功能(方法)          | EDI | NII | PVI | 关键分析属性                                                               | 备注                                                                           |
|-------------------|-----|-----|-----|----------------------------------------------------------------------|------------------------------------------------------------------------------|
| RADIUS            | 1   | 1   | 1   | <ul> <li>MAC 地址 (OUI)</li> <li>IP 地址</li> <li>用户名、其他</li> </ul>      | 用于设备检测和启用其他探测功能的基本探测<br>功能。                                                  |
| 带设备传感器的<br>RADIUS | 2   | 1   | 1   | • CDP/LLDP<br>• DHCP                                                 | 如果运行具有设备传感器支持的 3000 或 4000 系列<br>接入交换机,则此探测功能是收集选定属性的理想<br>和优化方法。            |
| SNMPTrap          | 1   | 1   | 3   | <ul> <li>LinkUp/Down<br/>陷阱</li> <li>MAC 通知陷阱</li> <li>告知</li> </ul> | 检测终端连接/触发 SNMP 查询探测功能。                                                       |
| SNMP 查询           | 1   | 2   | 1   | • MAC 地址 (OUI)<br>• CDP/LLDP<br>• ARP 表                              | 设备 ARP 表的轮询填充 ISE MAC 至 IP 绑定;注意,由于重新身份验证或临时更新,大量 RADIUS 计帐更新会触发高 SNMP 查询流量。 |
| DHCP<br>(帮助程序)    | 2   | 1   | 1   | • DHCP 属性                                                            | 提供 MAC 至 IP 绑定;注意低 DHCP 租赁计时器。                                               |
| DHCP SPAN         | 2   | 3   | 1   | • DHCP 属性                                                            | 提供 MAC 至 IP 绑定。                                                              |
| NMAP              | 1   | 2   | 2   | <ul> <li>操作系统</li> <li>通用端口</li> <li>终端 SNMP<br/>数据</li> </ul>       | SNMP 数据采取 UDP/161 开放和公共字符串。                                                  |
| DNS               | 1   | 1   | 2   | • FQDN                                                               | 价值取决于是否使用通用命名约定。                                                             |
| HTTP<br>(重定向)     | 2   | 1   | 2   | • 用户代理                                                               | 值取决于操作系统对于有线接入的相对重要性。                                                        |
| HTTP (SPAN)       | 2   | 3   | 2   | • 用户代理                                                               | 考虑互联网边缘等关键 HTTP 阻塞点的 SPAN;如<br>有可能,利用智能 SPAN 解决方案和 VACL 捕获。                  |
| NetFlow           | 3   | 3   | 2   | <ul> <li>协议</li> <li>源/目标 IP</li> <li>源/目标端口</li> </ul>              | 仅建议用于特定使用情况,并非通用分析。                                                          |

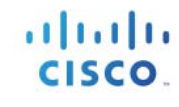

## 无线网络 - 探测功能最佳实践

表 13 为无线网络中部署的探测功能提供最佳实践建议和指导。

#### 表 13. 探测功能选择 - 无线网络

| 探测功能(方法)          | EDI | NII | PVI | 关键分析属性                                                               | 备注                                                                                   |
|-------------------|-----|-----|-----|----------------------------------------------------------------------|--------------------------------------------------------------------------------------|
| RADIUS            | 1   | 1   | 1   | <ul> <li>MAC 地址 (OUI)</li> <li>IP 地址</li> <li>用户名、其他</li> </ul>      | 用于设备检测和启用其他探测功能的基本探测功能。                                                              |
| 带设备传感器的<br>RADIUS | 2   | 1   | 1   | <ul><li>CDP/LLDP</li><li>DHCP</li></ul>                              | 如果运行具有设备传感器支持的 3000 或 4000 系<br>列接入交换机,则此探测功能是收集选定属性的<br>理想和优化方法。                    |
| SNMPTrap          | 1   | 1   | 3   | <ul> <li>LinkUp/Down<br/>陷阱</li> <li>MAC 通知陷阱</li> <li>告知</li> </ul> | 检测终端连接/触发 SNMP 查询探测功能。                                                               |
| SNMP 查询           | 1   | 2   | 1   | • MAC 地址 (OUI)<br>• CDP/LLDP<br>• ARP 表                              | 设备 ARP 表的轮询填充 ISE MAC 至 IP 绑定。<br>请注意,由于重新身份验证或临时更新,大量<br>RADIUS 计帐更新会触发高 SNMP 查询流量。 |
| DHCP<br>(帮助程序)    | 2   | 1   | 1   | • DHCP                                                               | 提供 MAC 至 IP 绑定。注意低 DHCP 租赁计时器。                                                       |
| DHCP SPAN         | 2   | 3   | 1   | • DHCP                                                               | 提供 MAC 至 IP 绑定。                                                                      |
| NMAP              | 1   | 2   | 2   | <ul> <li>操作系统</li> <li>通用端口</li> <li>终端 SNMP<br/>数据</li> </ul>       | SNMP 数据采取 UDP/161 开放和公共字符串。                                                          |
| DNS               | 1   | 1   | 2   | • FQDN                                                               | 价值取决于是否使用通用命名约定。                                                                     |
| HTTP<br>(重定向)     | 2   | 1   | 2   | • 用户代理                                                               | 值取决于操作系统对于有线接入的相对重要性。                                                                |
| HTTP (SPAN)       | 2   | 3   | 2   | • 用户代理                                                               | 考虑互联网边缘等关键 HTTP 阻塞点的 SPAN; 如有可能,使用智能 SPAN 解决方案和 VACL 捕获。                             |
| NetFlow           | 3   | 3   | 2   | <ul> <li>协议</li> <li>源/目标 IP</li> <li>源/目标端口</li> </ul>              | 仅建议用于特定使用情况,并非通用分析。                                                                  |

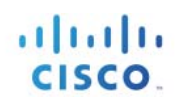

## 分析计划

在检查因可视性或基于设备类型的网络访问而要求进行设备分类的不同类型终端并且就收集所需数据的最佳 探测功能达成一致意见之后,下一步是制定分析计划。至少,此计划应包括要分析的所有设备,以及如何将 分析数据用于授权网络访问。该计划还应包括给每个终端分类所要求的唯一属性、用于捕获这些属性的探测 功能或方法,以及收集方法的具体信息。例如,是否使用 URL 重定向或 SPAN 来捕获 HTTP? 在哪里捕获 这些数据? 哪些 PSN 将接收数据? 该计划的另一个重要方面是如何部署可扩展性和冗余。

注:分析高可用性和可扩展性,包括负载均衡,不在本文档的讨论范围之内。

表 14 显示某示例公司的基本分析计划。

| 设备配置文件                  | 在身份验证策略规则中<br>什么地方使用? | 唯一属性                      | 使用的探测                    | 收集方法                        |
|-------------------------|-----------------------|---------------------------|--------------------------|-----------------------------|
| 思科 IP 电话                | 思科 IP 电话 (MAB)        | OUI                       | RADIUS                   | RADIUS 身份验证                 |
|                         |                       | CDP                       | SNMP 查询                  | 由 RADIUS 开始触发               |
| IP 摄像机                  | 思科 IP 摄像头 (MAB)       | OUI                       | RADIUS                   | RADIUS 身份验证                 |
|                         |                       | CDP                       | SNMP 查询                  | 由 RADIUS 开始触发               |
| 打印机                     | 打印机 (MAB)             | OUI                       | RADIUS                   | RADIUS 身份验证                 |
|                         |                       | DHCP 类标识符                 | DHCP                     | 从本地第3层交换机 SVI 使用<br>IP 帮助程序 |
| 销售点 (PoS) 站<br>点(静态 IP) | POS (MAB)             | MAC 地址                    | RADIUS<br>(MAC 地址<br>发现) | RADIUS 身份验证                 |
|                         |                       | MAC 至 IP 映射的<br>ARP 缓存    | SNMP 查询                  | 由 RADIUS 开始触发               |
|                         |                       | DNS 名称                    | DNS                      | 由 IP 发现触发                   |
| Apple iDevice           | 员工个人                  | OUI                       | RADIUS                   | RADIUS 身份验证                 |
|                         | (802.1X/CWA)          | 浏览器用户代理                   | НТТР                     | 授权策略安全状态重定向至中<br>心策略服务节点集群  |
|                         |                       | DHCP 类标识符和<br>MAC 至 IP 映射 | DHCP                     | 从本地第3层交换机SVI使用<br>IP帮助程序    |

#### **表 14.** 示例分析计划

| 设备 X | 关键设备 X<br>(MAB) | MAC 地址                            | RADIUS<br>(MAC 地址<br>发现) | RADIUS 身份验证                                         |
|------|-----------------|-----------------------------------|--------------------------|-----------------------------------------------------|
|      |                 | MAC 至 IP 映射所要<br>求的 IP 地址         | DHCP                     | DHCP 服务器端口的 RSPAN 至本地策略服务节点                         |
|      |                 | 可选,用于获取<br>MAC 至 IP 映射的<br>ARP 缓存 | SNMP 查询                  | 由 RADIUS 计帐开始触发                                     |
|      |                 | 流量至目标端口/IP                        | NetFlow                  | 从 Distribution 6500 交换机至<br>中心策略服务节点的 NetFlow<br>导出 |

## 分析最佳实践和建议总结

以下是对 ISE 分析的最佳实践建议的总结:

尽可能使用设备传感器以优化数据收集。

- 如果可能,请确保特定终端的配置文件数据发送至同一策略服务节点。否则,多个 PSN 可能导致 终端数据大量更新。
- 在很多情况下, ISE 会自动处理此问题:
- SNMP 查询将由接收 RADIUS 计帐开始或 SNMP 陷阱数据包的相同 PSN 发出。
- URL 重定向导致的 HTTP 流量发送至处理 RADIUS 会话的 PSN。
- 可以向不止一个 PSN 发送 DHCP 帮助程序,因此建议发送至与为特定接入设备的 RADIUS 配置的 相同 PSN。
- DNS 查询由收集 IP 地址的同一 PSN 发送。此 PSN 通常是处理 RADIUS 会话的那个 PSN,其从来 自 RADIUS 计帐的 Framed-IP-Address 或从来自 DHCP 的 dhcp-requested-address 接收 IP 地址,或 从 cdpCacheAddress 的已触发 SNMP 查询获取 IP 地址。
- 已触发的 NMAP 扫描由接收策略规则匹配中产生的分析数据的同一 PSN 收集。例如,如果根据 OUI 匹配向配置文件规则条件分配某个 NMAP 操作,则通过 RADIUS、DHCP 或其他探测功能接 收终端 MAC 地址的第一个 PSN 将是收集 NMAP 扫描的那个 PSN。
- 在其他情况下,例如使用 DHCP SPAN、HTTP SPAN 或 NetFlow 的情况,无法始终确保流量到达 分布式部署中的相同 PSN。

HTTP 探测功能:

- 使用 URL 重定向而不是 SPAN 集中收集并减少与 SPAN/RSPAN 相关的流量负载。
- 总之,尽量避免使用 HTTP SPAN 收集数据。如果使用:
- 查找关键流量阻塞点,例如互联网边缘或无线控制器连接。
- 使用智能 SPAN/分流器选项或 VACL 捕获限制向 IS 发送的数据量。
- 无智能网络分流器基础设施,可能难以为 SPAN 提供高可用性。

DHCP 探测功能:

- 尽可能使用 DHCP 中继(IP 帮助程序)。
- 总之,尽量避免使用 DHCP SPAN 收集数据。如果使用,请确保探测功能捕获流向中心 DHCP 服务器的流量。
- 请注意,服务 DHCP 的第3 层设备不会为相同网络中继 DHCP。
- 无智能网络分流器基础设施,可能难以为 SPAN 提供高可用性。
- SNMP 探测功能:
- 注意由于高重新验证率(低会话/重新身份验证计时器)或频繁的临时计帐更新,所触发的 RADIUS 计帐更新会形成高 SNMP 流量。
- 对于轮询查询,注意不要将轮询间隔设置得太低。请确保为 ISE 网络设备配置中的轮询设置最优 PSN。
- SNMP 陷阱主要适用于与 NAC 设备集成之类的非 RADIUS 部署,而不适用于使用基于 RADIUS 的身份验证和授权的网络。
- NetFlow: 仅适用于特定使用情况。NetFlow 在网络设备和 PSN 上具有产生高负载的可能性。

# 附录 A:参考

## Cisco TrustSec 系统:

http://www.cisco.com/go/trustsec

http://www.cisco.com/en/US/solutions/ns340/ns414/ns742/ns744/landing\_DesignZone\_TrustSec.html

## 设备配置指南:

思科身份服务引擎用户指南: http://www.cisco.com/en/US/products/ps11640/products\_user\_guide\_list.html

有关思科 IOS 软件、思科 IOS XE 软件和思科 NX-OS 软件版本的更多信息,请参阅以下 URL:

对于 Cisco Catalyst 2900 系列交换机: <a href="http://www.cisco.com/en/US/products/ps6406/products\_installation\_and\_configuration\_guides\_list.html">http://www.cisco.com/en/US/products/ps6406/products\_installation\_and\_configuration\_guides\_list.html</a>

对于 Cisco Catalyst 3000 系列交换机: http://www.cisco.com/en/US/products/ps7077/products installation and configuration guides list.html

对于 Cisco Catalyst 3000-X 系列交换机: <a href="http://www.cisco.com/en/US/products/ps10745/products">http://www.cisco.com/en/US/products/ps10745/products</a> installation and configuration guides list.html

对于 Cisco Catalyst 4500 系列交换机: <u>http://www.cisco.com/en/US/products/hw/switches/ps4324/products\_installation\_and\_configuration\_guides\_</u> <u>list.html</u>

对于 Cisco Catalyst 6500 系列交换机: <u>http://www.cisco.com/en/US/products/hw/switches/ps708/products installation and configuration guides li</u> <u>st.html</u>

对于 Cisco ASR 1000 系列路由器: http://www.cisco.com/en/US/products/ps9343/products\_installation\_and\_configuration\_guides\_list.html

对于无线局域网控制器: <u>http://www.cisco.com/en/US/docs/wireless/controller/7.0MR1/configuration/guide/wlc\_cg70MR1.html</u>